IBM Netfinity Servers

S06J-0791-00

IBM Netfinity 7000 - Type 8651 Models RH0, RM0, TH0, TM0

Hardware Maintenance Manual Supplement

October 1997

We Want Your Comments! (Please see page 192)

**IBM Netfinity Servers** 

S06J-0791-00

IBM Netfinity 7000 - Type 8651 Models RH0, RM0, TH0, TM0

Hardware Maintenance Manual Supplement

October 1997

We Want Your Comments! (Please see page 192)

#### - Note

Before using this information and the product it supports, be sure to read the general information under "Notices" on page 196.

#### First Edition (October 1997)

The following paragraph does not apply to the United Kingdom or any country where such provisions are inconsistent with local law: INTERNATIONAL BUSINESS MACHINES CORPORATION PROVIDES THIS PUBLICATION "AS IS" WITHOUT WARRANTY OF ANY KIND, EITHER EXPRESS OR IMPLIED, INCLUDING, BUT NOT LIMITED TO, THE IMPLIED WARRANTIES OF MERCHANTABILITY OR FITNESS FOR A PARTICULAR PURPOSE. Some states do not allow disclaimer of express or implied warranties in certain transactions, therefore, this statement may not apply to you.

This publication could include technical inaccuracies or typographical errors. Changes are periodically made to the information herein; these changes will be incorporated in new editions of the publication. IBM may make improvements and/or changes in the product(s) and/or the program(s) described in this publication at any time.

This publication was developed for products and services offered in the United States of America. IBM may not offer the products, services, or features discussed in this document in other countries, and the information is subject to change without notice. Consult your local IBM representative for information on the products, services, and features available in your area.

Requests for technical information about IBM products should be made to your IBM reseller or IBM marketing representative.

#### Copyright International Business Machines Corporation 1996, 1997. All rights reserved.

Note to U.S. Government users–Documentation related to Restricted rights–Use, duplication, or disclosure is subject to restrictions set forth in GSA ADP Schedule Contract with IBM Corp.

## **About This Supplement**

This supplement contains diagnostic information, Symptom-to-FRU Indexes, service information, error codes, error messages, and configuration information for the Netfinity 7000 - Type 8651.

#### Important ·

This manual is intended for trained servicers who are familiar with IBM PC Server products.

Before servicing an IBM product, be sure to review "Safety Information" on page 180.

## **Online Support**

Use the World Wide Web (WWW) or the IBM PC Company BBS to download Diagnostic, BIOS Flash, and Device Driver files.

File download address is:

#### http://www.us.pc.ibm.com/files.html

The IBM PC Company BBS can be reached at (919) 517-0001.

## **IBM Online Addresses:**

The HMM manuals online address is:

#### http://www.us.pc.ibm.com/cdt/hmm.html

The IBM PC Company Support Page is:

## http://www.us.ibm.com/support/index.html

The IBM PC Company Home Page is:

http://www.pc.ibm.com

## **Related Publications**

The following publications are available for IBM products. For more information, contact IBM or an IBM Authorized Dealer.

| For Information About                                                                                                    | See Publication                                                                   |  |
|----------------------------------------------------------------------------------------------------|-----------------------------------------------------------------------------------|--|
| PC Servers                                                                                                    | IBM PC Servers Hardware<br>Maintenance Manual<br>(S30H-2501)                      |  |
| PS/2 Computers                                                                                                    | IBM Personal System/2<br>Hardware Maintenance<br>Manual (S52G-9971)               |  |
| PS/ValuePoint Computers                                                                                                    | IBM PS/ValuePoint<br>Hardware Maintenance<br>Service and Reference<br>(S61G-1423) |  |
| Laptop, Notebook, Portable,<br>and ThinkPad Computers<br>(L40, CL57, N45, N51,<br>P70/P75, ThinkPad 300,<br>350, 500, 510, 710T,<br>Expansion Unit, Dock I,<br>Dock II) | IBM Mobile Systems<br>Hardware Maintenance<br>Manual Volume 1<br>(S82G-1501)      |  |
| ThinkPad Computers                                                                                                    | IBM Mobile Systems                                                                |  |
| (ThinkPad 340, 355, 360,                                                                                                    | Hardware Maintenance                                                              |  |
| 370, 700, 701, 720, 750,                                                                                                    | Manual Volume 2                                                                   |  |
| 755)                                                                                                    | (S82G-1502)                                                                       |  |
| ThinkPad Computers<br>(ThinkPad 365, 560, 760,<br>SelectaDock)                                                                                                    | IBM Mobile Systems<br>Hardware Maintenance<br>Manual Volume 3<br>(S82G-1503)      |  |
| Monitors (Displays)                                                                                                    | IBM PS/2 Display HMM                                                              |  |
| (February 1993)                                                                                                    | Volume 1 (SA38-0053)                                                              |  |
| Monitors                                                                                                    | IBM Color Monitor HMM                                                             |  |
| (December 1993)                                                                                                    | Volume 2 (S71G-4197)                                                              |  |
| IBM Monitors (P/G Series)                                                                                                    | IBM Monitor HMM                                                                   |  |
| (July 1996)                                                                                                    | Volume 3 (S52H-3679)                                                              |  |
| IBM 2248 Monitor                                                                                                    | IBM Monitor HMM                                                                   |  |
| (February 1996)                                                                                                    | Volume 4 (S52H-3739)                                                              |  |
| Disk Array technology<br>overview and using the IBM<br>RAID Configuration Program                                                                                       | Configuring Your Disk Array booklet (S82G-1506)                                   |  |
| Installation Planning for                                                                                                    | Personal System/2                                                                 |  |
| Personal System/2                                                                                                    | Installation Planning and                                                         |  |
| computers                                                                                                    | Beyond (G41G-2927)                                                                |  |
| Installation Planning for                                                                                                    | Advanced PS/2 Servers                                                             |  |
| Advanced Personal                                                                                                    | Planning and Selection                                                            |  |
| System/2 Servers                                                                                                    | Guide (GG24-3927)                                                                 |  |

## Contents

| About This Supplement                                                                                                    | iii<br>iii<br>iv                                            |
|----------------------------------------------------------------------------------------------------|-------------------------------------------------------------|
| IBM Netfinity 7000 - Type 8651                                                                                                    | 1                                                           |
| General Checkout                                                                                                    | 5                                                           |
| Diagnostics                                                                                                    | 7                                                           |
| Features                                                                                                    | 23                                                          |
| Additional Service Information                                                                                                    | 25                                                          |
| Locations                                                                                                    | 51                                                          |
| Symptom-to-FRU Index                                                                                                    | 156                                                         |
| Undetermined Problems                                                                                                    | 168                                                         |
| Devite L'effere (Messlele DILO DMO TLIO TMO Terres                                                                                                    |                                                             |
| Parts Listing (Models RHU, RMU, THU, TMU - Type                                                                                                    |                                                             |
| Bars Listing (Models RH0, RM0, TH0, TM0 - Type         8651)                                                                                                    | 169                                                         |
| Parts Listing (Models RH0, RM0, TH0, TM0 - Type         8651)         Related Service Information                                                                                                    | 169<br>179                                                  |
| Parts Listing (Models RH0, RM0, TH0, TM0 - Type         8651)         Related Service Information         Safety Information                                                                                                    | 169<br>179<br>180                                           |
| Parts Listing (Models RH0, RM0, TH0, TM0 - Type         8651)         Related Service Information         Safety Information         Battery Notice (Lithium)                                                                                                    | 169<br>179<br>180<br>185                                    |
| Parts Listing (Models RH0, RM0, TH0, TM0 - Type 8651)         Related Service Information         Safety Information         Battery Notice (Lithium)         Battery Notice (Nickel Cadmium)                                                                                                    | 169<br>179<br>180<br>185<br>188                             |
| Parts Listing (Models RH0, RM0, TH0, TM0 - Type 8651)         Related Service Information         Safety Information         Battery Notice (Lithium)         Battery Notice (Nickel Cadmium)         Laser compliance statement                                                                                                    | 169<br>179<br>180<br>185<br>188<br>190                      |
| Parts Listing (Models RH0, RM0, TH0, TM0 - Type 8651)         Related Service Information         Safety Information         Battery Notice (Lithium)         Battery Notice (Nickel Cadmium)         Laser compliance statement         Send Us Your Comments!                                                                           | 169<br>179<br>180<br>185<br>188<br>190<br>192               |
| Parts Listing (Models RH0, RM0, TH0, TM0 - Type 8651)         Related Service Information         Safety Information         Battery Notice (Lithium)         Battery Notice (Nickel Cadmium)         Laser compliance statement         Send Us Your Comments!         Problem Determination Tips                                        | 169<br>179<br>180<br>185<br>188<br>190<br>192<br>193        |
| Parts Listing (Models RH0, RM0, TH0, TM0 - Type 8651)         Related Service Information         Safety Information         Battery Notice (Lithium)         Battery Notice (Nickel Cadmium)         Laser compliance statement         Send Us Your Comments!         Problem Determination Tips         Phone Numbers, U.S. and Canada | 169<br>179<br>180<br>185<br>188<br>190<br>192<br>193<br>194 |

## IBM Netfinity 7000 - Type 8651

## - Attention ----

| Develop the develop of the second state of the second state of the |
|----------------------------------------------------------------------------------------------------|
| Due to the weight of the server, do not attempt to                                                                                                    |
| lift the server, by yourself. To avoid possible                                                                                                    |
|                                                                                                    |
| injury while lifting the server, get three or more                                                                                                    |
| additional people to help you.                                                                                                    |
|                                                                                                    |
| The tower model of the server has casters for                                                                                                    |
| easier moving. To prevent unexpected                                                                                                    |
| movement of the server, make sure that the                                                                                                    |
| casters are locked into place, except when you                                                                                                    |
| are moving the server.                                                                                                    |
|                                                                                                    |

| General Checkout                            | 5   |
|---------------------------------------------|-----|
| Diagnostics                                 | 7   |
| Power-On Self-Test (POST)                   | 7   |
|                                             | 7   |
| Test Programs                               | 8   |
| Error Log                                   | 8   |
| Error Messages                              | 8   |
| Ontion Diskettes                            | 9   |
| The Startup Menu of the Diagnostic Tests    | q   |
| Program Navigation                          | 10  |
|                                             | 10  |
|                                             | 10  |
|                                             | 11  |
|                                             | 13  |
|                                             | 13  |
|                                             | 14  |
| Using the Test Selection                    | 14  |
| Creating Test Scripts                       | 15  |
| Options                                     | 15  |
| Configuration Menu                          | 16  |
| POST Error Codes and Messages               | 16  |
| SCSI Messages                               | 17  |
| Status Indicators                           | 18  |
| Cooling-Failure Status Indicators           | 18  |
| Power Supply Status Indicators              | 18  |
| Power Up Sequence                           | 19  |
| Hot-Swap Drive Status Indicators            | 20  |
| Using the File Editor                       | 20  |
| Features                                    | 23  |
| Additional Service Information              | 25  |
| Configuration Conflicts                     | 26  |
| Configuration Connects                      | 20  |
| ISA or EISA Option Diskottos                | 27  |
| Configuration Filos                         | 27  |
|                                             | 21  |
|                                             | 20  |
|                                             | 28  |
|                                             | 29  |
| Configuring the Advanced Systems Management | ~ ~ |
| Adapter                                     | 29  |
| Configuration Considerations                | 29  |
|                                             |     |
| Copyright IBM Corp. 1996, 1997              | 1   |

| Configuring System Resources                  | 30                                           |
|-----------------------------------------------|----------------------------------------------|
| Configuring the Adapter                       | 30                                           |
| Device Driver Installation                    | 32                                           |
| Configuring the Server                        | 32                                           |
| External SCSI Devices                         | 32                                           |
| Cabling Requirements                          | 32                                           |
| Setting SCSLIDs for External Devices          | 33                                           |
| Instellation Presedure                        | 22                                           |
|                                               | 33                                           |
|                                               | 33                                           |
| Resolving Software Configuration Conflicts    | 34                                           |
| SCSISelect Utility Program                    | 34                                           |
| Starting the SCSISelect Utility Program       | 34                                           |
| SCSISelect Utility Program Options            | 35                                           |
| Configure/View Host Adapter Settings          | 35                                           |
| SCSI Disk Utilities                           | 35                                           |
| Performing a Low-Level Disk Format            | 36                                           |
| When To Use the Low-Level Format              |                                              |
| Program                                       | 36                                           |
| Starting the Low Lovel Format Program         | 36                                           |
|                                               | 20                                           |
|                                               | 38                                           |
|                                               | 38                                           |
| User Password                                 | 39                                           |
| Administrator Password                        | 40                                           |
| Setting the Drive-Startup Sequence            | 41                                           |
| Secure Mode                                   | 41                                           |
| Setup Program                                 | 42                                           |
| Starting the Setup Program                    | 43                                           |
| Changing Settings                             | 43                                           |
| Printing and Restoring CMOS Default Settings  | 43                                           |
| Disabling the Diskette Drive and CD-ROM Drive | 10                                           |
| Defining the Startup Device                   | 11                                           |
| System Configuration Litility Program         | 44                                           |
| System Configuration Othily Program           | 44                                           |
| Starting the System Configuration Utility     |                                              |
| Program                                       | 45                                           |
| Defining Configuration Settings               | 46                                           |
| Utilities                                     | 46                                           |
| Step 1: About System Configuration            | 47                                           |
| Step 2: Add and Remove Boards                 | 47                                           |
| Step 3: Change Configuration Settings         | 48                                           |
| Advanced Options                              | 48                                           |
| Step 4: Save Configuration                    | 48                                           |
| Step 5: View Switch/Jumper Settings           | 48                                           |
| Step 6: Exit                                  | 48                                           |
| Recording the System Configuration Utility    |                                              |
| Program Settings                              |                                              |
|                                               | 49                                           |
| Specifications                                | 49<br>⊿0                                     |
|                                               | 49<br>49<br>51                               |
| Locations                                     | 49<br>49<br>51                               |
| Locations                                     | 49<br>49<br>51<br>52                         |
| Locations                                     | 49<br>49<br>51<br>52<br>52                   |
| Locations                                     | 49<br>49<br>51<br>52<br>52<br>53             |
| Locations                                     | 49<br>49<br>51<br>52<br>52<br>53<br>53       |
| Specifications                                | 49<br>49<br>51<br>52<br>53<br>53<br>53<br>54 |
| Specifications                                | 49<br>51<br>52<br>53<br>53<br>54<br>54       |

|                                                                                                    | 00                                                                                                    |
|----------------------------------------------------------------------------------------------------|----------------------------------------------------------------------------------------------------|
| 5.25-Inch Removable-Media Drive                                                                                                    | 56                                                                                                    |
| AC Power Assembly                                                                                                    | 59                                                                                                    |
| Adapters                                                                                                    | 60                                                                                                    |
| Adapter Considerations                                                                                                    | 60                                                                                                    |
| Adapter Installation                                                                                                    | 61                                                                                                    |
| Verifying Compatibility between Network                                                                                                    | •••                                                                                                    |
| Adapters and Device                                                                                                    | 63                                                                                                    |
| Cabling Example for the ServeRAID Adapter                                                                                                    | 63                                                                                                    |
| Advensed Systems Management Adapter Bettery                                                                                                    | 66                                                                                                    |
| Control Electronics Complex (CEC)                                                                                                    | 67                                                                                                    |
|                                                                                                    | 60                                                                                                    |
|                                                                                                    | 68                                                                                                    |
|                                                                                                    | 70                                                                                                    |
|                                                                                                    | 71                                                                                                    |
| Cover (Top)                                                                                                    | 72                                                                                                    |
| Diskette Drive                                                                                                    | 73                                                                                                    |
| Door                                                                                                    | 74                                                                                                    |
| Expansion Bays                                                                                                    | 75                                                                                                    |
| Front Bezel                                                                                                    | 76                                                                                                    |
| Front Bezel Cap                                                                                                    | 77                                                                                                    |
| Hot-Swap Drive Installation                                                                                                    | 78                                                                                                    |
| Hot-Swap Drive Replacement                                                                                                    | 80                                                                                                    |
| Hot-Swap Fan Replacement                                                                                                    | 83                                                                                                    |
| Hot-Swap Power Supplies                                                                                                    | 85                                                                                                    |
| Power Un Sequence                                                                                                    | 86                                                                                                    |
| Hot-Swap Power Supply Installation                                                                                                    | 86                                                                                                    |
| Hot Swap Power Supply Installation                                                                                                    | 00                                                                                                    |
| Indi-Swap Fower Supply Removal                                                                                                    | 90                                                                                                    |
| Input/Output Connectors and Expansion Slots                                                                                                    | 92                                                                                                    |
|                                                                                                    | 93                                                                                                    |
|                                                                                                    | 93                                                                                                    |
|                                                                                                    | 95                                                                                                    |
|                                                                                                    | 96                                                                                                    |
| Keyboard and Auxiliary-Device Ports                                                                                                    | 97                                                                                                    |
| LiltraSCSI Ports                                                                                                    |                                                                                                    |
|                                                                                                    | 98                                                                                                    |
| Internal Drives                                                                                                    | 98<br>100                                                                                                    |
| Internal Drives                                                                                                    | 98<br>100<br>101                                                                                                    |
| Internal Drives                                                                                                    | 98<br>100<br>101<br>101                                                                                                    |
| Internal Drives                                                                                                    | 98<br>100<br>101<br>101<br>102                                                                                                   |
| Internal Drives                                                                                                    | 98<br>100<br>101<br>101<br>102<br>103                                                                                            |
| Internal Drives                                                                                                    | 98<br>100<br>101<br>101<br>102<br>103<br>104                                                                                     |
| Internal Drives                                                                                                    | 98<br>100<br>101<br>101<br>102<br>103<br>104<br>105                                                                              |
| Internal Drives                                                                                                    | 98<br>100<br>101<br>102<br>103<br>104<br>105<br>108                                                                              |
| Internal Drives Internal Drive Bays Internal Drive Bays Internal D | 98<br>100<br>101<br>102<br>103<br>104<br>105<br>108<br>109                                                                       |
| Internal Drives                                                                                                    | 98<br>100<br>101<br>102<br>103<br>104<br>105<br>108<br>109<br>112                                                                |
| Internal Drives                                                                                                    | 98<br>100<br>101<br>102<br>103<br>104<br>105<br>108<br>109<br>112<br>113                                                         |
| Internal Drives                                                                                                    | 98<br>100<br>101<br>102<br>103<br>104<br>105<br>108<br>109<br>112<br>113<br>114                                                  |
| Internal Drives                                                                                                    | 98<br>100<br>101<br>102<br>103<br>104<br>105<br>108<br>109<br>112<br>113<br>114                                                  |
| Internal Drives                                                                                                    | 98<br>100<br>101<br>101<br>102<br>103<br>104<br>105<br>108<br>109<br>112<br>113<br>114<br>114                                    |
| Internal Drives                                                                                                    | 98<br>100<br>101<br>101<br>102<br>103<br>104<br>105<br>108<br>109<br>112<br>113<br>114<br>114<br>114                             |
| Internal Drives                                                                                                    | 98<br>100<br>101<br>101<br>102<br>103<br>104<br>105<br>108<br>109<br>112<br>113<br>114<br>114<br>114                             |
| Internal Drives Internal Drive Bays Internal Drive Bays Considerations ILED Card Bracket Assembly ILED Light Guide with Icons Internal Drive Backet Assembly ILED Light Guide with Icons Internation Internation I | 98<br>100<br>101<br>101<br>102<br>103<br>104<br>105<br>108<br>109<br>112<br>113<br>114<br>114<br>114<br>115                      |
| Internal Drives<br>Internal Drive Bays<br>Considerations<br>LED Card Bracket Assembly<br>LED Light Guide with Icons<br>Media/Switch Panel Trim<br>Memory Board/Memory-Module Kits<br>Microprocessor<br>Microprocessor<br>Non-Maskable Interrupt (NMI) Button<br>Non-Maskable Interrupt (NMI) Button<br>Power Backplane Card<br>Connectors<br>J1, J2<br>J3<br>J5<br>J6<br>J7                                                                                                    | 98<br>100<br>101<br>102<br>103<br>104<br>105<br>108<br>109<br>112<br>113<br>114<br>114<br>114<br>115<br>115                      |
| Internal Drives<br>Internal Drive Bays<br>Considerations<br>LED Card Bracket Assembly<br>LED Light Guide with Icons<br>Media/Switch Panel Trim<br>Memory Board/Memory-Module Kits<br>Microprocessor<br>Microprocessor<br>Microprocessor Installation<br>Non-Maskable Interrupt (NMI) Button<br>Power Backplane Card<br>Connectors<br>J1, J2<br>J3<br>J5<br>J6<br>J7<br>J8                                                                                                    | 98<br>100<br>101<br>102<br>103<br>104<br>105<br>108<br>109<br>112<br>113<br>114<br>114<br>114<br>115<br>115<br>116<br>117        |
| Internal Drives<br>Internal Drive Bays<br>Considerations<br>LED Card Bracket Assembly<br>LED Light Guide with Icons<br>Media/Switch Panel Trim<br>Memory Board/Memory-Module Kits<br>Microprocessor<br>Microprocessor Installation<br>Non-Maskable Interrupt (NMI) Button<br>Power Backplane Card<br>Connectors<br>J1, J2<br>J3<br>J5<br>J6<br>J7<br>J8<br>J9                                                                                                    | 98<br>100<br>101<br>102<br>103<br>104<br>105<br>108<br>109<br>112<br>113<br>114<br>114<br>115<br>115<br>116<br>117<br>117        |
| Internal Drives<br>Internal Drive Bays<br>Considerations<br>LED Card Bracket Assembly<br>LED Light Guide with Icons<br>Media/Switch Panel Trim<br>Memory Board/Memory-Module Kits<br>Microprocessor<br>Microprocessor Installation<br>Non-Maskable Interrupt (NMI) Button<br>Power Backplane Card<br>Connectors<br>J1, J2<br>J3<br>J5<br>J6<br>J7<br>J8<br>J9<br>J13                                                                                                    | 98<br>100<br>101<br>102<br>103<br>104<br>105<br>108<br>109<br>112<br>113<br>114<br>114<br>115<br>115<br>115<br>116<br>117<br>117 |

| Power Backplane Removal                         | 118 |
|-------------------------------------------------|-----|
| Preinstallation Steps (All Bays)                | 120 |
| Processor or Memory Board                       | 121 |
| Processor or Memory Board Removal               | 121 |
| Processor or Memory Board Installation          | 122 |
| SCSI Backplane                                  | 124 |
| Jumper Settings                                 | 125 |
| Removal                                         | 126 |
| SCSI Drives                                     | 129 |
| SCSI IDs                                        | 130 |
| Termination (Internal SCSI Devices)             | 130 |
| Server Installation/Removal                     | 132 |
| Prenaring the Rack                              | 132 |
| Installing the Server in the Rack               | 137 |
| Removing the Server from a Rack                 | 141 |
| Disassembling the Drawer Hardware               | 141 |
| Status Indicators                               | 142 |
| System Board                                    | 144 |
| System Board Removal                            | 145 |
| System-Board Configuration Jumpers              | 146 |
| Enabling BIOS Recovery Mode (1641)              | 1/6 |
| BIOS Boot Block Jumper Setting (1641)           | 140 |
| Video-Sleen-Register Address Setting            | 147 |
|                                                 | 1/0 |
| (JOAZ)                                          | 140 |
| Sustem Board Configuration Switch Sottings      | 149 |
| NV/PAM and PTC Settings (Switch S6A1.1)         | 150 |
| Cloaring All Passwords (Switch S6A1 2)          | 150 |
| Vacuum Eleropoent Display Panel                 | 101 |
|                                                 | 100 |
|                                                 | 154 |
|                                                 | 150 |
|                                                 | 150 |
|                                                 | 157 |
|                                                 | 167 |
|                                                 | 168 |
| Parts Listing (Models RHU, RMU, THU, TMU - Type | 400 |
| 8651)                                           | 169 |
|                                                 | 169 |
|                                                 | 170 |
| Rack Mounting FRUs (Models RH0, RM0 - Type      |     |
| 8651)                                           | 175 |
| Cables                                          | 176 |
| Keyboards (101/102 Key)                         |     |
|                                                 | 177 |

## **General Checkout**

This general checkout procedure is for IBM Netfinity 7000 - Type 8651 computers.

Diagnostic error messages appear when a test program finds a problem with a hardware option. For the test programs to properly determine if a test *Passed, Failed*, or *Aborted*, the test programs check the error-return code at test completion.

General error messages appear if a problem or conflict is found by an application program, the operating system, or both. For an explanation of these messages, refer to the information supplied with that software package.

A failed system might be part of a shared DASD cluster (two or more systems sharing the same external storage device(s)). Prior to running diagnostics, verify that the failing system is not part of a shared DASD cluster.

A system might be part of a cluster if:

The customer identifies the system as part of a cluster.

One or more external storage units are attached to the system and at least one of the attached storage units is additionally attached to another system or unidentifiable source.

One or more systems are located near the failing system.

If the failing system is suspect to be part of a shared DASD cluster, all diagnostic tests can be run except diagnostic tests which tests the storage unit (DASD residing in the storage unit) or the storage adapter attached to the storage unit.

#### Notes -

- For systems that are part of a shared DASD cluster, one test at a time in looped mode. Do not run all tests in looped mode, as this could enable the DASD diagnostic tests.
- 2. If multiple error codes are displayed, diagnose the first error code displayed.
- 3. If the computer hangs with a POST error, go to the "Symptom-to-FRU Index" on page 156.
- 4. If the computer hangs and no error is displayed, go to "Undetermined Problems" on page 168.
- Power Supply problems, see "Status Indicators" on page 18.
- 6. Safety information, see "Safety Information" on page 180.
- 7. For intermittent problems, check the error log; see, "Error Log" on page 8.

#### (CONTINUED)

## 001

#### IS THE SYSTEM PART OF A CLUSTER?

Yes No

| 00 | )2 | ]  |
|----|----|----|
| ~  |    | ۰, |

Go to Step 004.

003

Schedule maintenance with the customer. Shut down all systems related to the cluster. Run storage test.

- Note

Use the Setup program to define the CD-ROM drive as the First Boot Device. Refer to "Defining the Startup Device" on page 44

- Power-off the computer and all external devices.

- Check all cables and power cords.
- Set all display controls to the middle position.
- Power-on all external devices.
- Power-on the computer.
- Insert the System CD-ROM into the CD-ROM drive; then, press Ctrl+Alt+Del.
- Check for the following responses:
  - 1. One beep.

005

2. Readable instructions or the Main Menu.

## DID YOU RECEIVE THE CORRECT RESPONSES?

| Yes | No |
|-----|----|
| 1   | 1  |

Find the failure symptom in "Symptom-to-FRU Index" on page 156.

006

Run the Netfinity 7000 Diagnostics Test. If necessary, refer to "Starting the Diagnostic Programs" on page 13 and "Using the Test Selection" on page 14.
 If you receive an error, go to "Symptom-to-FRU Index" on page 156.

## **Diagnostics**

The following tools are available to help you identify and resolve hardware-related problems:

Power-on self-test (POST) POST beep codes Test programs Error messages Error Log (Event Log) Option Diskettes

## Power-On Self-Test (POST)

Each time you power-on the system, it performs a series of tests that check the operation of the system and some options. This series of tests is called the *power-on self-test*, or *POST*. POST does the following:

Checks some basic system-board operations Checks the memory operation Starts the video operation Detects and initializes ISA devices Detects and configures EISA devices Detects and configures PCI devices Verifies that the diskette drive, hard disk drive, and other installed devices are working

Check the indicator lights on the front of the server and the back of the power supplies. Verify that all of the amber lights are off. If an amber lights are on, see "Status Indicators" on page 18 Verify that both green LEDs on the back of the power supplies are on. Verify that all server devices are operating properly. If a device is not operating properly, ensure that it is not defective and is installed correctly. Replace defective devices and reinstall any device that is not installed correctly.

If POST finishes without detecting any problems, a single beep sounds and the first screen of the operating system or application program appears. If no operating system is installed, the system prompts you to insert bootable media. Refer to the information that came with the ServerGuide package for instructions on installing an operating system.

If POST detects a problem, an error message appears on the screen. A single problem can cause several error messages to appear. When you correct the cause of the first error message, the other error messages probably will not appear on the screen the next time you power-on the system.

## **POST Beep Codes**

POST generates one or more beeping sounds to indicate that the tests detect an error.

One beep and the appearance of text on the monitor indicate successful completion of the POST. If the server

halts before POST completes, one or more beeps are emitted to indicate that POST detects an error. For a complete list of beep codes, see "Beep Codes" on page 156.

#### **Test Programs**

Use the test (diagnostic) programs to test the IBM components of the system and some external devices. The amount of time required to test all components depends on the number of components. The more optional adapters and devices attached to the system, the longer the testing takes.

If you cannot determine whether a problem is caused by the hardware or by the software, you can run the test programs to confirm that the hardware is working correctly.

The Server diagnostic programs identify most problems associated with the major components of the system. These programs test the system board, hard disk drives, diskette drives, CD-ROM drives, RAM, serial and parallel ports, video adapter, printer, keyboard, and mouse.

Test options let you run groups of tests in a batch, specify parameters to use for each test (for example, video modes, port addresses, and so on), specify the number of passes you want to run (one to continuous), log the test results to a text format file, and save all test settings for future use.

## Error Log

The error log (VIEWLOG.EXE) contains all the POST, system, and intermittent errors that occur in the server.

#### Note

The error log's default configuration setting is enable.

Use the ViewLOG.exe program located in the root directory on IBM Netfinity 7000 System CD-ROM to:

View the error log Copy the error log to a diskette.

To reset the error log (when full), use the Resetlog.exe program located in the root directory on IBM Netfinity 7000 System CD-ROM . The program will prompt you for a yes/no to confirm the action before deleting the log.

## **Error Messages**

Messages generated by the software—the operating system or application programs—generally are text messages, but they also can be numeric. Basically, there are four types of error messages. These include POST error messages, diagnostic error messages, POST beep codes, and software-generated messages.

| Error                                       | Description                                                                                                    |                                                                                                    |
|---------------------------------------------|----------------------------------------------------------------------------------------------------|----------------------------------------------------------------------------------------------------|
| Message                                     |                                                                                                    |                                                                                                    |
| POST<br>Error<br>Messages                   | Appear when, during startup, POST finds<br>problems with the hardware or detects a<br>change in the hardware configuration. A list<br>of these error messages is given in<br>"Symptom-to-FRU Index" on page 156.                                                                                                    |                                                                                                    |
| POST<br>Beep<br>Codes                       | Are sounds emitted from the speaker, if<br>POST finds a problem. One beep indicates<br>the POST completed successfully. If the<br>server halts while running POST, one or<br>more beeps indicate that a problem was<br>found by the POST. A list of the beep error<br>codes is given in "Symptom-to-FRU Index"<br>on page 156. |                                                                                                    |
| Diagnostic<br>Error<br>Messages             | Appear when a test program finds a problem<br>with a hardware option. Normally, these<br>messages are text, but they can be numeric.<br>The test programs will generate one of the<br>following return codes:                                                                                                    |                                                                                                    |
|                                             | 0                                                                                                    | A return code of "0"<br>indicates that the<br>device passed its<br>test.                                         |
|                                             | 1                                                                                                    | A return code of "1"<br>indicates that the<br>device failed its<br>test.                                         |
|                                             | 2 or higher                                                                                                    | A return code of "2"<br>or higher indicates<br>that the test<br>stopped.                                         |
| Software-<br>Generated<br>Error<br>Messages | Appear if a problem of<br>application program,<br>both. For an explana<br>messages, refer to th<br>comes with your softw                                                                                                    | or conflict is found by an<br>the operating system, or<br>ation of these<br>le information that<br>ware package. |

## **Option Diskettes**

An optional device or adapter might come with a diskette. Option Diskettes usually contain diagnostic files or configuration files that the system needs to recognize and activate the option.

If the optional device or adapter comes with an Option Diskette, you might need to install some configuration (.CFG) files or diagnostic files (.EXE or .COM). See "ISA or EISA Option Diskettes" on page 27 for instructions on installing the configuration files.

# The Startup Menu of the Diagnostic Tests

The Startup Menu is the starting point for all of the diagnostic tests. It contains the following selections:

**Run Netfinity 7000 Diagnostics** When you select this choice from the Startup Menu, the Diagnostics Menu appears. The Diagnostics Menu contain the following selections:

- Test allows you to specify an individual module (or device such as a diskette drive) for testing, or specify a group of tests for several modules. In addition, you can specify how many times to run an individual test and how the test program should note and log any errors it finds.
- **Errors** displays the error messages that the system has captured.
- Summary lists all tests that have been run, the run times, the number of times passed, the number of times failed, and the error messages.
- **Configuration** allows you to save a test configuration to run at a later time.
- Options allows you to set or change defaults that affect the reporting, error logging, and presentation of the error information.

Run Netfinity 7000 Memory Test (Quick - 5 min/64 MB): Provides a quick test of the system memory. Run Netfinity 7000 Memory Test (Extensive - 15 min/64 MB): Provides a more extensive test of the system memory.

Run Advanced System Management Adapter Diagnostics. Provides a more extensive test of the processor(s).

## **Program Navigation**

You can maneuver within the test programs by typing the first letter of a menu choice, or using the function keys.

## **Function Keys**

| Function<br>Key    | Description                                                                                                    |
|--------------------|----------------------------------------------------------------------------------------------------|
| Enter              | Selects an item.                                                                                                    |
| Down<br>Arrow (↓)  | Moves the cursor down.                                                                                                    |
| Up Arrow<br>(↑)    | Moves the cursor up.                                                                                                    |
| Right<br>Arrow (→) | Moves the cursor to the right.                                                                                                 |
| Left Arrow<br>(←)  | Moves the cursor to the left.                                                                                                  |
| F1                 | Displays the appropriate Help information.<br>Use the Up Arrow (↑) or Down Arrow (↓) key<br>to scroll through the information. |
| Esc                | Returns to the previous menu.                                                                                                  |

The following additional keys are active on the Test window. Press the TAB key from the Test window to view a description of all keys.

| Function<br>Key | Description                                                                                                    |
|-----------------|----------------------------------------------------------------------------------------------------|
| Enter           | Selects a test module and displays the sub-test menu, or runs an enabled sub-test.                                                             |
| SPACE           | Toggles (switches) test modules and<br>sub-tests between enabled or disabled.                                                                  |
| F2              | Runs the current enabled sub-test.                                                                                                    |
| F3              | Disables the current test module or sub-test.                                                                                                  |
| F4              | Enables the current test module or sub-test.                                                                                                   |
| F5              | Accesses global run-time flags and module<br>run-time flags. Refer to "Run-Time Flags" on<br>page 13 for information.                          |
| F6              | Accesses test module .CFG parameters.                                                                                                    |
| F7              | Displays the error messages that the system has captured.                                                                                      |
| F8              | Displays all tests that have been run, the run<br>times, the number of times passed, the<br>number of times failed, and the error<br>messages. |
| F9              | Displays the version number of the test module.                                                                                                |
| ALT+F2          | Runs all enabled sub-tests in all test modules.                                                                                                |
| ALT+F3          | Disables all sub-tests and all test modules.                                                                                                   |
| ALT+F4          | Enables all sub-tests and all test modules.                                                                                                    |
| ALT+F6          | Displays the .PKG parameters.                                                                                                    |

## **Command Line Options**

The Command Line Options allow you to define specific conditions for running the diagnostic programs from the DOS command line or at startup time.

At the operating system prompt, type t  $_{\rm XXXX}$   $_{\rm YYYY}$  (where  $_{\rm XXXX}$  represents a test and  $_{\rm YYYY}$  is a flag.

The test can be identified either by the module name or by it's position in the .PKG file, for example:

| Module<br>Name | Description                                                                |
|----------------|----------------------------------------------------------------------------|
| Floppy         | Run all enabled sub-tests in the floppy test module.                       |
| Floppy.1       | Run the first sub-test of the floppy test module, if enabled.              |
| 1-5            | Run all enabled sub-tests of the first 5 test<br>modules in the .PKG file. |

| Option                     | Description                                                                                                    |  |  |
|----------------------------|----------------------------------------------------------------------------------------------------|--|--|
| /?                         | Prints the contents of the help file.                                                                                                    |  |  |
| /AUTO<br>(filename)        | Configures the test menu based on the<br>hardware detected in the system. The<br>system saves the configuration in the file<br>name you provide.                                                                                                    |  |  |
| /CF<br>( <i>filename</i> ) | Specifies the configuration file to use.                                                                                                    |  |  |
| /DT ( <i>nn</i> )          | Displays all sub-tests. If the sub-test is<br>enabled, a + displays next to the sub-test. If<br>disabled, a - displays next the sub-test. <i>nn</i><br>is the number of lines to display. Press<br><b>Enter</b> to display the next screen of sub-tests. |  |  |
| /GROUP<br>( <i>chars</i> ) | Runs the sub-tests that have the character string that you specify.                                                                                                    |  |  |
| /HOURS<br>(nn.n)           | Defines the length of time to continue testing.                                                                                                    |  |  |
| /N ( <i>n</i> )            | Defines the number of times the test will loop.                                                                                                    |  |  |
| /OVER                      | Overrides the disable flag on each sub-test.                                                                                                    |  |  |
| /PC<br>(product<br>code)   | Provides the diagnostics program product code.                                                                                                    |  |  |
| /PKG<br>(filename)         | Processes the file name you provide instead of the default, T.PKG.                                                                                                    |  |  |
| /Q                         | No output to screen during testing.                                                                                                    |  |  |
| /SAVE<br>(filename)        | Saves the configuration to the file name you provide.                                                                                                    |  |  |
| /SELF<br>(filename)        | Configures the test menu based on the hardware detected in the system and saves it to the file name you provide.                                                                                                    |  |  |
| /SHUFFLE<br>( <i>nn</i> )  | Shuffles the run-list on each pass. <i>nn</i> is the number of passes.                                                                                                    |  |  |

A command line option can contain the following flags:

**Run-Time Flags:** The run-time flags are the commands that control execution of the tests. The **Edit Run-Time Flags** selection on the Options Menu provides access for editing the run-time flags.

| Flag                       | Description                                                                                                  |  |  |
|----------------------------|----------------------------------------------------------------------------------------------------|--|--|
| /Т                         | Required flag.                                                                                               |  |  |
| /CF<br>( <i>filename</i> ) | The file name you provide contains<br>parameters that supplement or override<br>parameters in the .PKG file. |  |  |
| /HE                        | Halt on error.                                                                                               |  |  |
| /PE                        | Prompt on error.                                                                                             |  |  |
| /( <i>n</i> )              | Number of loops to execute.                                                                                  |  |  |
| /Q                         | No messages to console.                                                                                      |  |  |
| /RR<br>( <i>filename</i> ) | Redirects error messages, advisory<br>messages, and status messages to the file<br>name you provide.         |  |  |
| /RE<br>( <i>filename</i> ) | Redirects error messages to the file name you provide.                                                       |  |  |
| /RA<br>( <i>filename</i> ) | Redirects advisory messages to the file<br>name you provide.                                                 |  |  |
| /RS<br>( <i>filename</i> ) | Redirects status messages to the file name<br>you provide.                                                   |  |  |
| /RX<br>( <i>filename</i> ) | Redirects statistics to the file name you provide.                                                           |  |  |
| /SF<br>( <i>filename</i> ) | Redirects the summary file to the file name you provide.                                                     |  |  |
| /SS<br>(filename)          | Summarize loops and failures after each test to the file or printer.                                         |  |  |
| /W (nn)                    | Wait only <i>nn</i> seconds if the test is defined to halt on error.                                         |  |  |

## **Starting the Diagnostic Programs**

To start the test programs from the System CD-ROM:

- Use the Setup program to define the CD-ROM drive as the First Boot Device. Refer to "Defining the Startup Device" on page 44
- 2. Insert the System CD-ROM into the CD-ROM drive.
- 3. Power-on the system. Or, if the system is powered on, press Ctrl+Alt+Del.

The system begins the power-on self-test (POST). If a user password has been set, the system prompts you to enter it.

#### Notes

- 1. If a user password is set, you *must* enter it to access the test programs. If you have set user and administrative passwords, you can enter either one.
- If a configuration error occurs, a prompt appears before the operating system starts (see "Configuration Conflicts" on page 26).
- 4. Use the Up Arrow (↑) or Down Arrow (↓) key to select Run System Diagnostics from the Startup Menu.
- Use the Up Arrow (↑) or Down Arrow (↓) key to move the highlight bar to your desired Startup Menu selection.
- 6. Press Enter.

Note

To stop running a specific test or stop testing after you have started a test, press **CNTL+Break** while the test is running. The test stops at the first possible opportunity.

**The Test Window:** When you select **Test** from the Diagnostics Menu, the Test window appears. The Test window allows you to select test modules and define testing parameters. Highlighted selections indicate a module or device selected for testing.

## **Using the Test Selection**

To start the Test selection from the Startup Menu:

- 1. Start the diagnostic programs, see "Starting the Diagnostic Programs" on page 13.
- 2. Select **Run Server Diagnostics** from the Startup Menu; then, press **Enter**.
- Use the ← and → to select **Test**. Use the Up Arrow
   (↑) or Down Arrow (↓) key to move the highlight bar
   from one selection to the next within the Test window.

You can also enter the number of your desired test to move the highlight bar.

- 4. Press **Enter** at the highlight bar of the desired test module.
- 5. Press the Spacebar at the highlight bar to enable the desired sub-test.
- 6. Press F2 to run the selected sub-test.
- 7. Select the number of passes and the length of processing time; then, press **Enter**.

If you want to run all enabled sub-tests, you can do so by pressing  $\mbox{ALT}+\mbox{F2}.$ 

**Creating Test Scripts:** Scripting allows you to select specific groups of tests, sub-test, and parameters. You can then save your selections for later use as a test *script*.

To set up a test script:

- 1. Select **Run Server Diagnostics** from the Startup Menu; then press **Enter**
- 2. Select Test from the Diagnostics Menu.
- 3. Select the tests, sub-tests, and parameters.
- 4. Select **Configuration** from the Diagnostics Menu.
- 5. Select Save Test Configuration.
- 6. Type in a file name and press Enter.
- 7. To load and run the test program with this test setting, type:  ${\tt T}$  /CF filename and then, press Enter.

**Options:** The following is a brief description of each option that appears on the Options Menu.

| Option                    | Description                                                                                                    |
|---------------------------|----------------------------------------------------------------------------------------------------|
| Line Printer              | Sends error messages to a line printer.                                                                                                    |
| Halt on<br>Error          | If you select <b>Yes</b> , you can resume testing<br>after a halt by pressing any key. If you<br>select <b>No</b> , any error detected is logged (only<br>if you enabled the Test Log) and the<br>program continues testing without halting. |
| Prompt on<br>Error        | If you select <b>Yes</b> , a beep sounds whenever the test program detects an error.                                                                                                    |
| Summarize<br>Loops/Fails  | Summarize the number of times the test has<br>been run and the number of failures. Can<br>optionally redirect to file or printer.                                                                                                    |
| Interactive<br>Waiting    | This option allows you to define a period of<br>time after which tests defined to halt on error<br>will continue.                                                                                                    |
| Edit<br>Run-Time<br>Flags | Gives access for editing of all global run-time flags.                                                                                                    |
| Run All<br>Tests          | Automatically enables all tests.                                                                                                    |
| Use<br>Run-List           | Allows you to specify a sequence of tests and loops.                                                                                                    |
| Run DOS<br>Command        | Allows you to enter a DOS command.                                                                                                    |

**Configuration Menu:** The following is a brief description of each option that appears on the Configuration Menu.

| Option                                | Description                                                                                                    |
|---------------------------------------|----------------------------------------------------------------------------------------------------|
| Configure Test<br>Menu from List      | Provides a menu of configuration files.                                                                                   |
| Configure Test<br>Menu from File      | Prompts you to enter the file name of the configuration.                                                                  |
| Self-Configure<br>Test Menu           | Automatically configures the test menu<br>based on the hardware detected in the<br>system.                                |
| Auto-Integrate<br>Test Pack           | Automatically configures the test menu<br>based on the hardware detected in the<br>system and runs integration utilities. |
| Display System<br>Hardware            | Lists all system hardware.                                                                                                |
| Save Test<br>Configuration            | This selection allows you to save the test configuration.                                                                 |
| Change Menu<br>Color                  | Provides access to the menu colors.                                                                                       |
| Change Test<br>View.INI<br>Parameters | Provides access to all Test View parameters maintained in the .INI file.                                                  |

## **POST Error Codes and Messages**

Error Codes and Messages might appear on the screen during the power-on self-test (POST).

Sometimes the first error to occur causes additional errors. In this case, the system displays more than one error message. Always follow the suggested action instructions for the *first* error message that appears.

POST error codes are also written to the error log in the Extended BIOS Data Area and can be viewed using the event log utility. For a complete list of error codes and messages, see "Symptom-to-FRU Index" on page 156.

## **SCSI Messages**

## - Note

If the server has a CD-ROM drive, but does not have a hard disk drive, ignore any message that indicates that the BIOS is not installed.

| SCSI<br>Messages | Description                                                                                                    |  |  |  |
|------------------|----------------------------------------------------------------------------------------------------|--|--|--|
| All              | One or more of the following might be causing the problem.                                                                                                    |  |  |  |
|                  | A failing SCSI device (adapter, drive,<br>controller)<br>An improper SCSI configuration<br>Duplicate SCSI IDs in the same SCSI<br>chain<br>An improperly installed SCSI terminator<br>A defective SCSI terminator<br>An improperly installed cable<br>A defective cable                                                                                                    |  |  |  |
|                  | Action: Verify that:                                                                                                    |  |  |  |
|                  | The external SCSI devices are<br>turned on. External SCSI<br>devices must be turned on<br>before the system.<br>The cables for all external SCSI<br>devices are connected correctly.<br>The last device in each SCSI<br>chain is terminated correctly.<br>(See "SCSI Drives" on<br>page 129 for more SCSI chain<br>information.)<br>The SCSI devices are<br>configured correctly. |  |  |  |
|                  | If the above are correct, run the diagnostics<br>for additional information about the failing<br>device.                                                                                                    |  |  |  |

## **Status Indicators**

Status indicators on the server can help to identify problems with some system components such as power supplies and hot-swap drives.

#### Cooling-Failure Status Indicators: The

cooling-failure light on the front of the server blinks slowly if one of the fans fails or is predicted to fail (for example, starts to slow down).

If more than one fan fails or if the ambient temperature exceeds the warning threshold, the cooling-failure light will blink rapidly; depending upon the version of system management code, an error might be logged in the system management error log.

If an ambient temperature exceeds the operating system shutdown threshold, the cooling-fan light will continue to blink rapidly; depending upon the version of system management code, the operating system might start to shutdown.

If an ambient temperature exceeds the server shutdown threshold, the cooling-fan light will continue to blink rapidly and the server will shutdown immediately.

**Power Supply Status Indicators:** To determine the status of a power supply, examine the following indicators:

Green Power-On light on the front of the server Amber Power-Failure light on the front of the server Green AC Power light on the back of the power supply Green DC Power light on the back of the power supply

If the green Power-On light on the front of the server is on, and the amber Power-Failure light on the front of the server is off, all power supplies are operational.

If the green Power-On light on the front of the server is on, and the amber Power-Failure light on the front of the server is on, a power supply has failed. Check the lights on each of the power supplies.

#### Note

To ensure that the power supply is operational, both lights must be on. Also check the power up sequence, see "Power Up Sequence" on page 19. The status conditions that the lights on the power supply indicate are:

| AC Power<br>Light | DC Power<br>Light | Description                                                                                                    |
|-------------------|-------------------|----------------------------------------------------------------------------------------------------|
| On                | On                | The power supply is on and operating correctly.                                                                                                    |
| On                | Off               | Either the Power On/Off<br>button is in the Off position<br>(the Power-On light on the<br>front of the server is off and<br>the DC Power lights on all<br>the power supplies are off)<br>or this power supply has<br>failed (the DC Power light<br>on at least one of the power<br>supplies is on). |
| Off               | Off               | The server is not connected to an active wall outlet.                                                                                                    |

## **Power Up Sequence:** To check the power up sequence, do the following.

- 1. Power-off the server.
- 2. Disconnect the power cord and wait 10 seconds until all unit LEDs go off; then, reconnect the power cord to reset the power supply units.
- Check standby mode (system is plugged in but not powered on). One AC Good LED on each power supply should be on and the control panel LEDs are off.
- 4. Press the power button on the control panel. The power supply DC Good LEDs will illuminate and the control panel power failure light (LED) will briefly flash yellow and the power-on light will turn solid green.
- Check power-on mode for the following: Power supply fans and system fans are on. Power supply units are warm and the control panel power-on LED and the two LEDs on each power supply are green.

#### - Note

If any of the two power supply LEDs are off in any of the preceding steps, replace the power supply.

# **Hot-Swap Drive Status Indicators:** You can use the status LEDs on the hot-swap drives to obtain status information for the drives.

**Drive In-Use light** (Center Green LED): The server is writing to or reading from the hard disk. **Drive Fault light** (Amber LED): The SCSI drive is faulty. In a disk-array model, this amber LED blinks when the drive is part of a disk array and is being rebuilt.

The SCSI drive status condition LED indications are:

| Drive<br>In-Use<br>LED | Drive Fault<br>LED | Status                                                                                                    |
|------------------------|--------------------|----------------------------------------------------------------------------------------------------|
| Off                    | Off                | Hot-swap drive is present.                                                                                                    |
| Blinking               | Off                | Hot-swap drive is present;<br>power to the drive is on.<br>The drive is in use.                                                                                                    |
| Off                    | On                 | The drive has a problem, and can be replaced.                                                                                                    |
| Off                    | Blinking<br>slowly | Disk-array models only:<br>The drive <i>should not</i> be<br>replaced at this time. The<br>drive has just been<br>replaced, and the disk array<br>is being rebuilt. Power to<br>the drive is on. |

#### - Note

If an installed drive is not recognized by the server, check the cable.

## Using the File Editor

The file editor allows you to modify text files. By modifying files, such as your AUTOEXEC.BAT or CONFIG.SYS files, you can improve the test system's performance and eliminate unnecessary lines of information in those files.

#### - Note -

Always make a backup copy on a self-starting diskette of the AUTOEXEC.BAT and CONFIG.SYS files *before* making any changes.

| The File  | Editor is | an ASCII | text e | editor | that | uses t | he |
|-----------|-----------|----------|--------|--------|------|--------|----|
| following | function  | keys:    |        |        |      |        |    |

| Кеу    | Description                                                                                                    |  |  |  |
|--------|----------------------------------------------------------------------------------------------------|--|--|--|
| Arrows | Use the arrow keys to move the cursor to the place in the text where you want to make changes.                                                                                                    |  |  |  |
| Home   | To move the cursor to the start of the current<br>line, press Home once. To move to the<br>beginning of the current screen, press Home<br>twice. To move to the beginning of the file,<br>press Home three times.                                                             |  |  |  |
| End    | To move the cursor to the end of the current<br>line, press End once. To move the cursor to<br>the end of the current screen, press End<br>twice. To move the end of the file, press<br>End three times.                                                                      |  |  |  |
| F2     | To be in search mode, press F2. You are<br>prompted to enter the search word or words<br>on a reverse highlighted line at the bottom of<br>the File Edit Screen. After typing in the<br>search word, press Enter.                                                             |  |  |  |
| F3     | To find the next occurrence of a search word, press F3.                                                                                                    |  |  |  |
| F4     | To mark the start of a block of text (if you<br>have not previously marked it), press F4. If<br>you previously marked the block of text,<br>pressing this key unmarks the text block.                                                                                         |  |  |  |
| F5     | To complete the block marking (started with F4), press F5. If you did not previously press F4 to start marking a block of text, F5 is ignored.                                                                                                    |  |  |  |
| F6     | To move an active (marked) block of text,<br>first press F6 while the cursor is within the<br>active block. Then, move the cursor to the<br>new location where the active block is to be<br>moved, and press F6 again. If there is no<br>active block of text, F6 is ignored. |  |  |  |
| F7     | To copy an active (marked) block of text to<br>the new location, move the cursor to the new<br>location and press F7. If there is no active<br>block of text, F7 is ignored.                                                                                                  |  |  |  |
| F8     | To delete an active (marked) block of text,<br>move the cursor within the active block and<br>press F8. If there is no active text block, F8<br>is ignored.                                                                                                    |  |  |  |
| F10    | To save all changes and exit the file, press F10.                                                                                                    |  |  |  |
| Insert | Insert is the default text-editing mode of the<br>File Editor. To toggle between replace and<br>insert modes, press Insert.                                                                                                    |  |  |  |

To access the File Editor:

1. Select **File Editor** from the Utilities Menu; then, press **Enter**.

- 2. Insert a diskette into drive A or drive B before selecting the file that you want to edit; then, select the file from the Files Selection box.
- 3. Press Enter.
- 4. Make your changes.
- 5. When you are done, press **F10** to update the file with the changes that you made, or press **Esc** to quit the editing process without saving the changes.

#### Note -

When you are using the File Editor, you can press F1 to display all of the available keyboard functions.

#### **Features**

The features in the server vary according to the model. The following is a summary of the features that are available with the IBM Netfinity 7000 - Type 8651.

#### Microprocessors

- Intel Pentium Pro with:
- Level-1 cache, 16 KB
- Level-2 cache, 512 KB (min.)
- Expandable to four Pentium Pro microprocessors

#### Memory

256 MB (min.) of system memory, expandable to 4 GB Industry standard, 60 ns Sixteen memory sockets Four-way interleaved Error correcting code support

#### **Diskette Drive**

Standard: One 3.5-inch, 1.44 MB

#### **CD-ROM Drive:**

Standard: IDE CD-ROM Drive

#### Keyboard

Some models only

#### Mouse

Some models only

## Upgradable POST and BIOS

Flash ROMs on the system board

#### Information Panel

Two 16-character lines of status information

## Expansion Slots and Bays

- Ten expansion slots:
- Six 32-bit PCI slots
- Four 32-bit EISA/ISA slots (three available)
- Eighteen expansion bays:
- Twelve hot-swap hard disk drive bays
- Four removable-media drive bays
- One dedicated, 3.5-inch diskette drive bay
   One dedicated IDE CD-ROM drive bay

## Video

SVGA controller

Video memory, 512 KB, expandable to 1 MB Compatibility:

- Color graphics adapter (CGA)
- Enhanced graphics adapter (EGA)
- Video graphics array (VGA)
- Hercules graphics

## Hard Disk Drives

Number of drives and drive capacities1 are model dependent Can support up to 12 hot-swap hard disk drives

## Systems Management

Advanced Systems Management Adapter

#### Integrated Functions

LED usability support SVGA video connector Two serial connectors Parallel connector Mouse connector Keyboard connector Battery-backed clock and time/date calendar Two UltraSCSI connectors

#### **Hot-Swap Power Supplies**

- Two 400-watt supplies standard with:
- Automatic range voltage selection (115-230 V ac)
- Built-in overload and surge protection
- For redundant power, an optional 400-watt power supply must

## be installed.

#### SCSI Controllers

Two built-in bus-master UltraSCSI controllers

### Hot-Swap System Fans

Three system fans

## Security Features

Door lock Secure mode Intrusion switches Intrusion logging

When referring to hard disk drive capacity, MB stands for 1 000 000 bytes and GB stands for 1 000 000 000 bytes. Total user-accessible capacity may vary depending on operating environments.

## **Additional Service Information**

The following additional service information supports Netfinity 7000 - Type 8651 servers.

"Configuration Conflicts" on page 26.
"Configuring EISA, ISA, and PCI Adapters" on page 27.
"Configuring the Advanced Systems Management Adapter" on page 29.
"Configuring the Server" on page 32.
"External SCSI Devices" on page 32.
"Hardware Configuration Conflicts" on page 33.
"SCSISelect Utility Program" on page 34.
"Security" on page 38.
"Setup Program" on page 42.
"System Configuration Utility Program" on page 44.
"Specifications" on page 49.

## **Configuration Conflicts**

The resources used by the server consist of IRQs, DMA channels, I/O ports (for example, serial and parallel), and memory. This information is useful when a resource configuration conflict occurs.

Conflicts in the configuration occur if:

An installed device requires the same resource as another device. (For example, if you install an ISA network adapter and an EISA network adapter, both requesting *IRQ 5*, you can configure only one of the adapters.)

A device resource is changed (for example, changing jumper settings).

A device function is changed (for example, assigning *COM 1* to two different serial ports).

An installed software program requires the same resource as a hardware device (for example, a device driver that uses the address required by the SVGA video controller).

The steps required to resolve a configuration error depend on the number and variety of hardware devices and software programs install. If a hardware configuration error is detected, a *configuration error* message appears after the server completes POST, but before the operating system starts. You can bypass the error or start one of the configuration utility programs. Press **Esc** to bypass the error and load the operating system.

The Setup program and the System Configuration Utility program configure only the system hardware. These programs do not consider the requirements of the operating system or the application programs. See "Resolving Software Configuration Conflicts" on page 34 for additional information.

## Configuring EISA, ISA, and PCI Adapters

Before installing a new device or program, read the documentation that comes with it. Reading the instructions helps you to determine the steps required for installation and configuration. The following is a preview of the actions that might be required to configure the server.

If you want to install PCI adapters, they must be 5-volt devices.

Run the System Configuration Utility program when you first set up and configure the system, if you have added or removed any hardware options, or if you receive an error message instructing you to do so.

- 1. Start the System Configuration Utility program and:
  - a. Record the current configuration settings.
  - b. Install configuration files (.CFG).

See "Starting the System Configuration Utility Program" on page 45 and "Recording the System Configuration Utility Program Settings" on page 49 for information about starting the System Configuration Utility program and recording current configuration settings. Instructions for installing configuration files are also included in "Starting the System Configuration Utility Program" on page 45. If the .*CFG* files did not come with the adapter, see "Configuration Files."

- 2. Set jumpers or switches on the system board.
- 3. Set jumpers or switches on the device.
- See the instructions that come with the adapter.
- 4. Install the adapter in the server.

See "Adapters" on page 60. 5. Install software programs.

See the installation instructions that come with the software.

6. Resolve configuration conflicts.

See "Configuration Conflicts" on page 26.

**ISA or EISA Option Diskettes:** Some ISA and most EISA devices come with Option Diskettes. These diskettes can contain any or all of the following types of information:

Configuration files (.*CFG*) Diagnostic files Device drivers Sample applications (mini-applications)

**Configuration Files:** The server requires a configuration file to configure ISA or EISA adapters. The configuration file reserves the system resources that the adapter needs to function properly. Some ISA adapters

come with a diskette that contains the .*CFG* file for the adapter. The System CD-ROM contains the .*CFG* file for some devices and options. If an Option Diskette comes with the device, refer to the device documentation for instructions to configure the device.

If you want to install ISA adapters that did not come with their own .*CFG* files, use the System Configuration Utility program to create a unique .*CFG* file for each adapter.

#### - Note

The unique *.CFG* files are slot sensitive. That is, they should not be used to configure identical adapters in multiple systems unless you install the adapters in the same expansion slots within each system.

#### To create a unique .CFG file for an ISA adapter:

- At the System Configuration Utility program Main Menu screen, select Add and Remove Boards.
   Press F6 (Define ISA).
- At the ISA Definition screen, type in the adapter manufacturer and description (for example, IBM Token Ring).

Refer to the adapter documentation for information about specific configuration parameters, such as interrupt request levels (IRQs) or direct memory access (DMA) channels, that are required for the adapter. Then, follow the instructions on the screen to enter the appropriate parameters.

- 4. After you type in all of the appropriate parameters, press **F10** to save the data.
- 5. At the Main Menu screen, select **Save Configuration** to save the configuration in NVRAM.

#### - Note

Save the configuration files to a diskette for backup.

**Diagnostic Files:** The Diagnostic program that comes with the server is the primary method of testing the server. Some optional devices and adapters come with option-specific diagnostic files. These files provide a more specialized test of the option. Refer to the documentation that comes with the option for information about installing and running option-specific diagnostics.

**Device Drivers:** Device drivers are programs designed to support a specific type of hardware device. They provide instructions that enable the server to interact with the device, or to take advantage of a device's special features. The device driver might ship with the operating system, the application program, or on an option diskette. Not all devices require device drivers. Refer to the
documentation that comes with the option for additional information.

**Sample Applications:** Some optional devices provide small applications or sample files. These applications demonstrate the capabilities of the device and serve as software examples for programming the device. Refer to the documentation that comes with the option for additional information.

#### Configuring the Advanced Systems Management Adapter

The Advanced Systems Management Adapter comes completely installed and configured. Use these instructions only if you need to change the default parameters to meet your specific processing requirements. This process can be divided into two parts:

Configuring system resources Configuring the adapter

#### **Configuration Considerations:**

The adapter uses only adapter COM B for external communication, therefore a modem or null-modem cable must be connected to adapter COM B. If you want to share adapter COM B with the system, adapter COM B must be assigned one of the following I/O addresses:

3F8 (COM 1) 2F8 (COM 2)

3E8 (COM 3)

2E8 (COM 3)

If you want adapter COM B dedicated to the adapter only, you must disable adapter COM B through the adapter configuration program to prevent the system from accessing it. The adapter comes configured

with adapter COM B disabled. The adapter COM A is not used by the adapter. If you want the system to use adapter COM A, the adapter must be configured through the adapter configuration program.

Each port I/O address covers eight contiguous address bytes as shown in Table 1 on page 30. Make sure there are no conflicts between the adapter port I/O addresses and interrupts that you configure, and previously assigned system I/O addresses and interrupts.

The adapter comes configured with I/O address 200–205 and interrupt 5.

The adapter can be configured to the following I/O address ranges and interrupts:

| Table 1. Adapter I/O Addre                                                                            | ess Ranges and Interrupts                                                            |
|----------------------------------------------------------------------------------------------------|--------------------------------------------------------------------------------------|
| I/O Address Ranges (hex)                                                                              | Interrupts                                                                           |
| 100–107                                                                                               | 3                                                                                    |
| 120–127                                                                                               | 4                                                                                    |
| 140–147                                                                                               | 5                                                                                    |
| 168–16F                                                                                               | 9                                                                                    |
| 188–18F                                                                                               | 10                                                                                   |
| 200–207                                                                                               | 11                                                                                   |
| 220–227                                                                                               | 14                                                                                   |
| 240–247                                                                                               | 15                                                                                   |
| 268–26F                                                                                               |                                                                                      |
| 300–307                                                                                               |                                                                                      |
|                                                                                                    |                                                                                      |
| Note: Any listed I/O address r<br>any listed interrupt as long as t<br>previously assigned system I/O | ange can be assigned with<br>here are no conflicts with<br>addresses and interrupts. |

#### Configuring System Resources: Use the

System Configuration Utility program to assign system resources to the Advanced Systems Management Adapter. See "System Configuration Utility Program" on page 44 for detailed instructions.

- Start the System Configuration Utility program and select Change Configuration Settings; then, select the adapter and press F6 to change adapter configuration values.
- 2. Refer to the list in Table 1 and assign I/O addresses and interrupts for the adapter ports.

#### **Configuring the Adapter**

- Use the ServerGuide package to create the Advanced Systems Management Adapter configuration diskette. Refer to the information that came with ServerGuide for instructions.
- 2. Press the Power On/Off Button to power-off the server.
- 3. Remove the server top cover.
- 4. Make sure the adapter configuration diskette is not write-protected.
- 5. Insert the adapter configuration diskette into your primary diskette drive.
- 6. Press Ctrl+Alt+Del to restart your system.

The program displays the Flash Utility menu:

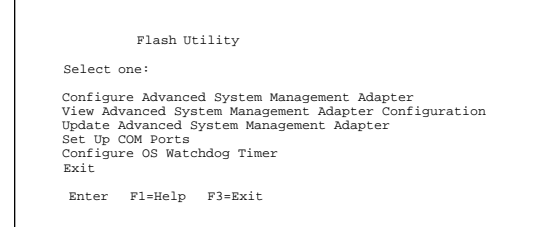

7. Check the dot on the two LED displays on the adapter for the indications listed in Table 2.

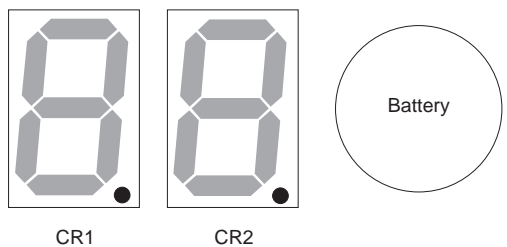

| - |     | 1 |  |  |
|---|-----|---|--|--|
|   | ~   |   |  |  |
|   | • • |   |  |  |
|   |     |   |  |  |
|   |     |   |  |  |
|   |     |   |  |  |

| Table 2. Adapter LED Indi                  | cators                                                                                                    |
|--------------------------------------------|----------------------------------------------------------------------------------------------------|
| CR1 Dot On                                 | CR1 Dot Off                                                                                                    |
| Problem indication.                        | Normal. Check CR2 Dot.                                                                                                    |
| CR2 Dot Blinking                           | CR2 Dot Off                                                                                                    |
| Normal; microcode is loaded. Go to step 8. | Microcode is not loaded.<br>Select <b>Update Service</b><br><b>Processor</b> on the Flash<br>Utility menu and follow the<br>prompts. Then return to<br>step 7. |

- 8. Refer to the configuration data you recorded and complete the following steps.
  - a. Choose Configure Advanced System Management Adapter from the Flash Utility menu and select the port and IRQ that you entered in the configuration data worksheet. The utility program writes an SM.INI file to the diskette. This file is used during the device driver installation.
  - b. Follow the on-screen prompts and choose Setup COM Ports from the Flash Utility menu. Select the COM port I/O addresses and interrupts that you entered on the configuration worksheet.
- 9. Follow the on-screen prompts to exit from the adapter configuration utility program.
- 10. Replace the server top cover.

#### Attention

For proper cooling and airflow, replace the top cover before turning on the server. Operating the server for extended periods of time (over 30 minutes) with the top cover removed might damage server components.

**Device Driver Installation:** See the root directory READ.TXT file on the System CD-ROM for information on the adapter device drivers.

#### **Configuring the Server**

When you start the server for the first time after you add or remove an internal option or an external SCSI device, you might see a message telling you that the configuration has changed.

Some options have device drivers that you need to install. Refer to the documentation that comes with the option for information about installing any required device drivers.

If you have installed a new microprocessor, you might want to upgrade the operating system. Refer to the ServerGuide package. If the server has a RAID adapter installed, refer to the documentation provided with the RAID adapter.

Run the System Configuration Utility to save the new configuration information.

#### **External SCSI Devices**

You can attach a SCSI storage expansion enclosure to the server.

**Cabling Requirements:** If you plan to install external SCSI devices, you must order additional SCSI cables and a SCSI adapter that has an external connector. You must have the correct external SCSI cables. The cables must have the proper connectors for the SCSI adapter and the external devices.

Refer to the information provided with your adapter to determine the number of internal and external connectors, channels, and SCSI devices that the adapter supports.

For information about the maximum length of SCSI cable between the terminated ends of the cable, see ANSI SCSI Standards:

X3.131-1986 (SCSI) X3.131-1994 (SCSI-2) X3T10/1071D

Adhering to these standards ensures that the server operates properly.

#### Setting SCSI IDs for External Devices: Each

SCSI device that is connected to a SCSI controller must have a unique SCSI ID, so that the SCSI controller can identify the devices and ensure that different devices do not attempt to transfer data at the same time. SCSI devices that are connected to different SCSI controllers can have duplicate SCSI IDs. Refer to "SCSI IDs" on page 130 and to the instructions that come with the SCSI devices for more information about setting a SCSI ID.

## **Installation Procedure:** To attach an external device:

- 1. Power-off the server and all attached devices.
- Follow the instructions that come with the option to prepare it for installation and to connect it to the server.

#### **Hardware Configuration Conflicts**

Use the following information to help resolve hardware configuration conflicts:

- Run the System Configuration Utility program to view and change the resources that are used by the system board functions. Record the current settings before making any changes.
- Determine which adapter or device is causing the error. Use the Change Configuration Settings selection in the System Configuration Utility program to update system configuration information (*.CFG*) files. (See "Step 3: Change Configuration Settings" on page 48 for instructions.)
- Change configuration resource allocations. Use the Change Configuration Settings selection in the System Configuration Utility program to view or change system-board resource allocations. (See "Step 3: Change Configuration Settings" on page 48 for instructions.)
- 4. Change adapter jumpers or switches. Jumpers and switches define the system resources that a device can use. If the settings are incorrect or set to use a resource that cannot be shared, a conflict occurs and the device remains deactivated. Use the Switch/Jumper Settings selection in the System Configuration Utility program to verify switches (see "Step 5: View Switch/Jumper Settings" on page 48). Read the documentation that comes with the device.
- 5. Change system board jumpers or switches.
- Remove the device or adapter. Some configurations are not supported (for example, you cannot operate the server with two ISA SVGA adapters installed).

#### **Resolving Software Configuration**

**Conflicts:** The memory-address space and IRQs used by some hardware options might conflict with addresses defined for use through application programs.

If there is a conflict, one or more of the following conditions might exist:

The system cannot load the operating system.

The system does not work.

An application program does not operate, or it returns an error.

Screen messages indicate that a conflict exists.

You can resolve conflicts by changing either the software or the hardware configuration.

#### - Notes

A corrupt CMOS can cause the operating system to crash after the operating system boots. (See "Printing and Restoring CMOS Default Settings" on page 43.) Use the Change Configuration Settings selection in the System Configuration Utility program to view the addresses used by the system-board functions and adapters. (See "Step 3: Change Configuration Settings" on page 48.)

If a device driver is causing a memory-address conflict, refer to the operating-system documentation or the documentation supplied with the device drivers.

#### SCSISelect Utility Program

#### - Note

If a RAID adapter is installed in the server use the Configuration diskettes that come with the RAID adapter to view or change SCSI settings for attached devices.

The server comes with a menu-driven configuration utility program called SCSISelect that allows you to view and change SCSI settings.

You can use the SCSISelect Utility program to:

View and change the default values Verify and change configuration conflicts Perform a low-level format on a SCSI hard disk

#### Starting the SCSISelect Utility Program:

You can access this program when you start the server. The SCSISelect prompt appears after the Netfinity 7000 screen appears briefly and then disappears. Press **Ctrl+A** immediately after the SCSISelect prompt appears. Use the Up Arrow ( $\uparrow$ ) and Down Arrow ( $\downarrow$ ) key to move the highlight bar to the various menu choices. Press **Esc** to return to the previous menu. Also, you can press the **F5** key to switch between color and monochrome modes (if the monitor permits). To change the settings of the displayed items, follow the instructions on the screen.

#### SCSISelect Utility Program Options: The

following options appear on the SCSISelect Utility program menu:

Configure/View Host Adapter Settings SCSI Disk Utilities

## **Configure/View Host Adapter Settings:** To view or change the SCSI controller settings, select

**Configure/View Host Adapter Settings** and follow the directions on the screen. This menu has the following selections:

Host Adapter SCSI ID

Select this choice to change the SCSI ID of the SCSI controller from its default value of 7. SCSI Parity Checking

The default value is *Enabled*. Do not change this value.

Host Adapter SCSI Termination

Select this choice to configure SCSI controller termination. The default value is *Low On/High On.* Boot Device Configuration

Select this choice to configure startable device parameters. Before you can make updates, you must know the ID of the device whose parameters you want to configure.

SCSI Device Configuration

Select this choice to configure SCSI device parameters. Before you can make updates, you must know the ID of the device whose parameters you want to configure.

Advanced Configuration Options

Select this choice to view or change the settings for advanced configuration options. These options include enabling support for large hard disk drives and drives with UltraSCSI speed.

To reset the host adapter default values, press  ${\sf F6}$  and follow the directions on the screen.

**SCSI Disk Utilities:** To see the IDs that are assigned to each SCSI device or to format a SCSI device, select **SCSI Disk Utilities** from the SCSISelect Utility program menu.

To use the utility program, select a drive from the list. Read the screens carefully before making a selection.

#### - Note

If the following screen displays, you might have pressed **Ctrl+A** before the selected drives were ready. Restart the server and watch the SCSISelect messages as each drive spins up. After the drive that you want to view or format spins up, press **Ctrl+A**.

|               | Unexpected SCSI Comma | and Failu | re    |       |  |
|---------------|-----------------------|-----------|-------|-------|--|
| Target SCSI 1 | ID: 4                 |           |       |       |  |
| SCSI CDB Sent | 3                     | Е         | 7     | 2     |  |
| Host Adapter  | Status: h - N         | o host ad | apter | error |  |
| Target Status | s: 2h - Ch            | eck condi | tion  |       |  |
| Sense Key:    | 2h - Not              | ready     |       |       |  |
| +Sense Code:  | 4h                    |           |       |       |  |
| +Sense Code ( | Qualifier: 2h         |           |       |       |  |
|               | Press 'Esc' to con    | tinue.    |       |       |  |
| 1             |                       |           |       |       |  |

## **Performing a Low-Level Disk Format:** Select the *Format Disk* feature of the SCSISelect Utility program to perform a low-level format on a hard disk drive.

Depending on the hard disk capacity, the low-level format program could take several hours.

#### When To Use the Low-Level Format Program:

Use the Low-Level Format program:

- When you are installing software that requires a low-level format
- When you get recurring messages from the diagnostic tests directing you to run the low-level format program on the hard disk
- As a last resort before replacing a failing hard disk drive

#### - Note

For information about backing up all of your files, see your operating-system documentation.

#### Starting the Low-Level Format Program

#### Important:

The low-level format program erases *all* data and programs.

#### Note

Refer to the RAID adapter documentation for instructions for performing a low-level format on a hard disk drive attached to the PCI RAID adapter.

- 1. If the hard disk is working, make a backup copy of all the files and programs on the hard disk.
- 2. Select **Format Disk**; then, follow the instructions on the screen.

#### - Note

Hard disk drives normally contain more tracks than their stated capacity (to allow for defective tracks). A message appears on the screen if the defect limit is reached. If this happens, replace the hard disk drive

3. To install an operating system after the hard disk drive is formatted, refer to the ServerGuide documentation that comes with the server.

#### Security

To control access to your server, you can implement several security measures, including password protection.

**Password Overview:** Two types of passwords are available with the server: administrator and user. You can set both passwords using the Setup program and the System Configuration Utility program.

If you have a password set, Enter Password appears on the screen to prompt you. (The passwords do not appear on the screen as you type them.) If you enter the wrong password, Enter Password appears again. After three incorrect attempts, you must power-off the server and start again.

#### - Notes

You can use any combination of up to seven characters (A–Z, a–z, and 0–9) for the passwords. The system does not differentiate between

lowercase and uppercase characters. For additional security, do not make the user and administrator passwords the same. Keep a record of your password in a secure place.

The following information summarizes the levels of security with the different levels of password protection.

| Type of<br>Password                    | Results                                                                                                    |
|----------------------------------------|----------------------------------------------------------------------------------------------------|
| No password set                        | No password required to start<br>system.<br>No password required to access<br>the System Configuration Utility<br>program and Setup program.<br>User can access all System<br>Configuration Utility program<br>functions.<br>Secure mode is not functional.                                                                            |
| User password<br>only                  | User must enter password to<br>complete the system startup.<br>Password required to access the<br>System Configuration Utility<br>program and the Setup program,<br>and to disable secure mode.<br>User can access all System<br>Configuration Utility program<br>functions.                                                           |
| Administrator<br>password only         | No password required to start<br>system.<br>Password required to access<br>Setup program.<br>User can access the System<br>Configuration Utility program, but<br>password is required to access<br>sensitive system configuration<br>utility functions.<br>Secure mode is not operational.                                             |
| Administrator<br>and user<br>passwords | User must enter either password<br>to complete the system startup.<br>User must enter either password<br>to access System Configuration<br>Utility program or Setup program.<br>Administrator password required<br>to access sensitive system<br>configuration utility functions.<br>User password required to disable<br>secure mode. |

You might prefer to set the administrator password in the Setup program before you configure the system. This will help secure the configuration data by restricting access to some System Configuration Utility program functions. See "Administrator Password" on page 40 for instructions for setting the administrator password.

**User Password:** A user password is not required, but a user password helps to protect the information stored in the server. It allows you to enable secure mode and write-protect the boot sector of a hard disk drive. Write-protecting the boot sector is a form of virus protection. If a user password is set and then forgotten, you can clear the password from memory using a system-board configuration switch.

To set a user password in the Setup program:

- 1. Start the Setup program.
- 2. Select **Set User Password** on the Security Menu screen.
  - The Set User Password screen appears.
- 3. Type the password in the Enter New Password data field.
- 4. Press Enter.
- The cursor moves to the **Confirm New Password** data field.
- To verify that you typed the new password correctly, type the password in the Confirm New Password data field. If you did not type the correct password, you must reenter the password in the Enter New Password data field.
- 6. If you typed the correct password, press **Enter** to save it.

The password becomes effective immediately after you save it.

**Administrator Password:** Before you set an administrator password, you might want to first set the drive-startup sequence, as described in "Setting the Drive-Startup Sequence" on page 41.

If an administrator password is set and then forgotten, you can clear the password from memory using a system board configuration switch.

## To set an administrator password in the Setup program:

- 1. Start the Setup program.
- 2. Select **Set Administrator Password** from the Security Menu screen.

The Set Administrator Password screen appears.

3. Type a password in the Enter New Password data field.

- Note

To remove an administrator password, press **Ctrl+D**.

4. Press Enter.

The cursor moves to the **Confirm New Password** data field.

 To verify that you typed the correct password, type the password in the Confirm New Password data field. If you did not type the correct password, you must reenter the password in the Enter New Password data field.

6. If you typed the correct password, press **Enter** to save it.

The password becomes effective immediately after you save it.

#### Setting the Drive-Startup Sequence: The

drive startup sequence allows you to control the startup sequence of the drives in the server. Each time you power-on the server, it checks the drives as it looks for the operating system. The order in which the system checks the drives is the drive-startup sequence.

The default startup is to first check the primary CD-ROM drive for a self-starting (bootable) CD-ROM. If one is present, the operating system or program is loaded from the CD-ROM. If not, the system then checks the primary diskette drive for an operating system. If one is present, it loads the operating system from that diskette drive.

If you start the system from a CD-ROM, the CD-ROM drive becomes drive A, regardless of the defined sequence. If you start the system from a diskette, the drive that contains the diskette becomes drive A, regardless of the defined sequence, and the first hard disk drive that you select in the startup sequence becomes drive C.

If you elect to switch the startup sequence, you can use either the Setup program or the System Configuration Utility program. Refer to "Defining the Startup Device" on page 44 for instructions on using the Setup program.

## To change the startup sequence using the System Configuration Utility:

- 1. Start the System Configuration Utility program.
- 2. Select Change Configuration Settings.
- 3. Select System Board.
- Scroll through the settings and locate the Boot Subsystem Group; then, follow the instructions on the screen.

**Secure Mode:** Secure mode helps to protect the system against unauthorized use. Secure mode inhibits keyboard and mouse input, and disables the power switch and reset button. Secure mode takes effect when the keyboard and mouse remain inactive for an amount of time that you determine. You can gain access to the system only after you enter the correct user password.

#### - Note

You must set a user password before you can enable secure mode.

Refer to the following for information on the options available for the secure mode.

| Options                          | Description                                                                                                    |
|----------------------------------|----------------------------------------------------------------------------------------------------|
| Hot Key<br>Option                | Specifies a set of keyboard commands that<br>will place the system immediately into secure<br>mode.                                                                                                    |
| Lockout<br>Timer                 | Specifies a keyboard and mouse inactivity<br>timeout period of 1 to 128 minutes (in<br>one-minute increments). If the timer is<br>enabled, and no keyboard or mouse activity<br>occurs for the specified period, keyboard and<br>mouse input is inhibited. |
| Secure<br>Boot Mode              | Specifies if the keyboard and mouse will be<br>disabled after POST completes and the<br>operating system has loaded.                                                                                                    |
|                                  | You must enter the user password to unlock the keyboard and mouse.                                                                                                    |
| Video<br>Blanking                | Specifies whether secure mode will cause the monitor to go blank.                                                                                                    |
| Floppy<br>Writes                 | Specifies whether writing to a diskette is<br>enabled or disabled when the system is in<br>secure mode.                                                                                                    |
| Reset/Power<br>Switch<br>Locking | Specifies if the power switch and reset<br>button are disabled when the system is in<br>secure mode.                                                                                                    |

#### **Setup Program**

The Setup program stores configuration values in nonvolatile random-access memory (NVRAM) and in the battery-backed memory of the real-time clock. Entries that you make in the System Configuration Utility program overwrite the entries made in the Setup program.

You perform much of the system configuration through the System Configuration Utility program, not the Setup program.

In most cases, the server operates using the default settings, and you need to change the settings only to resolve configuration conflicts or to enable or change device function.

Review the information that comes with the device before making changes. Also, record the current settings before making any changes. The Setup program consists of the following menu bar selections:

**Main:** Select this choice to set the System Time and Date. This menu also allows you to view or change configuration settings for the CD-ROM drive and diskette drive.

**Advanced:** Select this choice to view the settings of integrated peripherals and to identify the type and speed of the microprocessors.

**Security:** Select this choice to set passwords. Press **F1** for online Help information while in the Setup program.

## Starting the Setup Program: To access the Setup program:

- 1. Power-on the server and watch the screen.
- The system prompts you to Press <Fl> if you want to run SETUP. As soon as you see that prompt, press F1.

When POST completes, you will enter Setup.

#### - Note

If a configuration error occurs, a prompt appears before the operating system starts (see "Configuration Conflicts" on page 26).

3. If you have set a user or administrator password, the system prompts you to enter it. If you have set both passwords, enter either one.

## Changing Settings: To view or change the settings:

- Use the Up Arrow (↑) or Down Arrow (↓) key to advance through the items on the screen. Press Enter to select an item.
- 2. Follow the instructions on the screen to view or change the configuration.

You must *correctly* exit from the Setup program to save the configuration information.

- 3. Press **F10** to save the configuration values and exit from the Setup program.
- 4. Press Enter to confirm.

#### Printing and Restoring CMOS Default

**Settings:** If a printer is attached to the server, you can use the **Print Screen** key to print the configuration settings.

You can restore default settings by using the Setup program.

#### To restore default settings:

1. Power-on the server.

- 2. Press F1 to enter the Setup program.
- Press F5 to restore the default configuration values.
   Press F10 to save the configuration values and exit
- from the Setup program.
- 5. Press Enter to confirm.

#### **Disabling the Diskette Drive and CD-ROM**

**Drive:** After configuring the system, it can be secured against casual or unauthorized access by running the Setup program to disable the diskette drive and CD-ROM drive.

#### To disable the diskette drive using the Setup program:

- 1. Power-on the server.
- 2. Press **F1** to enter the Setup program.
- 3. Select Floppy Options.
- 4. Select the drives that you want to disable.
- 5. Press F10 to save the configuration values and exit
- from the Setup program.
- 6. Press Enter to confirm.

## To disable the CD-ROM drive using the Setup program:

- 1. Power-on the server.
- 2. Press F1 to enter the Setup program.
- 3. Select Primary IDE Master.
- 4. Select IDE Device Configuration.
- 5. Select Disable.
- 6. Press **F10** to save the configuration values and exit from the Setup program.
- 7. Press Enter to confirm.

# **Defining the Startup Device:** The default initial startup device is the CD-ROM drive. After configuring the system, you can define the startup sequence to meet specific processing needs.

#### To define the startup sequence:

- 1. Turn on the server.
- 2. Press F1 to enter the Setup program.
- 3. Select Boot Options.
- 4. Select the startup sequence.
- 5. Press **F10** to save the configuration values and exit from the Setup program.
- 6. Press Enter to confirm.

#### System Configuration Utility Program

The System Configuration Utility program provides a convenient method to configure various system settings. This program automatically configures system adapters and maintains system parameters. Because the System Configuration Utility program assigns system resources, conflicts between adapters are less likely to occur.

If a conflict does occur, see "Configuration Conflicts" on page 26.

You must use the System Configuration Utility program anytime you want to change resource allocations, such as:

Adding, deleting, or moving ISA or EISA devices Resolving conflicts Maintaining security functions

The System Configuration Utility program automatically configures PCI devices, Plug and Play devices, and system memory.

Each time that you use the System Configuration Utility program to configure your server, the configuration information is saved to the nonvolatile random-access memory (NVRAM) and in a backup file (with an extension of *.CMS*). Only devices that you install and configure correctly appear on the System Configuration Utility program screens.

Before making changes, review this section and the information included with the devices you are adding. Also, record the current settings (see "Recording the System Configuration Utility Program Settings" on page 49) before making any changes. The values that you enter using the System Configuration Utility program override the entries in the Setup program.

In most cases, the server will operate using the default settings, and you need to change the settings only to resolve configuration conflicts or to enable or change device function (for example, define the drive startup sequence).

#### Starting the System Configuration Utility Program: To access the System Configuration Utility program:

- 1. Insert the System CD-ROM into the CD-ROM drive.
- 2. Turn on the system. Or, if the system is turned on, press Ctrl+Alt+Del.

The system begins the power-on self-test (POST). If you have set a user password, the system prompts you to enter it.

Notes:

a. If a user password is set, you *must* enter it to access the System Configuration Utility program. If you have set user and administrator passwords, you can enter either one. If you have set an administrator password, you *must* enter the administrator password to change and save configuration data.

- b. If a configuration error occurs, a prompt appears before the operating system starts (see "Configuration Conflicts" on page 26).
- 3. Select **Run System Configuration Utility** from the Startup Menu.
- 4. Press **Enter** when the system configuration utility title screen appears.

A screen similar to the following appears when you start the system configuration utility program.

```
SYSTEM CONFIGURATION UTILITY, Release x.xx

Step 1: About System Configuration

Step 2: Add and Remove Boards

Step 3: Change Configuration Settings

Step 4: Save Configuration

Step 5: View Switch/Jumper Settings

Step 6: Exit

[Select=ENTER] [Exit=Esc] [Help=F1] [Utilities=F9]
```

Use the following commands to navigate through the screens and make selections.

| Action                                         | Press Key                   |
|------------------------------------------------|-----------------------------|
| Change between major menus                     | $\leftarrow OI \rightarrow$ |
| Highlight an item                              | ↑ or ↓                      |
| Select an item                                 | Enter                       |
| End activity without<br>changing configuration | Esc                         |
| Get help                                       | F1                          |

**Defining Configuration Settings:** The following information explains the menu selections.

**Utilities:** Press **F9** from the Main Menu screen to access the Utilities screen. The **Utilities** choice controls some aspects of how the system generates configuration data. For example, the System Configuration Utility program can prompt the user to manually add boards.

Press the **Spacebar** to select an option. Refer to the following table for information on the choices on this menu.

| Option                                              | Description                                                                                                    |
|-----------------------------------------------------|----------------------------------------------------------------------------------------------------|
| Advanced/Dealer<br>Mode                             | Maintains settings not typically set by<br>an average user.                                                                                           |
| Force New<br>Configuration                          | Generates all new configuration data<br>for PCI devices. If you do not select<br>this option, the system uses the<br>existing configuration settings. |
| Load <i>.CFG</i> Files<br>Manually                  | Prompts you to add adapters manually.                                                                                                    |
| Specifies Name<br>for .CMS, .INF,<br>and .SET Files | Prompts you for the base file name to<br>use when creating these files during a<br>save operation.                                                    |

Press the PF key to select one of the following options.

| PF Key | Description                                                                                                    |
|--------|----------------------------------------------------------------------------------------------------|
| F5     | Copies the contents of a .CMS file to<br>NVRAM. This erases any configuration<br>information previously stored in NVRAM. |
| F6     | Displays the identifiers of adapters physically installed in the system.                                                 |
| F7     | Displays the ISA definition screen.                                                                                      |

**Step 1: About System Configuration:** Select **About System Configuration** for an overview of the program. You can select this choice from a menu for specific information about each function.

You can also press **F1** for online Help information while performing a configuration function.

**Step 2: Add and Remove Boards:** Select Add and Remove Boards to add, remove, or move any adapter. The System Configuration Utility program automatically detects and adds most adapters. This step provides a list of all correctly configured devices. You can press **F6** to add ISA devices to the configuration.

The server requires configuration files to correctly configure ISA and EISA adapters.

#### - Note -

If you have set an administrator password, you *must* enter the administrator password to access this selection and change and save configuration values. If you have not set an administrator password, the system prompts you to set one. Follow the instructions on the screen to set an administrator password or press **Esc** to continue without setting one.

**Step 3: Change Configuration Settings:** Select this choice to change the configuration, if necessary. If you change a setting in this step, you might need to change a switch or jumper setting on the system board or on a device.

All settings will remain in the default position if you do not use this selection to change the configuration.

**Advanced Options:** Press **F9** to display the Advanced Options Menu screen from the Change Configuration Settings choice. This screen provides options to display configuration data. You can select the following choices:

| Option                      | Description                                                                                    |
|-----------------------------|------------------------------------------------------------------------------------------------|
| Global<br>Resource<br>Map   | Lists allocated resources.                                                                     |
| Board<br>Details            | Provides details on the adapter highlighted<br>on the Change Configuration Settings<br>screen. |
| System<br>Details           | Displays configuration data on the entire system and its present state of configuration.       |
| Physical<br>Board ID<br>Map | Lists the identifiers of adapters physically installed in the system.                          |

**Step 4: Save Configuration** System Configuration Utility program configuration settings: Select this choice to save the configuration settings to nonvolatile random-access memory (NVRAM) and in a backup file (with an extension of *.CMS*).

#### Note

Be certain that you want to save this configuration data, because once you select this choice, the save process begins immediately.

If you elect to not save your changes, you can select **Exit** from the System Configuration Utility menu to exit from the program and maintain your existing configuration values.

**Step 5: View Switch/Jumper Settings:** Select **View Switch/Jumper Settings** to display the current settings of switches and jumpers on any adapter that has switches or jumpers.

**Step 6: Exit:** Select this choice when you are finished using the system configuration utility program. If you have changed configuration settings, you can optionally press **F10** to restart the system so that the new settings take effect. Otherwise, press **Enter** to exit from the System Configuration Utility program.

#### **Recording the System Configuration Utility**

**Program Settings:** Record the default configuration settings on a separate sheet; then, store the sheet in a safe place for future reference. If you have a printer attached to your server, you can use the **Print Screen** key to print these settings. The settings are helpful when you install additional options, or if the system requires service. Also, record the new settings each time you make changes.

#### **Specifications**

#### Size (Tower Model)

Depth: 718 mm (28.3 in.) Height: 555 mm (21.9 in.) Width: 483 mm (19.1 in.) Front clearance: 305 mm (12.0 in.) Rear clearance: 127 mm (5.0 in.) Side clearance: 76 mm (3.0 in.)

#### Size (Rack Model)

Depth: 673 mm (26.5 in.) Height: 484 mm (19.1 in.) (approximately 11 EIA Units) Width: 437 mm (17.2 in.) (482 mm with mounting flanges)

#### Weight

Unpacked, minimum configuration: 54.5 kg (120 lb.) Unpacked, maximum configuration: 72.6 kg (160 lb.)

#### **Electrical Input**

Sine-wave input (50 to 60 Hz) is required Input voltage

Low range

- Minimum: 90 V ac
- Maximum: 137 V ac
- High range
  - Minimum: 180 V ac
  - Maximum: 265 V ac
- Input kilovolt-amperes (KVA) approximately
   Minimum configuration as shipped: 0.2 KVA
  - Maximum configuration: 0.78 KVA

#### Environment

- Air temperature
- System on: 0° to 35° C (0° to 95° F) Altitude: 0 to 914 m (3000 ft.)
  System on: 0° to 32° C (0° to 89.6° F) Altitude: 914 m (3000 ft.) to 2133 m (7000 ft.)
  System off: 10° to 43° C (50° to 110° F)
- Maximum altitude: 2133 m (7000 ft.) Humidity
- System on:
- 8% to 80%: maximum wetbulb
- 23° C (73.4° F)
- System off:
- 8% to 80%; maximum wetbulb 27° C (80.6° F)

Altitude: 0 to 2133 m (0 to 7000 ft.)

#### Electrostatic Discharge

Tested to 20 KV

#### Immunity

Verified to comply with

EN 50082-2

#### Sound

Sound Power, idling:

- - 6.2 bel for open bay system (no hard drives installed)
- - 6.3 bel for typical system configuration (1 bay filled with

hard drives) Sound Power, operating:

- 6.2 bel for open bay system (no hard drives installed)
- 6.4 bel for typical system configuration (1 bay filled with

hard drives)

Sound Pressure, idling:

- 46 dBA for open bay system (no hard drives installed)
- $\,$  46 dBA for typical system configuration (1 bay filled with
- hard drives)
- Sound Pressure, operating:
- 46 dBA for open bay system (no hard drives installed)
- 47 dBA for typical system configuration (1 bay filled with hard drives)

These levels are measured in controlled acoustical environments according to ISO 7779 and are reported in accordance with ISO 9296. The declared sound power levels indicate an upper limit, below which a large portion of machines operate. Sound pressure levels in your location might exceed the average 1-meter values stated because of room reflections and other nearby noise.

#### Heat Output

Approximate heat output in

British thermal units (BTU) per hour:

- Minimum configuration: 1023.9 BTU
- Maximum configuration: 2764.6 BTU

#### Safety Standards

UL 1950 CSA C22.2 No. 950-M93 EN 60950 and countries deviations IEC 950 NOM-019

#### Locations

The following information supports the IBM Netfinity 7000 -Type 8651 server. "1 MB Processor Card (FRU No. 12J3352)" on

page 52. "5-Volt Regulator Card" on page 55. "5.25-Inch Removable-Media Drive" on page 56. "AC Power Assembly" on page 59. "Adapters" on page 60. "Advanced Systems Management Adapter Battery" on page 66. "Central Electronics Complex (CEC)" on page 67. "Controls" on page 68. "Control Panel FRUs" on page 70. "Cover (Sides)" on page 71. "Cover (Top)" on page 72. "Diskette Drive" on page 73. "Door" on page 74. "Expansion Bays" on page 75. "Front Bezel" on page 76. "Front Bezel Cap" on page 77. "Hot-Swap Drive Installation" on page 78. "Hot-Swap Drive Replacement" on page 80. "Hot-Swap Fan Replacement" on page 83. "Hot-Swap Power Supplies" on page 85. "Input/Output Connectors and Expansion Slots" on page 92. "Input/Output Ports" on page 93. "Internal Drives" on page 100. "LED Card Bracket Assembly" on page 102. "LED Light Guide with Icons" on page 103. "Media/Switch Panel Trim" on page 104. "Memory Board/Memory-Module Kits" on page 105. "Microprocessor" on page 108. "Non-Maskable Interrupt (NMI) Button" on page 112. "Power Backplane Card" on page 113. "Preinstallation Steps (All Bays)" on page 120. "Processor or Memory Board" on page 121. "SCSI Backplane" on page 124. "SCSI Drives" on page 129. "Server Installation/Removal" on page 132. "Status Indicators" on page 142. "System Board" on page 144. "Vacuum Florescent Display Panel" on page 153.

"Video Memory" on page 154.

#### 1 MB Processor Card (FRU No. 12J3352) Note

To remove the processor card, see "Processor or Memory Board" on page 121.

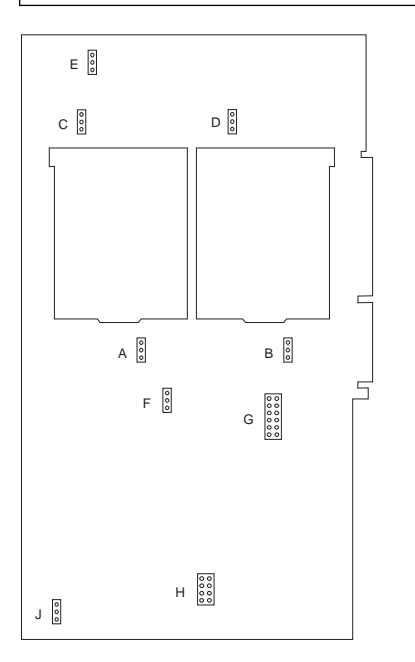

#### SCAN Jumpers

#### - Note -

The default settings for the scan jumpers is skip. These settings do not affect the the normal operation and there is no need to change them.

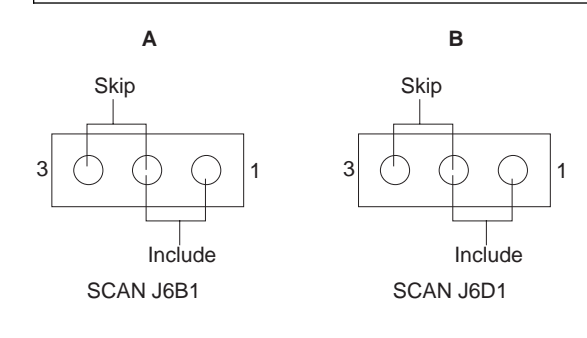

#### Fan Sink Connectors

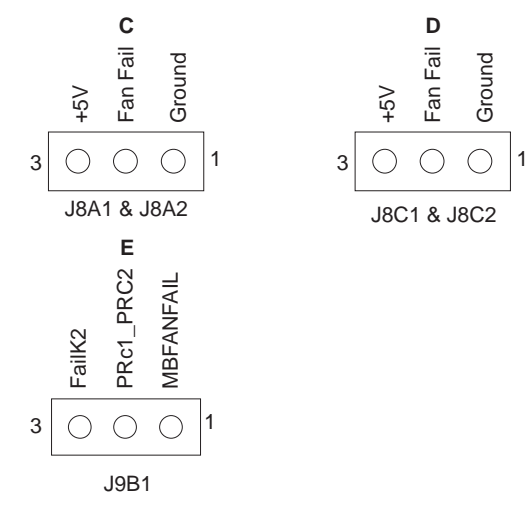

#### Active/Passive Jumper

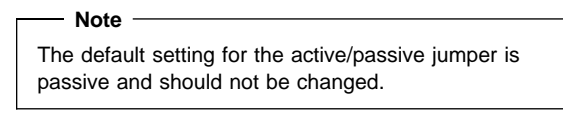

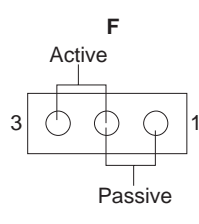

Passive/Active J4B1

#### Processor Speed Jumper

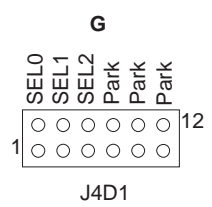

| 200/66 MHz Jumper |
|-------------------|
| Setting           |
| SEL 0=Jumper      |
| SEL 1=No Jumper   |
| SEL 2=Jumper      |
| Park 0=Jumper     |

#### L2 Cache Jumper

| Note                                     |
|------------------------------------------|
| Note                                     |
| 512 KB jumper setting = 1 and 2, 3 and 4 |
| 1 MB jumper setting = 5 and 6, 7 and 8   |

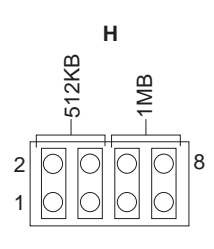

J1C1

#### Fan Fail Harness Connectors

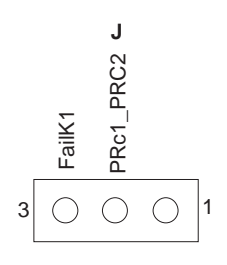

J1A1

#### 5-Volt Regulator Card

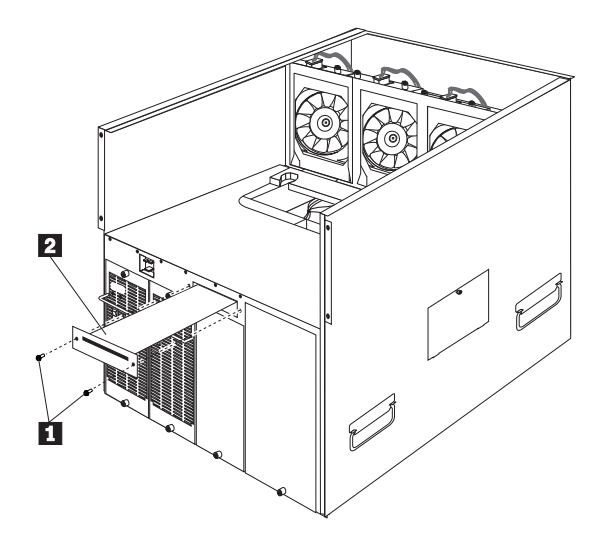

- 1 5-Volt Regulator Card Screws
- 2 5-Volt Regulator Card

To remove the 5-volt regulator card, do the following:

- 1. Power-off the server and all power supplies.
- 2. Remove the 2 voltage regulator card screws 1 and pull the 5-volt regulator card 2 out of the server.

#### 5.25-Inch Removable-Media Drive

- Note

The server's EMI integrity and cooling are both protected by having the left front bays covered or occupied. When you install a drive, save the filler panel from the bay, in case you later remove the drive and do not replace it with another.

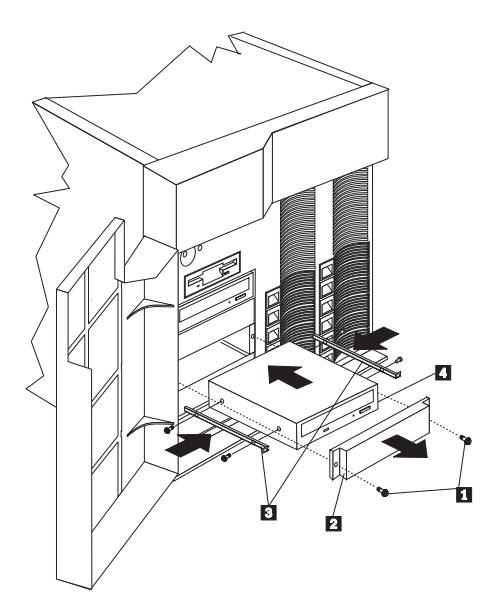

- 1 Screws
- 2 Filler panel with EMI shield
- 3 Slide rails
- 4 Drive

To install a removable-media drive in one of the left front bays:

- 1. Power-off the server and peripheral devices and remove the top cover (see "Cover (Top)" on page 72).
- 2. Remove the media bay trim bezel, which covers the screws 1 on the bay filler panels 2 :
  - a. Release the two tabs at the bottom edge of the bezel and pull the bottom of the bezel slightly away from the server.
  - b. Pull the bezel down to release the two tabs at the top edge of the bezel. Set the bezel aside.
- 3. Remove the screws 1 and filler panel 2 from the bay opening. Save the panel and screws for later use.
- 4. Touch the static-protective bag containing the drive to any unpainted metal surface on the server; then,

remove the drive from the bag and place it on a static-protective surface.

- 5. Set any jumpers or switches on the drive according to the documentation that comes with the drive.
- Use screws of the appropriate size and length to attach a slide rail 3 to each side of the drive 4.

#### - Note

The slide rails and screws are included in the drive accessory kit that comes with the server.

 Place the drive so that the slide rails engage in the bay guide rails. Push the drive into the bay and attach it with the two screws 1 from the filler panel.

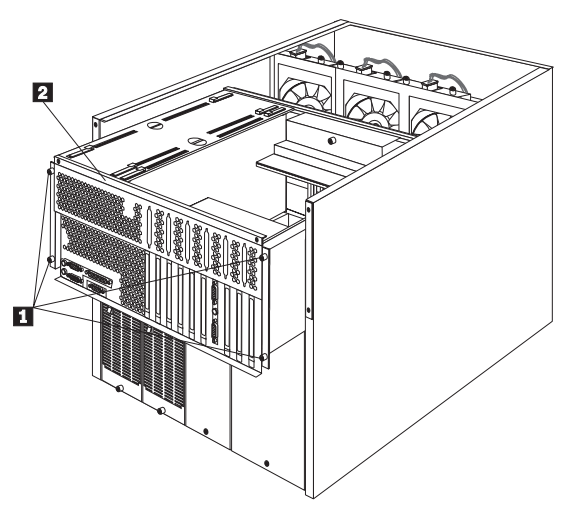

- 1 Air baffle
- 2 Shuttle-support rail
- 3 Drive
- 4 Opening in shuttle
- 5 4-drop SCSI cable
- 6 SCSI ports A and B
- 7 Screws
- 8 Shuttle
- 8. Loosen the four screws 7 on the shuttle at the back of the server.
- 9. Pull the shuttle 8 toward the back of the server.
- 10. Observe the way the edges of the air baffle 1 fit inside the shuttle-support rails 2; then, slide the air baffle toward the rear of the server and lift it out of the server.
- 11. If you have not previously done so, install the 4-drop SCSI cable:
  - a. Disconnect the SCSI cable from either SCSI port A or B 6 on the system board. (SCSI port A is connected to the hot-swap backplane for the

right bank, Bank A, of hot-swap drives, and SCSI port B is connected to the hot-swap backplane for the left bank, Bank B, of hot-swap drives.

#### - Note -

If you disconnect the SCSI cable from SCSI port A, the server will not support drives in Bank A. If you disconnect the SCSI cable from SCSI port B, the server will not support drives in Bank B.

- b. Locate the 4-drop SCSI cable 5 . The 4-drop SCSI cable is shipped (disconnected) in the bottom of the server between the open bays and the power supply area. It is folded and restrained with a cable clamp.
- Open the cable clamp holding the 4-drop SCSI cable and route the prefolded cable through the opening 4 in the front of the shuttle.
- d. Connect the 4-drop SCSI cable to the vacant SCSI port 6 on the system board.
- 12. Connect one of the connectors on the 4-drop SCSI cable to the back of the drive 3.
- Connect a power cable to the back of the drive. Power cables for removable-media drives come installed in the server. The connectors are keyed and can be inserted only one way.
- 14. If you are installing another 5.25-inch drive, do so at this time. Otherwise, continue with the next step.

#### – Attention -

If the air baffle is not installed correctly, the server will overheat.

- 15. Install the air baffle 1 . Make certain that the edges of the air baffle fit inside the shuttle-support rails 2 .
- Push the shuttle 8 toward the front of the server and tighten the four screws 7 at the back of the shuttle.
- 17. Install the bezel that you removed from the removable-media bay area:
  - a. Insert the two tabs on the top of the bezel in the matching holes on the server.
  - b. Push the bottom of the bezel toward the server until the two tabs at the bottom of the bezel snap into place.

#### **AC Power Assembly**

#### - Attention

There are no serviceable parts inside the AC Power Assembly FRU.

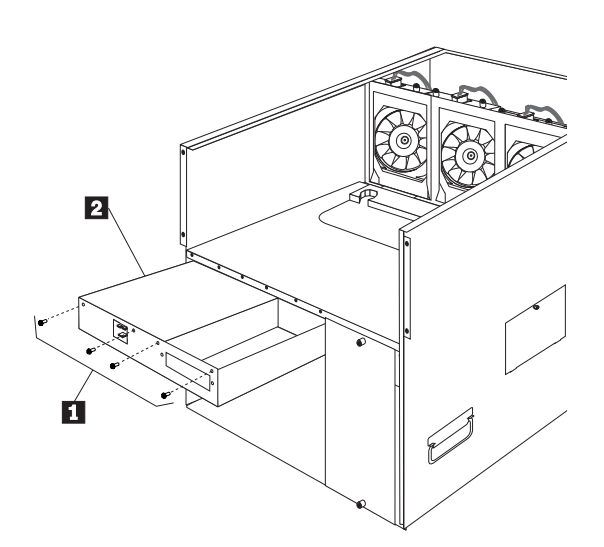

- 1 AC Power Assembly Screws
- 2 AC Power Assembly
- To remove the AC Power Assembly, do the following:
- 1. Remove the power supplies, see "Hot-Swap Power Supply Removal" on page 90.
- 2. Remove the 5-volt regulator card, see "5-Volt Regulator Card" on page 55.
- 3. Support the power assembly while removing the 4 screws 1; then, pull the assembly 2 out of the server.

#### Adapters

Three types of adapters are available for the server:

Extended industry-standard architecture (EISA) Industry-standard architecture (ISA)

Peripheral component interconnect (PCI)

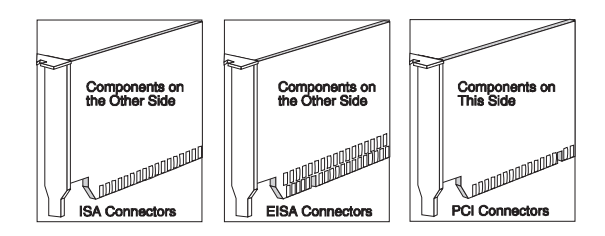

#### Notes

- The server has ten expansion slots. Four of the expansion slots support EISA/ISA adapters and six of the expansion slots support PCI adapters. Refer to the label on the rear of the server for the numbering of the PCI and EISA/ISA expansion slots in the server.
- 2. The server comes with an Advanced Systems Management Adapter installed in one EISA/ISA slot.

#### **Adapter Considerations**

Review the documentation that comes with the adapter and follow those instructions in addition to the instructions in this manual. If you need to change the switch or jumper settings on the adapter, follow the instructions that come with the adapter documentation.

You can install 8-, 16-, or 32-bit EISA or ISA adapters in EISA/ISA slots 1–4 only. You can install full-length adapters in all EISA/ISA expansion slots.

You can install PCI adapters in PCI slots 1–6 only. You can install full-length adapters in all PCI expansion slots.

To optimize system performance, if you have high-performance adapters, such as network adapters, install them in PCI slots 4–6.

The server supports 5.0 V PCI adapters; it does **not** 

support 3.3 V PCI adapters. For ease of cabling, install any SCSI adapter that you

plan to connect to a SCSI hot-swap backplane in PCI slot 1.

The server uses a rotational interrupt technique to configure PCI adapters. This technique enables you to install a variety of PCI adapters that currently do not support sharing of PCI interrupts. If you install a RAID adapter, follow the instructions in the RAID adapter documentation for configuring the adapter.

If you install a RAID adapter that comes with a backup battery pack, you must enable the backup battery pack before you can use the RAID adapter.

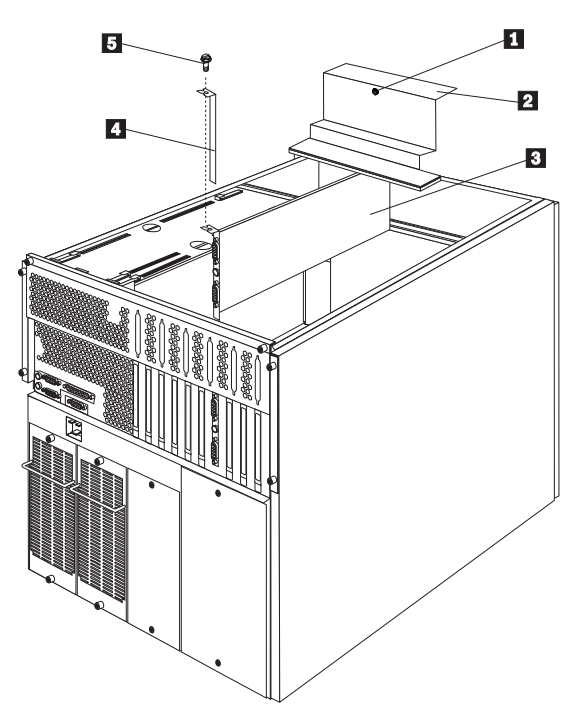

- 1 Captive screw
- 2 Adapter-support panel
- 3 Adapter
- 4 Expansion-slot cover
- 5 Expansion-slot screw

Adapter Installation: To install an adapter:

- Power-off the server and peripheral devices and disconnect all external cables and power cords; then, remove the top cover (see "Cover (Top)" on page 72).
- 2. Remove the adapter-support panel 2 by loosening the screw 1 and lifting the panel out of the server.
- 3. Determine which expansion slot you will use for the adapter.

#### - Note

Check the instructions that come with the adapter for any requirements or restrictions.

4. Remove the expansion-slot cover 4 :

- a. Remove the screw 5 on the top of the expansion-slot cover 4.
- b. Slide the expansion-slot cover out of the server.
- c. Store these items in a safe place for future use.

#### Attention

Expansion-slot covers must be installed on all vacant slots. This maintains the electromagnetic emissions characteristics of the system and ensures proper cooling of system components.

- 5. Place the adapter, component-side up, on a flat, static-protective surface.
- 6. Set any jumpers or switches as described by the adapter manufacturer.
- 7. Refer to the documentation that comes with the adapter for any cabling instructions. It might be easier for you to route any cables before you install the adapter.
- 8. Install the adapter:
  - a. Carefully grasp the adapter 3 by its top edge or upper corners, and align it with the expansion slot on the system board.

#### - Attention

Be careful not to damage the EMC gasket when you install the adapter.

 Press the adapter *firmly* into the expansion slot. The tapered foot of the adapter-retaining bracket must fit into the mating slot in the expansion-slot frame.

#### — Attention ·

When you install an adapter in the server, be sure that it is completely and correctly seated in the system-board connector before you apply power. Incomplete insertion might cause damage to the system board or the adapter.

- c. Align the rounded notch in the retaining bracket with the threaded hole in the expansion-slot frame. The retaining bracket on the adapter fits into the space that was occupied by the expansion-slot cover.
- d. Insert the expansion-slot screw 5 that you removed earlier into the threaded hole, and push the rounded notch up against the screw.
- e. Tighten the expansion-slot screw firmly.
- f. Connect any needed cables to the adapter.
- 9. Reinstall the adapter-support bracket  $\ 2$   $\$  and tighten the screw  $\ 1$  .

#### Verifying Compatibility between Network

**Adapters and Device** Drivers: The server supports several types of network adapters. If you are having trouble with the installation or operation of a network adapter or network operating system, ensure that the network-adapter device driver supports dual processors. Refer to the network-adapter documentation for additional information about adapter compatibility requirements.

#### Cabling Example for the ServeRAID

Adapter: You can install an optional ServeRAID adapter in the server to enable you to configure the hot-swap hard disk drives into disk arrays. The following procedure describes the cable routing that is necessary when you install the ServeRAID adapter.

#### - Note -

For ease of cabling, install the optional ServeRAID adapter in PCI slot 1. It might be easier for you to route the cables before you install the adapter.

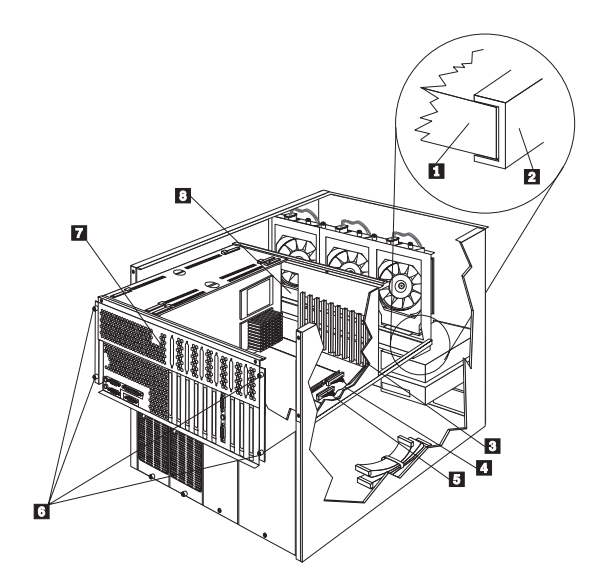

- 1 Air baffle
- 2 Shuttle-support rails
- 3 Opening in shuttle
- 4 SCSI port A
- 5 SCSI port B
- 6 Captive screws
- 7 Shuttle
- 8 Opening in shuttle

To correctly rout the ServerRAID adapter cable, do the following:

- 1. Loosen the four screws 6 on the shuttle at the back of the server.
- 2. Pull the shuttle 7 toward the back of the server.
- 3. Observe the way the edges of the air baffle 1 fits inside the shuttle-support rails 2; then, slide the air baffle toward the rear of the server and lift it out of the server.
- 4. Disconnect the SCSI cable from SCSI port B 5 on the system board.
- 5. Slide the disconnected end of the cable out through the opening 3 in the shuttle.
- 6. Reroute the SCSI cable through the opening 8 in the center of the shuttle.
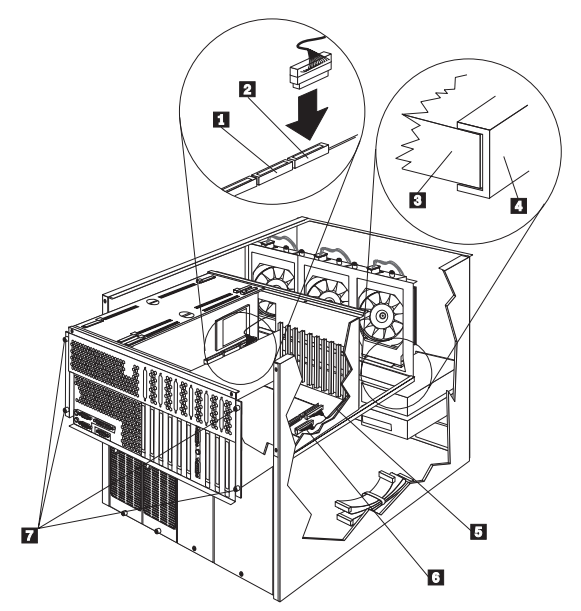

- 1 Channel 2
- 2 Channel 1
- 3 Air baffle
- 4 Shuttle-support rails
- 5 SCSI port A
- 6 SCSI port B
- 7 Captive screws
- If you have already installed the ServeRAID adapter, connect the cable to Channel 2 1 on the ServeRAID adapter. If you have not yet installed the ServeRAID adapter, connect the cable after you install the adapter.
- Repeat this procedure to disconnect the SCSI cable from SCSI port A 5 on the system board and connect it to Channel 1 2 on the ServeRAID adapter.

#### - Attention -

If the air baffle is not installed correctly, the server will overheat.

- 9. Install the air baffle 3 . Make certain that the edges of the air baffle fit inside the shuttle support rails 4 .
- Push the shuttle toward the front of the server and tighten the four screws 7 at the back of the shuttle.

## Advanced Systems Management Adapter Battery

#### - Attention -

the lithium battery on the Advanced Systems Management Adapter must be handled correctly to avoid possible danger.

If you replace the battery, you must adhere to the following instructions and the requirements in the "Battery Notice (Lithium)" on page 185.

When replacing the battery, use only FRU 33F8354 or an equivalent type lithium battery recommended by the manufacturer of the battery currently installed in the server. Dispose of the battery as required by local ordinances or regulations and the manufacturer's instructions.

- Power-off the server and peripheral devices and disconnect all external cables and power cords; then remove the top cover (see "Cover (Top)" on page 72).
- 2. Locate the battery on the Advanced Systems Management Adapter.

#### - Note

The Advanced Systems Management Adapter is installed in EISA slot 1.

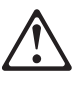

#### Caution

This product contains a lithium battery. The lithium battery presents a fire, explosion, or severe burn risk if handled incorrectly.

When replacing the battery, use only IBM FRU Number 33F8354 or an equivalent type lithium battery recommended by the manufacturer of the battery currently installed in your server. Dispose of the battery as required by local ordinances or regulations and the manufacturer's instructions.

- a. To remove the disc battery, push the battery from the edge toward the center; then lift the battery out of the battery socket.
- b. To insert the new battery, tilt the battery into the battery socket and press in and down on the battery. Be sure the battery is secure in the battery socket.

## **Central Electronics Complex (CEC)**

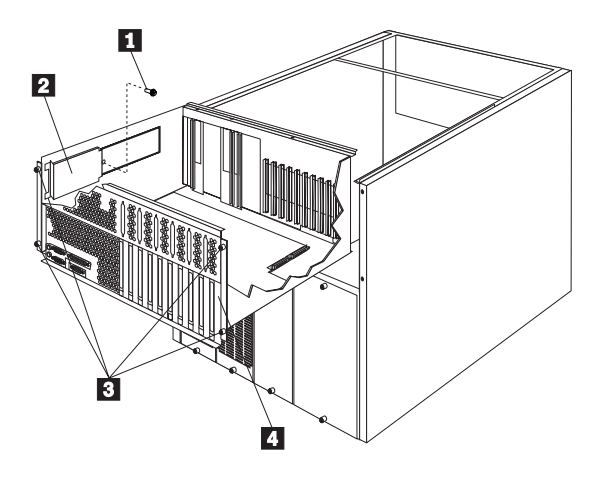

- 1 Cable Retainer Screws
- 2 Cable Retainer
- 3 CEC Screws
- 4 CEC

To remove the central electronics complex (CEC), do the following:

- 1. Power-off the server.
- 2. Remove the top cover, see "Cover (Top)" on page 72.
- 3. Remove the processor and memory boards, see "Processor or Memory Board" on page 121.
- 4. Remove the adapters, see "Adapters" on page 60.
- 5. Remove the cable retainer screw 1 and remove the cable retainer 2 .
- 6. Cut and remove the cable tie.
- 7. Disconnect the cables from the system board.
- 8. Loosen the 4 central electronics complex (CEC) screws 3 .
- 9. While lifting up on the CEC 4 slide the CEC out the back of the server.

## Controls

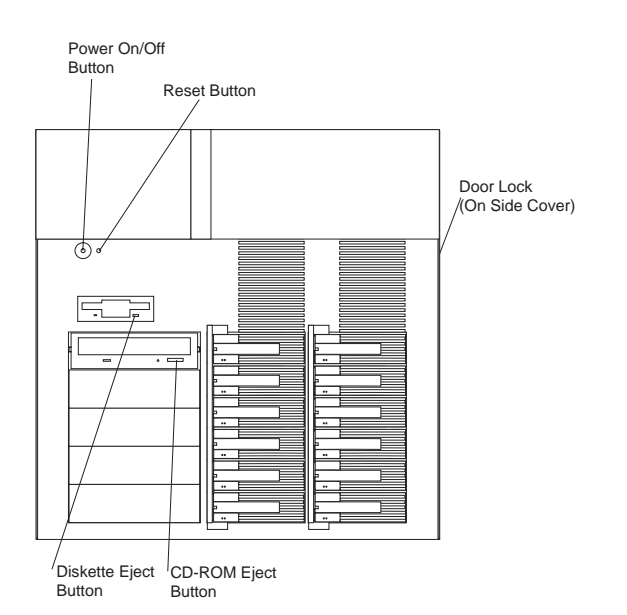

**Door Lock:** You can lock the door on the server to deter tampering with the internal components. **Power On/Off Button:** Press this button to manually power the server on or off.

The server is designed to automatically restart after a power disruption. The Power On/Off button does not power-off the electrical power supplied to the server. To remove all electrical current from the server, you must unplug the server power cord from the electrical outlet.

#### — Note

The Power On/Off button is disabled when secure mode is selected from the System Configuration Utility program. Secure mode prevents accidental or unauthorized powering off of the server using the Power On/Off button.

**Reset Button:** Press this button to reset the system and run the power-on self-test (POST).

#### - Note

The Reset button is disabled when secure mode is selected from the System Configuration Utility program. Secure mode prevents accidental or unauthorized resetting of the server using the Reset button. Diskette-Eject Button: Press this button to eject a diskette from the drive. CD-ROM Eject Button: Press this button to eject the CD-ROM tray from its drive so that you can insert or remove a CD.

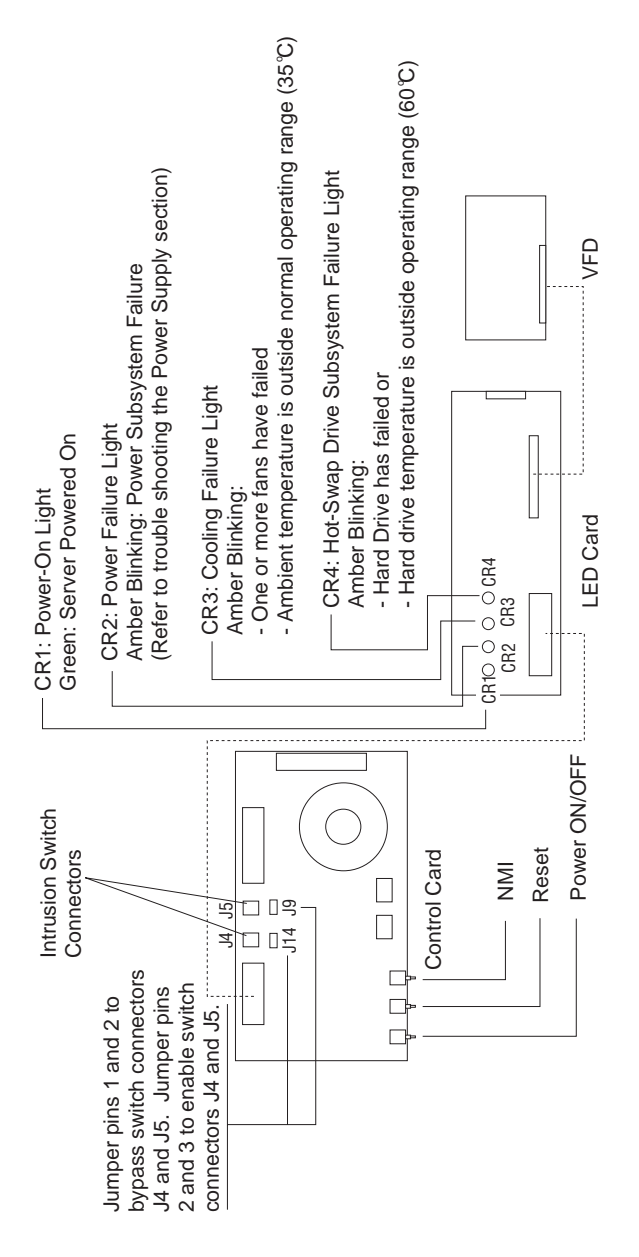

## **Control Panel FRUs**

## 70 Netfinity Server HMM

## **Cover (Sides)**

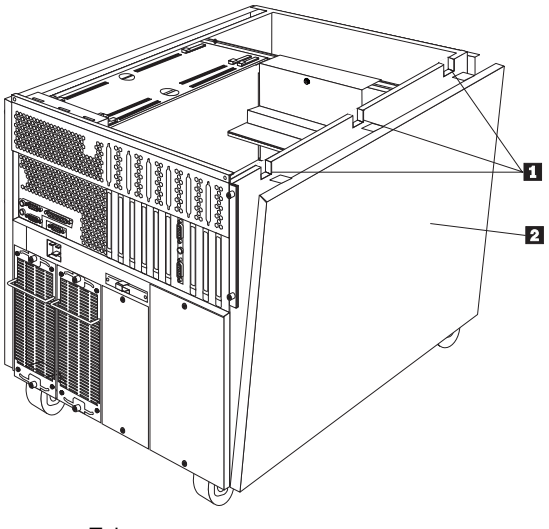

- 1 Tabs
- 2 Side Cover

To remove the side cover, do the following:

- 1. Power-off the server.
- 2. Release each of the three tabs 1 on the top edge of the side cover 2.
- 3. Pivot the top of the side cover away from the server and remove the cover from the server.

#### Important

A small access door is located in the side of the chassis under the side cover (one on each side of the chassis). The access door must be in place during normal operation of the server.

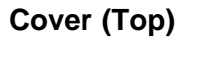

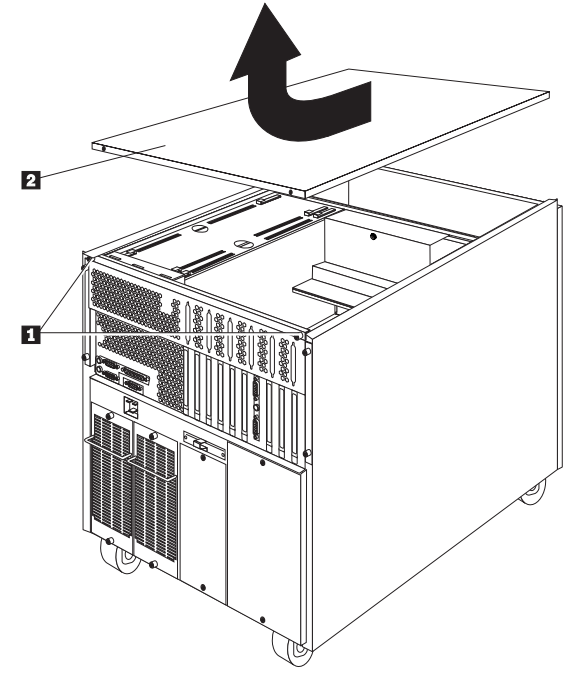

- 1 Top Cover Screws
- 2 Top Cover

To remove the server top cover:

- 1. Power-off the server and all attached devices and disconnect all external cables and power cords.
- 2. Loosen the two screws 1 on the back edge of the top cover.
- 3. Slide the top cover 2 slightly toward the rear of the server; the cover will stop after about 25 cm (1 in.). Lift the cover off the server and set the cover aside.

Attention

For proper cooling and airflow, replace the top cover before powering on the server. Operating the server for extended periods of time (over 30 minutes) with the top cover removed might damage server components.

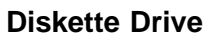

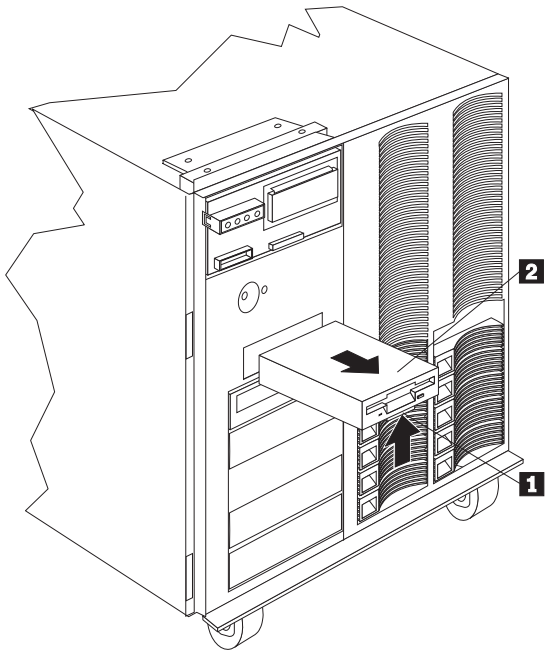

1 Tab

1 Diskette Drive

To remove the diskette drive, to the following:

- 1. Press and release the tab 1.
- 2. Pull the drive out of the system 2.
- 3. Diskette the diskette drive cables.

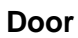

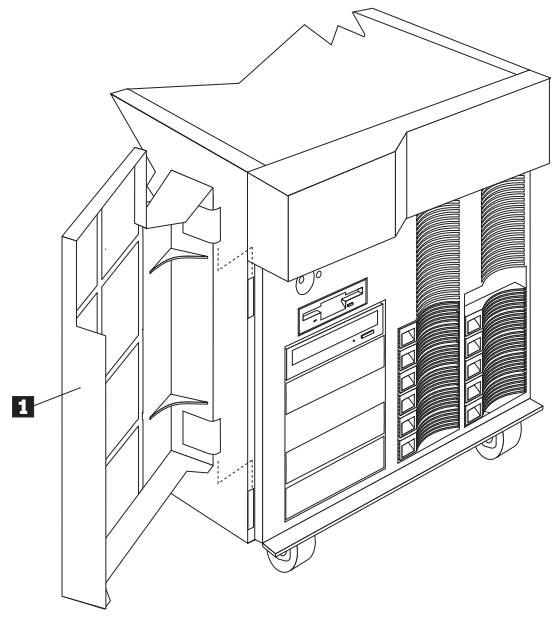

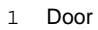

To remove the door, do the following;

- Unlock and open the door 1 .
  List the door 1 up and away from the server.

## **Expansion Bays**

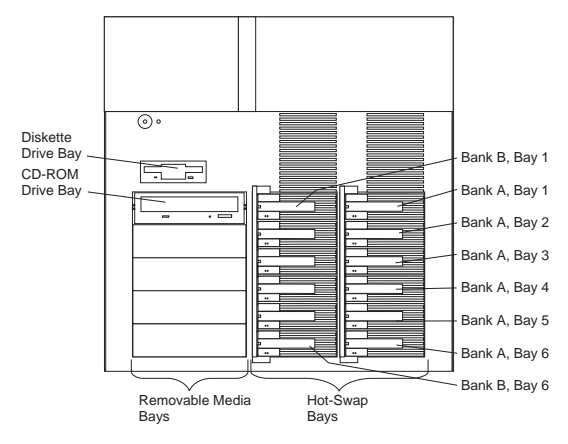

**Hot-Swap Bays:** The hot-swap drive bays support up to 12 UltraSCSI hard disk drives. The hot-swap feature enables you to remove and replace hard disk drives without powering off the server. These bays are grouped into two banks.

**Removable-Media Drive Bays:** The server has five drive bays for removable-media devices such as tape-backup drives, compact disc read-only memory (CD-ROM) drives, optical drives, or additional diskette drives. One of these drive bays contains a CD-ROM drive. These bays are used for non-hot-swap drives. **Diskette Drive Bay:** This dedicated bay contains a 3.5-inch, 1.44 MB diskette drive. This drive uses 1 MB and 2 MB diskettes. For optimum use, format 1 MB diskettes to 720 KB and format 2 MB diskettes to 1.44 MB.

## Front Bezel

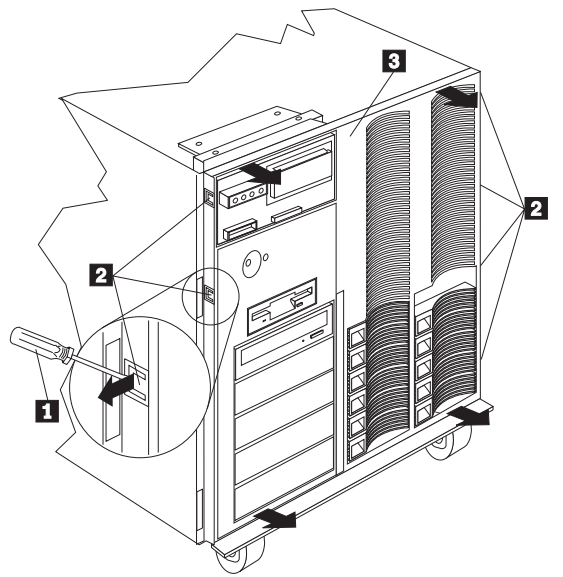

- 1 Flat Blade Screwdriver
- 2 Front Bezel Snaps
- 3 Front Bezel

To remove the front bezel, do the following:

- 1. Using flat blade screwdriver 1 , pry the snaps 2 away from the side of server.
- 2. Pivot the front bezel 1 away from the server.

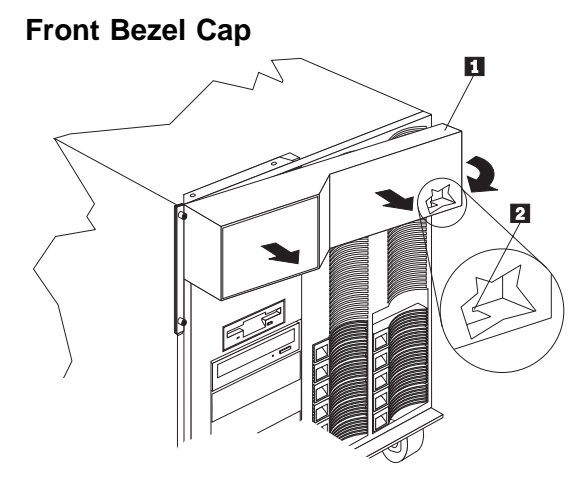

- 1 Front Bezel Cap
- 2 Front Bezel Cap Molded Tab

To remove the front bezel cap, do the following:

- Looking from the front of the server, pull the right side of the front bezel cap 1 out and away from the server (releasing the front bezel cap molded tab 2).
- 2. Pivot the front bezel cap 1 from the server.

## **Hot-Swap Drive Installation**

The two banks of bays on the right front of the server support hot-swap drives only.

#### Attention -

You do not have to power-off the server to install hot-swap drives in these bays. However, you must power-off the server when performing any steps that involve installing or removing cables, except where instructed to do so when you are replacing a hot-swap fan. (See "Hot-Swap Fan Replacement" on page 83).

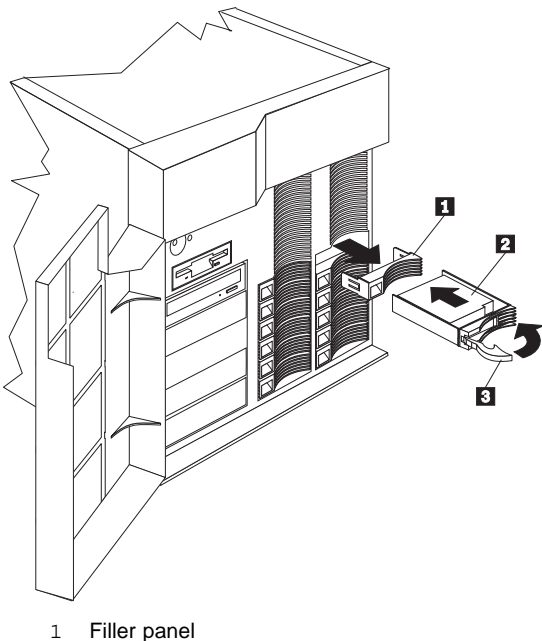

Filler panel

- 2 Hot-swap hard disk drive
- 3 Drive tray handle (open position)

To install a drive in a hot-swap bay, do the following:

1. Unlock and open the server door.

#### - Attention

To maintain proper system cooling, do not operate the server for more than two minutes without either a drive or a filler panel installed in each bay.

- 2. Remove the filler panel 1 from one of the empty hot-swap bays by inserting your finger into the depression at the left side of the filler panel and pulling it away from the server.
- 3. Install the hard disk drive 2 in the hot-swap bay:
  - a. Ensure the tray handle 3 is open (that is, perpendicular to the drive).
  - b. Align the drive/tray assembly so that it engages the guide rails in the bay.
  - c. Gently push the drive assembly into the bay until the drive connects to the backplane.
  - d. Push the tray handle to the right until it locks.
- Check the hard disk drive status indicators to verify that the hard disk drives are operating properly. See "Status Indicators" on page 18 for details.
- 5. Close and lock the server door.
- 6. If the server has a RAID adapter installed, refer to the RAID adapter documentation for details about configuration requirements.

## **Hot-Swap Drive Replacement**

- Note

You do not have to power-off the server to remove a drive from the hot-swap bays.

If the amber Hard Disk Status light for a drive is lit continuously, that individual drive is faulty and needs to be replaced.

#### - Attention -

Before you hot-swap a drive, make sure it is defective. If you partially or completely remove a good drive instead of a defective one, the server might lose valuable data.

This situation is especially relevant if the server has a RAID adapter installed and you assigned RAID level 1 or 5 to the logical drives in the disk array. However, the RAID adapter can rebuild the data that you need, provided that certain conditions are met. Refer to the RAID adapter documentation for further details.

To replace a drive in a hot-swap bay, do the following:

1. Unlock and open the server door.

#### - Attention

To maintain proper system cooling, do not operate the server for more than two minutes without either a drive or a filler panel installed for each bay.

2. Remove the defective hard disk drive 1 by placing the handle 2 on the drive to the open position (perpendicular to the drive) and pulling the hot-swap tray from the bay.

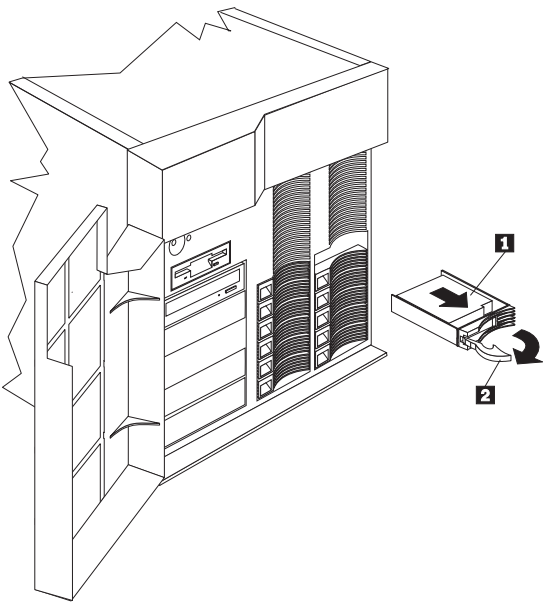

- 1 Hard disk drive
- 2 Drive tray handle (open position)
- 3. Remove the hard disk drive from the tray:
  - a. If the drive is a half-high drive, remove the two screws 6 that hold the connector 5 to the hot-swap tray 3 ; then, remove the connector from the back of the drive.
  - b. Remove the four screws 1 or 2 that attach the drive 4 to the hot-swap tray, and remove the drive from the tray.
- 4. Place the new hard disk drive on the hot-swap tray and attach the drive to the tray using four screws, as follows:
  - a. If the drive is a half-high drive, use screws 1 to attach the drive to the tray. If the drive is a slim-high drive, use screws in holes 2 to attach the drive to the tray.
  - b. As you tighten each screw, press on the metal spring nearest the screw at the point indicated by the arrow on the illustration.
  - c. If the drive is a half-high drive, plug the connector 5 to the back of the drive and secure the connector to the drive with screws 6 .

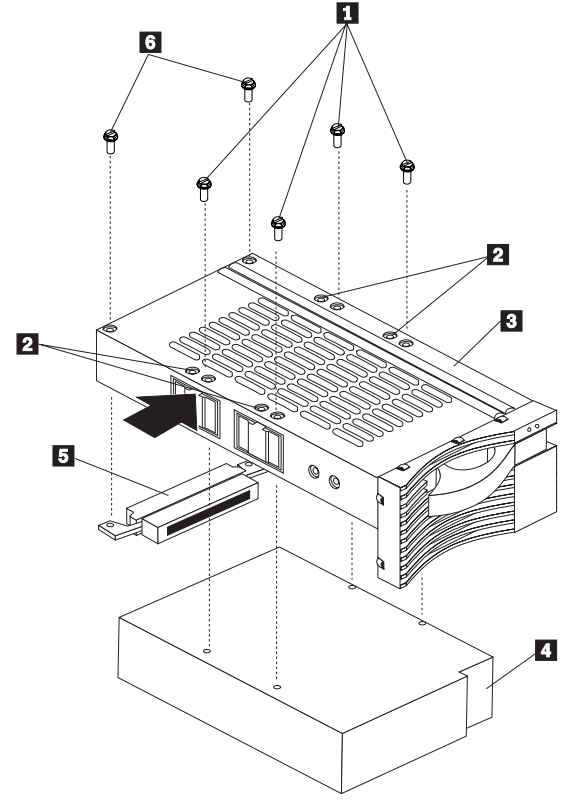

- 1 Screws for half-high drive
- 2 Screw holes for slim-high drive
- 3 Drive tray
- 4 Drive
- 5 Connector for half-high drive
- 6 Screws for half-high drive connector
- 5. Install the hard disk drive in the hot-swap bay:
  - a. Ensure the tray handle is open (that is, perpendicular to the drive).
  - b. Align the drive/tray assembly so that it engages the guide rails in the bay.
  - c. Push the drive assembly into the bay until the drive connects to the backplane.
  - d. Push the tray handle to the right until it locks.
- Check the hard disk drive status indicators to verify that the hard disk drives are operating properly. See "Status Indicators" on page 18 for details.
- 7. Close and lock the server door.

## Hot-Swap Fan Replacement

The server comes with three hot-swap fans.

#### Note

You do not need to power-off the server to replace a hot-swap fan.

The following illustration shows the replacement of a hot-swap fan. Refer to this illustration while performing the steps in this procedure.

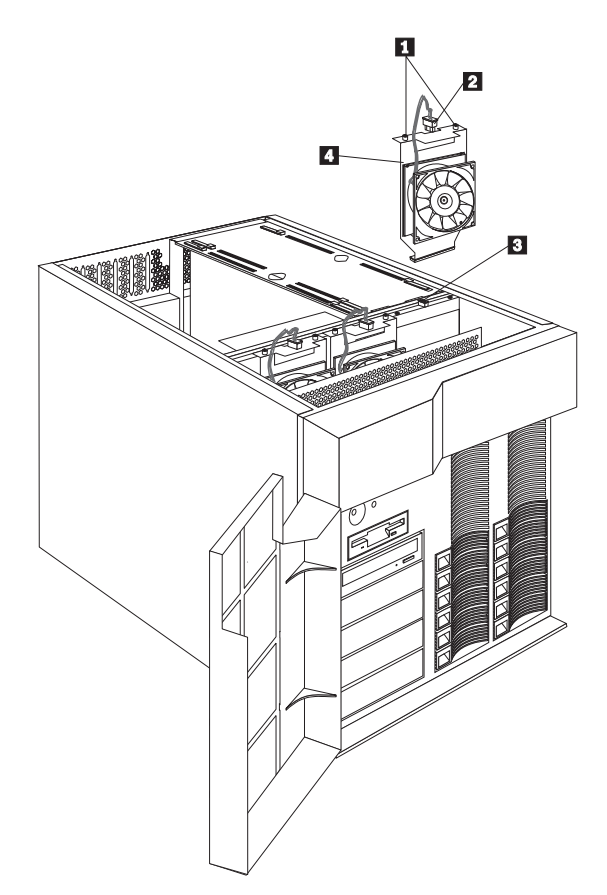

- 1 Screws
- 2 Power cord
- 3 Power connector
- 4 Hot-swap fan assembly

To replace a hot-swap fan, do the following:

1. Remove the top cover (see "Cover (Top)" on page 72).

— Attention -

To ensure proper system cooling, the top cover should be removed for no more than 30 minutes during this procedure.

- 2. Determine which fan assembly 4 needs to be replaced.
- 3. Disconnect the fan power cable 2 .

#### - Attention -

The power cable to the fan should be disconnected before you remove the fan assembly from the server; otherwise, the fan might start turning while you are holding it.

4. Loosen the two screws 1 on top of the fan assembly and lift the fan assembly from the server.

#### - Note

If the fan rotor is very dusty, it might cause the fan to stop. Try cleaning the fan before you replace it with a new fan.

- 5. Slide the replacement fan assembly into the server.
- 6. Tighten the two screws 1 that hold the fan in place.
- 7. Connect the fan power cable 2 to the power connector 3.
- 8. Replace the top cover.

## **Hot-Swap Power Supplies**

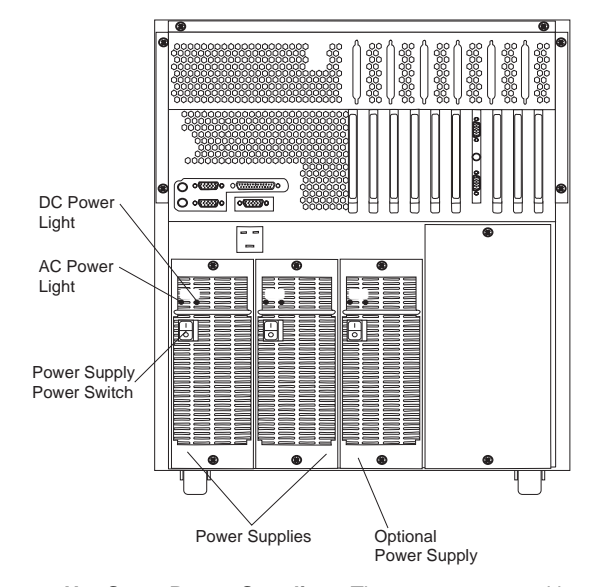

Hot-Swap Power Supplies: The server comes with two hot-swap power supplies installed. You can install a third hot-swap power supply to provide redundant power. (See "Hot-Swap Power Supply Installation" on page 86 for instructions.) Power Switch: This switch turns the power supply on and off.

#### - Attention -

Do not remove or install a power supply without first turning the Power switch on the power supply to the Off position.

| AC and DC Power Lights:       | These green lights     |
|-------------------------------|------------------------|
| provide status information at | bout the power supply. |

| AC Power<br>Light                                                                                                    | DC Power<br>Light | Description                                                                                                    |
|----------------------------------------------------------------------------------------------------|-------------------|----------------------------------------------------------------------------------------------------|
| On                                                                                                    | On                | The power supply is on<br>and operating correctly.                                                                                                    |
| On                                                                                                    | Off               | Either the Power<br>On/Off button is in the<br>Off position (the DC<br>Power lights on all the<br>power supplies are off)<br>or this power supply<br>has failed (the DC<br>Power light on at least<br>one of the power<br>supplies is on). |
| Off                                                                                                    | Off               | The server is not<br>connected to a working<br>electrical outlet.                                                                                                    |
| Note: To ensure that the power supply is operational, both<br>lights must be on. Also check the power up sequence, see<br>"Power Up Sequence." |                   |                                                                                                    |

## **Power Up Sequence:** To check the power up sequence, do the following.

- 1. Power-off the server.
- 2. Disconnect the power cord and wait 10 seconds until all unit LEDs go off; then, reconnect the power cord to reset the power supply units.
- Check standby mode (system is plugged in but not powered on). One AC Good LED on each power supply should be on and the control panel LEDs are off.
- 4. Press the power button on the control panel. The power supply DC Good LEDs will illuminate and the control panel power failure light (LED) will briefly flash yellow and the power-on light will turn solid green.
- Check power-on mode for the following: Power supply fans and system fans are on. Power supply units are warm and the control panel power-on LED and the two LEDs on each power supply are green.

#### Note

If any of the two power supply LEDs are off in any of the preceding steps, replace the power supply.

#### Hot-Swap Power Supply Installation: The

server comes with two power supplies. You can add a third power supply to provide redundant power. After you install power supplies, check the power-supply status indicators to verify that the power supplies are operating properly. See "Power Supply Status Indicators" on page 18 for details.

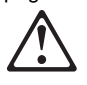

#### - Caution -

Never remove the cover on a power supply. Hazardous voltage, current, and energy levels are present inside the power supplies. There are no serviceable parts inside the power supplies. Refer to the following illustration while performing the steps in this procedure.

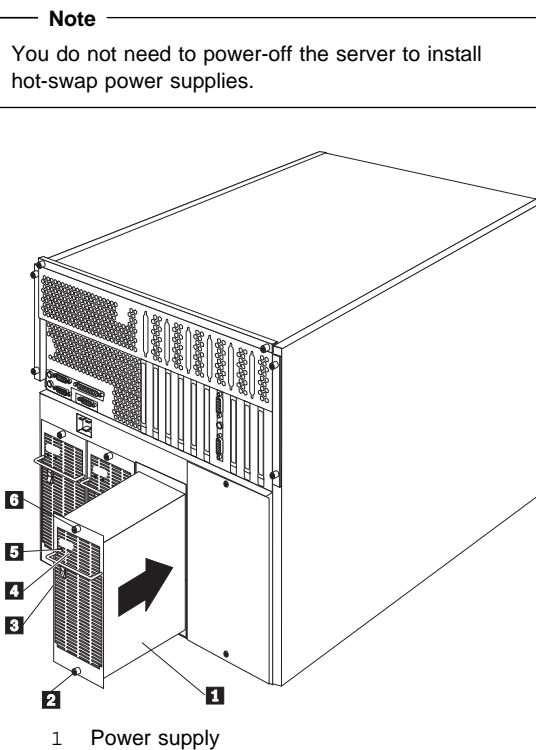

- 2 Bottom screw
- 3 Power switch on power supply
- 4 DC Power light
- 5 AC Power light
- 6 Top screw

To add a power supply, do the following:

#### Attention

Before you install a power supply, set the Power switch on the power supply to the Off position.

- 1. Set the Power switch 3 on the back of the power supply to the Off position.
- 2. Locate the filler panel on the power-supply bay (at the back of the power-supply chassis).

#### - Attention

For proper system cooling, do not operate the server for more than two minutes without a power supply or a filler panel installed for each of the power-supply bays.

3. Remove the two screws from the filler panel.

- 4. Remove the filler panel from the power-supply bay and save it and the two screws you removed for future use.
- 5. Support the power supply 1 by the handle on the back.
- 6. Slide the power supply into the chassis.

#### - Attention -

When you install a power supply, first, tighten completely the top screw that attaches the power supply to the server; then, tighten the bottom screw. Failure to do so can damage the power supply.

- 7. Tighten completely the top screw 6 on the power supply; then, tighten the bottom screw 2.
- 8. Set the Power switch on the power supply 3 to the On position.
- Verify that the AC Power light 5 and DC Power light 4 on the power supply are lit, indicating that the power supply is operating correctly.

**Hot-Swap Power Supply Removal:** The server comes with two power supplies. You can add a third power supply to provide redundant power. Each power supply has two status indicators; refer to "Power Supply Status Indicators" on page 18 for information about the status indicators.

Refer to the illustration in "Hot-Swap Power Supply Installation" on page 86 while performing the steps in this procedure.

To remove a hot-swap power supply:

1. Locate the power supply 1 that you want to remove.

#### — Attention

Do not remove a power supply without first turning the Power switch on the power supply to the Off position.

2. Set the Power switch 3 on the power supply you are removing to the Off position.

#### - Attention -

When you remove a power supply, first, loosen completely the bottom screw that attaches the power supply to the server; then, loosen the top screw. Failure to do so can damage the power supply. For proper system cooling, do not operate the server for more than two minutes without a power supply or a filler panel installed for each of the power-supply bays.

3. Loosen completely the bottom screw  $\ 2$  on the the back of the power supply; then, loosen the top screw  $\ 6$  .

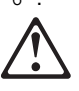

#### — Caution

Never remove the cover on a power supply. Hazardous voltage, current, and energy levels are present inside the power supplies. There are no serviceable parts inside the power supplies.

- 4. Grasp the handle on the power supply; then, slide the power supply out of the chassis.
- 5. If you are not installing a replacement power supply, install a power-supply filler panel.

If you are replacing the power supply:

#### - Attention

Before you install a power supply, set the Power switch on the power supply to the Off position.

- a. Set the Power switch on the power supply to the Off position.
- b. Support the power supply by the handle on the back.
- c. Slide the power supply into the chassis.

#### - Attention -

When you install a power supply, first, tighten completely the top screw that attaches the power supply to the server; then, tighten the bottom screw. Failure to do so can damage the power supply.

- d. Tighten completely the top screw  $\,\, 6 \,\,$  on the power supply; then, tighten the bottom screw  $2 \,\,$  .
- e. Set the Power switch 3 on the power supply to the On position.
- f. Verify that the AC Power light 5 and DC Power light 4 are lit, indicating that the power supply is operating correctly.

# Input/Output Connectors and Expansion Slots

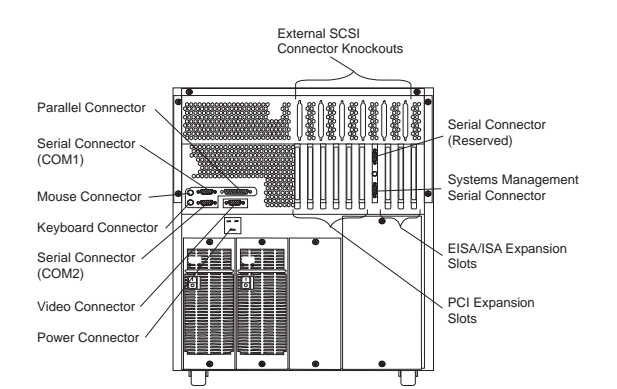

**Keyboard Connector:** The cable from the keyboard connects here.

**Mouse Connector:** This is where the mouse cable connects to the server. This port sometimes is called an auxiliary-device or pointing-device port.

**Serial Connectors:** The server has two, 9-pin serial connectors (COM1 and COM2).

The serial signal cable for a modem or other serial device usually connects here. If you are using a 25-pin signal cable, you need a 9-pin-to-25-pin adapter cable.

**Video Connector:** The monitor signal cable attaches to this 15-pin connector.

**Parallel Connector:** This is where the signal cable for a parallel printer or other parallel device connects to the server.

**Expansion Slots:** The server has four extended industry standard architecture (EISA)/industry standard architecture (ISA) expansion slots and six peripheral component interconnect (PCI) expansion slots. You can install PCI or EISA/ISA adapters to provide communication, specialized graphics, and sound.

The server comes with an Advanced Systems Management Adapter installed in one of the ISA expansion slots. The remaining three EISA/ISA expansion slots and the six PCI expansion slots are available for future expansion.

**External SCSI Connector Knockouts:** An optional external SCSI cable can be attached to an internal SCSI connector by using one of these knockouts. **Power Connector:** The system power cord connects here.

## **Input/Output Ports**

The input/output (I/O) connectors are for attaching external devices, such as printers, keyboards, and displays, to the server. The I/O connectors on the server include:

Two serial-port connectors One parallel-port connector One video-port connector One keyboard-port connector One auxiliary-device-port connector SCSI-port connectors

Refer to the illustration in "Input/Output Connectors and Expansion Slots" on page 92 for the locations of the connectors.

**Serial Port:** The server comes with two serial ports. (Refer to "Input/Output Connectors and Expansion Slots" on page 92 for the locations of the connectors.) These ports are used to communicate with printers, plotters, external modems, scanners, and auxiliary terminals. These ports also enable you to transfer data between computers.

Serial ports can transfer data *asynchronously*, which means that they can transmit any number of characters at any time, with no restriction on the duration of the pauses between characters.

The serial ports can transmit and receive data and commands at rates of from 300 bits per second up to 345 600 bits per second. To use a serial port at 345 600 bits per second, you need a special shielded cable.

Each serial port has a 9-pin, male D-shell connector on the back of the server. The pin-number assignments of this connector conform to the industry standard.

$$\underbrace{\begin{smallmatrix} 1 & 5 \\ \odot & \odot & \odot & \odot \\ \circ & \circ & \circ & \circ \\ 6 & 9 \end{smallmatrix}}_{6 \qquad 9}$$

The following table shows the pin-number assignments for the serial-port connectors.

| Table 3. Serial Port Pin-Number Assignments |                        |     |                 |
|---------------------------------------------|------------------------|-----|-----------------|
| Pin                                         | Signal                 | Pin | Signal          |
| 1                                           | Data carrier<br>detect | 6   | Data set ready  |
| 2                                           | Receive data           | 7   | Request to send |
| 3                                           | Transmit data          | 8   | Clear to send   |
| 4                                           | Data terminal<br>ready | 9   | Ring indicator  |
| 5                                           | Signal ground          |     |                 |
|                                             | 1                      | 1   |                 |

When you power-on the server, the POST routine assigns the serial ports to specific communication port addresses.

Some application programs use only certain ports, and some modems are designed for use only at certain communication port addresses. You might need to use the System Configuration Utility program to change communication port address assignments to resolve conflicts. **Parallel Port:** The parallel port usually is used to communicate with printers, and transfers data one byte at a time using DMA. The parallel port has a 25-pin, female D-shell connector on the back of the server. (Refer to "Input/Output Connectors and Expansion Slots" on page 92 for the location of the connector.)

| 13                                                                                                    | 1   |
|----------------------------------------------------------------------------------------------------|-----|
| $\bigcirc \bigcirc \bigcirc \bigcirc \bigcirc \bigcirc \bigcirc \bigcirc \bigcirc \bigcirc \bigcirc \bigcirc \bigcirc \bigcirc \bigcirc \bigcirc \bigcirc \bigcirc \bigcirc $ | 000 |
| $\int 0 0 0 0 0 0 0 0 0 0 0 0 0 0 0 0 0 0 0$                                                                                                    |     |
| 25                                                                                                    | 14  |

The following table shows the pin-number assignments for the parallel-port connector.

| Table 4. Parallel Port Pin-Number Assignments |                |     |                  |
|-----------------------------------------------|----------------|-----|------------------|
| Pin                                           | Signal         | Pin | Signal           |
| 1                                             | STROBE         | 14  | -AUTO FEED<br>XT |
| 2                                             | Data 0         | 15  | -ERROR           |
| 3                                             | Data 1         | 16  | -INIT            |
| 4                                             | Data 2         | 17  | -SLCT IN         |
| 5                                             | Data 3         | 18  | Ground           |
| 6                                             | Data 4         | 19  | Ground           |
| 7                                             | Data 5         | 20  | Ground           |
| 8                                             | Data 6         | 21  | Ground           |
| 9                                             | Data 7         | 22  | Ground           |
| 10                                            | -ACK           | 23  | Ground           |
| 11                                            | BUSY           | 24  | Ground           |
| 12                                            | PE (paper end) | 25  | Ground           |
| 13                                            | SLCT (select)  |     |                  |
|                                               |                |     |                  |

When you power-on the server, the POST routine assigns the parallel port a specific port address. You can change the parallel-port assignment by using the System Configuration Utility programs. Video Port: The system board in the server has one SVGA video port. This port is used to attach a video monitor. The video port has a 15-pin analog connector on the back of the server. (Refer to "Input/Output Connectors and Expansion Slots" on page 92 for the location of the connector.)

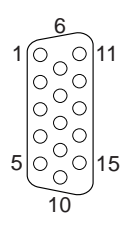

The following table shows the pin-number assignments for the video connector.

| Table 5. Video Port Pin-Number Assignments |                                    |  |
|--------------------------------------------|------------------------------------|--|
| Pin                                        | Signal                             |  |
| 1                                          | Red                                |  |
| 2                                          | Green or monochrome                |  |
| 3                                          | Blue                               |  |
| 4                                          | Not connected                      |  |
| 5                                          | Ground                             |  |
| 6                                          | Ground                             |  |
| 7                                          | Ground                             |  |
| 8                                          | Ground                             |  |
| 9                                          | Not connected                      |  |
| 10                                         | Ground                             |  |
| 11                                         | Not connected                      |  |
| 12                                         | Not connected                      |  |
| 13                                         | Horizontal synchronization (Hsync) |  |
| 14                                         | Vertical synchronization (Vsync)   |  |
| 15                                         | Not connected                      |  |

## Keyboard and Auxiliary-Device Ports: The

system board has one keyboard port and one auxiliary-device port that supports a mouse or other pointing device. (Refer to "Input/Output Connectors and Expansion Slots" on page 92 for the locations of the connectors.)

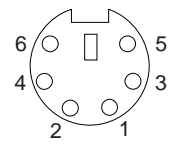

The following table shows the pin-number assignments for the connectors used by the keyboard and auxiliary-device ports.

| Table 6. Keyboard and Auxiliary-Device Port<br>Pin-Number Assignments |               |  |
|-----------------------------------------------------------------------|---------------|--|
| Pin                                                                   | Signal        |  |
| 1                                                                     | Data          |  |
| 2                                                                     | Not connected |  |
| 3                                                                     | Ground        |  |
| 4                                                                     | +5 V dc       |  |
| 5                                                                     | Clock         |  |
| 6                                                                     | Not connected |  |
|                                                                       |               |  |

**UltraSCSI Ports:** The server has two UltraSCSI bus-master controllers on the system board. Each controller supports up to 15 SCSI devices. You can use the 68-pin, SCSI connectors for these controllers to expand the capabilities of the server by attaching different types of SCSI devices, such as drives or printers.

Table 7 on page 99 shows the pin-number assignments for the 68-pin SCSI connectors.

| Table 7. 68-Pin SCSI Port Pin-Number Assignments |             |     |               |
|--------------------------------------------------|-------------|-----|---------------|
| Pin                                              | Signal      | Pin | Signal        |
| 1                                                | Ground      | 35  | Data 12       |
| 2                                                | Ground      | 36  | Data 13       |
| 3                                                | Ground      | 37  | Data 14       |
| 4                                                | Ground      | 38  | Data 15       |
| 5                                                | Ground      | 39  | Data P1       |
| 6                                                | Ground      | 40  | Data 0        |
| 7                                                | Ground      | 41  | Data 1        |
| 8                                                | Ground      | 42  | Data 2        |
| 9                                                | Ground      | 43  | Data 3        |
| 10                                               | Ground      | 44  | Data 4        |
| 11                                               | Ground      | 45  | Data 5        |
| 12                                               | Ground      | 46  | Data 6        |
| 13                                               | Ground      | 47  | Data 7        |
| 14                                               | Ground      | 48  | Data P0       |
| 15                                               | Ground      | 49  | Ground        |
| 16                                               | Ground      | 50  | Ground        |
| 17                                               | +Term power | 51  | +Term power   |
| 18                                               | +Term power | 52  | +Term power   |
| 19                                               | Reserved    | 53  | Reserved      |
| 20                                               | Ground      | 54  | Ground        |
| 21                                               | Ground      | 55  | -Attention    |
| 22                                               | Ground      | 56  | Ground        |
| 23                                               | Ground      | 57  | -Busy         |
| 24                                               | Ground      | 58  | -Acknowledge  |
| 25                                               | Ground      | 59  | -Reset        |
| 26                                               | Ground      | 60  | -Message      |
| 27                                               | Ground      | 61  | -Select       |
| 28                                               | Ground      | 62  | -Control/Data |
| 29                                               | Ground      | 63  | -Request      |
| 30                                               | Ground      | 64  | -Input/Output |
| 31                                               | Ground      | 65  | Data 8        |
| 32                                               | Ground      | 66  | Data 9        |
| 33                                               | Ground      | 67  | Data 10       |
| 34                                               | Ground      | 68  | Data 11       |
|                                                  |             |     |               |

## **Internal Drives**

If you add different types of drives, the system can read multiple types of media and store more data. Several types of drives are available, such as:

Diskette Hard disk CD-ROM Tape

The server contains hardware that lets you replace a failed hard disk drive without powering off the server. Therefore, you have the advantage of continuing to operate the system while a hard disk drive is removed or installed. These drives are known as *hot-swap* drives.

Each hot-swap drive bay has two indicator lights on the front of the server. If the amber Hard Disk Status light for a drive is lit continuously, that individual drive is faulty and needs to be replaced. When the Hard Disk Status light indicates a drive fault, you can replace a hot-swap drive without powering off the server.

Each hot-swap drive that you plan to install must have a hot-swap-drive tray attached. The drive must have a single connector attachment (SCA) connector. Hot-swap-drive trays come with the hot-swap drives.
**Internal Drive Bays:** Internal drives are installed in *bays.* The server comes with a preinstalled diskette drive and CD-ROM drive. The CD-ROM drive is installed in one of the five bays in the left front of the server. You can install hot-swap hard disk drives only in the 12 bays on the right front of the server.

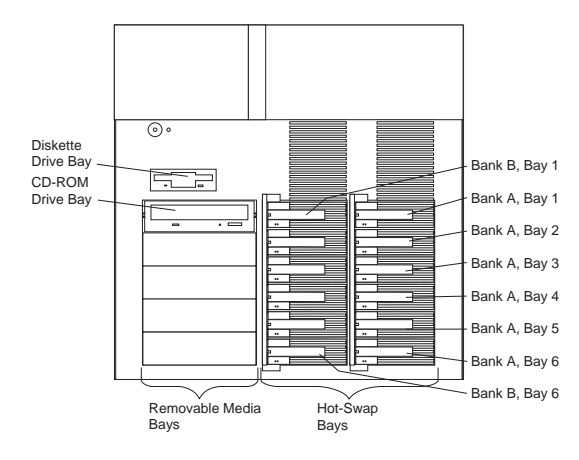

#### Considerations

The server comes with one CD-ROM drive and one 3.5-inch, 1.44 MB diskette drive.

The left front bays support 5.25-inch, half-high,

removable-media drives. Any two adjacent 5.25-inch, half-high bays can be converted to a single full-high bay.

#### - Note

The server's EMI integrity and cooling are both protected by having the left front bays covered or occupied. When you install a drive, save the filler panel from the bay, in case you later remove the drive and do not replace it with another.

You cannot install hot-swap drives in the left front bays.

If you are installing a device with a 50-pin connector in one of the left front bays, you will need a 68-to-50-pin converter (option number 32G3925). The server supports twelve 1-inch (26 mm) slim or six 1.6-inch (42 mm) half-high, 3.5-inch hot-swap hard disk drives in the hot-swap bays.

The hot-swap bays connect to two SCSI *backplanes*. The backplanes are the printed circuit boards behind the bays. Each backplane supports up to six hard disk drives.

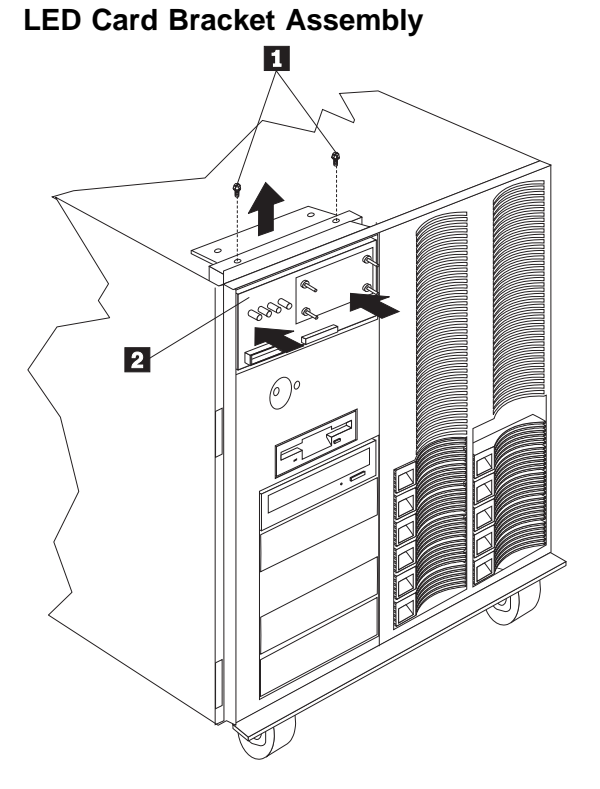

- 1 LED Card Bracket Assembly Screws
- 2 LED Card Bracket Assembly

To remove the LED card bracket assembly, do the following:

- 1. Remove the front bezel cap, see "Front Bezel Cap" on page 77.
- 2. Remove the two LED card bracket assembly screws  $\ensuremath{ 1}$  .
- Slide the LED card bracket assembly 2 into the system; then, lift the LED card bracket assembly 2 out of the top of the server.

- Note

To remove the LED light guide with icons from the LED card bracket assembly, see "LED Light Guide with Icons" on page 103. To remove the vacuum florescent display panel from the the LED card bracket assembly, see "Vacuum Florescent Display Panel" on page 153.

## LED Light Guide with Icons

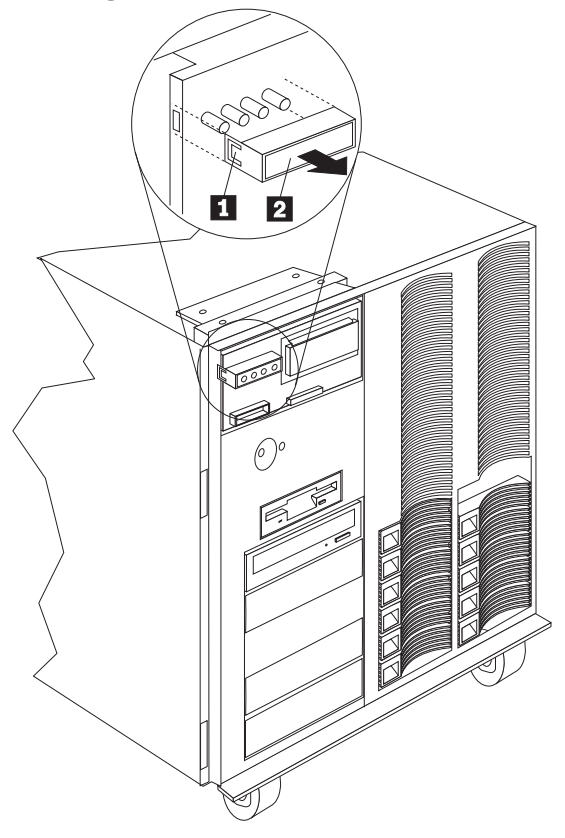

1 Latch

2 LED Light Guide with Icons

To remove the LED light guide, do the following:

- 1. Remove the front bezel cap, see "Front Bezel Cap" on page 77.
- 2. Release the latch 1 and remove the LED light guide 2 from the LED Card Bracket Assembly.

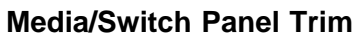

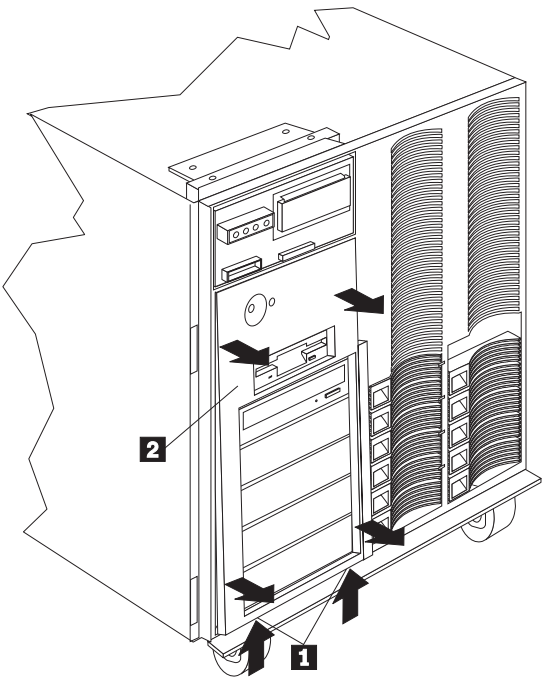

- 1 Media/Switch Panel Trim
- 1 Media/Switch Panel Trim Latches

To remove the media/switch panel trim, do the following:

- 1. Press and release the media/switch panel trim latches  $\ensuremath{\mathbbm 1}$  .
- 2. Pivot the bottom of the media/switch panel trim 2 away from the server.

## Memory Board/Memory-Module Kits

#### - Notes

The server uses 60 ns, 168-pin, error correction code (ECC), dual inline memory modules (DIMMs).

The memory board contains four *banks* (0–3), arranged in 16 DIMM connectors and supports 4-way memory interleaving.

You can install a maximum of 4 GB of memory in the server, with 256 MB memory modules in all 16 connectors (J2 through J17).

Each bank contains connectors for four memory modules. The memory-module kit sizes available for the server are 64 MB, 128 MB, and 256 MB. As a minimum, the server requires 1 full bank of memory.

To ensure proper server operation, you must maintain 4, 8, 12, or 16 memory modules in the server.

All the DIMMs installed in a bank must be the same size, but different banks can have different sized DIMMs

| J17 Bank 3, Interleave 3 | Bank 3, Interleave 1 J15 |
|--------------------------|--------------------------|
| J13 Bank 2, Interleave 3 | Bank 2, Interleave 1 J11 |
| J9 Bank 1, Interleave 3  | Bank 1, Interleave 1 J7  |
| J5 Bank 0, Interleave 3  | Bank 0, Interleave 1 J3  |
| J16 Bank 3, Interleave 2 | Bank 3, Interleave 0 J14 |
| J12 Bank 2, Interleave 2 | Bank 2, Interleave 0 J10 |
| J8 Bank 1, Interleave 2  | Bank 1, Interleave 0 J6  |
| J4 Bank 0, Interleave 2  | Bank 0, Interleave 0 J2  |
|                          |                          |

## 

Several examples of memory module configurations are:

The base memory is four 64 MB DIMMs. The DIMMs are installed in bank 0, connectors J2-J5. You want four 64 MB DIMMS, eight 128 MB DIMMs, and four 256 MB DIMMs in the server. Leave the 64 MB DIMMS in bank 0, connectors J2-J5 and install the 128 MB DIMMS in bank 1, connectors J6-J9 and bank 2 connectors J10-J13 and the 256 MB DIMMs in bank 3, connectors J14-J17.

#### - Notes

- 1. Use DIMMs that are compatible with Joint Electron Device Engineering Council (JEDEC) standards.
- 2. The server does not support memory expansion adapters.

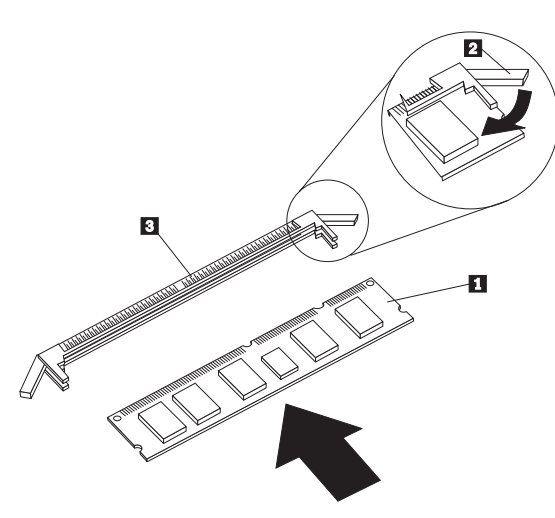

- 1 Memory module (DIMM)
- 2 Retaining clip
- 3 Memory-module connector

To install the memory module:

- 1. Place the memory board, component-side up, on a flat, static-protective surface.
- 2. Locate the memory-module connectors on the memory board.
- 3. Touch the static-protective package containing the memory-module kit to any unpainted metal surface on the server. Then, remove the memory-module kit from the package.
- 4. Install the kit:

#### Attention

To avoid breaking the retaining clips or damaging the memory-module connectors, handle the clips gently.

- a. Start with the lowest-numbered connectors (bank 0).
- b. Turn the memory module (DIMM) 1 so that the pins align correctly with the memory-board connector.
- c. Insert the DIMM into the memory-module connector 3 by pressing on one end of the

DIMM and then on the other end of the DIMM. Be sure to press straight into the connector.

- d. Repeat the preceding step to make sure the DIMM is seated correctly.
- e. Make sure the retaining clips are in the closed position.
- f. If a gap exists between the DIMM and the retaining clips 2, the DIMM has not been properly installed. In this case, open the retaining clips and remove the DIMM; then, reinsert the DIMM.
- g. Repeat these steps for each memory module that you install.

- Note

To ensure proper server operation, you must install memory modules in groups of four. All the memory modules installed in a bank must be the same size, but different banks can have different sized memory modules installed.

5. Reinstall the memory board and board-support panel.

#### Attention

When you install the memory board in the server, be sure that it is completely and correctly seated in the system-board connector before you apply power. (The latches on the boards will be horizontal.) Incomplete insertion might cause damage to the system board or the memory board.

#### Microprocessor

The server comes with two processor boards and one microprocessor. It supports a maximum of four microprocessors (two on each of the processor boards). The system board contains two processor-board connectors: one is primary; the other is secondary. You must maintain a processor board in each connector.

The server can operate as an SMP server. With SMP, certain operating systems and application programs can distribute the processing load among the microprocessors. This enhances performance for applications, such as database transaction processing, Internet applications, and groupware.

# Notes Be sure you have:

Thoroughly reviewed the documentation that comes with the microprocessor, so that you can determine whether you need to update the server's basic input/output system (BIOS). The latest level of BIOS for the server is available through the World Wide Web and the IBM PC Company Bulletin Board System (BBS). See "Online Support" on page iii for the appropriate World Wide Web addresses and bulletin-board telephone numbers.

Obtained an SMP-capable operating system (optional). For a list of supported operating systems, see http://www.us.pc.ibm.com/servers/ on the World Wide Web.

To avoid damage and ensure proper server operation when you install a new or additional microprocessor, use the same speed and voltage as those of the currently installed microprocessor. Microprocessor internal and external clock frequencies must be identical. A microprocessor/heat-sink assembly might contain the following components.

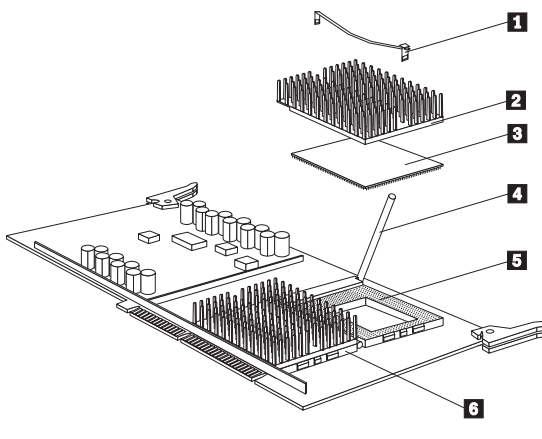

- 1 Heat-sink retention clip
- 2 Heat sink
- 3 Microprocessor
- 4 Latch
- 5 Secondary microprocessor socket, empty, with latch in open position
- 6 Primary microprocessor socket, with latch in closed, locked position

You will work with these components while performing the steps in this section.

# **Microprocessor Installation:** To install a microprocessor:

 Power-off the server and peripheral devices and disconnect all external cables and power cords; then, remove the top cover (see "Cover (Top)" on page 72).

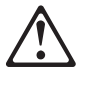

— Caution

If the server has been operating, the heat sinks on the installed microprocessors will be hot. Let the components cool for 10 minutes before continuing with the procedures.

2. Determine the processor board on which you want to install the microprocessor.

#### Note

The server comes with a microprocessor preinstalled in the primary socket 6 of the primary processor board. If you are installing a second microprocessor in the server, install it in the primary socket on the secondary processor board. If you are installing a third microprocessor, install it in the secondary socket 5 on the primary processor board. If you are installing a fourth microprocessor, install it in the secondary socket on the secondary processor board. Refer to "Processor or Memory Board" on page 121 for the locations of the primary and secondary processor boards.

 Remove the processor board on which you want to install another microprocessor (see "Processor or Memory Board" on page 121).

#### Notes:

- a. All microprocessors in the server board must have the same speed to ensure proper operation.
- b. While you are handling boards and microprocessors, place them on a grounded, static-protective or conductive-foam surface.
- 4. Lift the latch 4 on the empty microprocessor socket 5.

#### - Attention

To avoid damaging the microprocessor during installation, make sure that the socket latch is fully opened to the vertical position before you insert the microprocessor. Do not touch or bend the exposed pins on a microprocessor. Do not force the pins into the socket. If you feel any resistance, remove the microprocessor and check the orientation and alignment.

To install the microprocessor:

- a. Center the microprocessor 3 over the socket.
- b. Carefully insert the microprocessor into the socket. Ensure that the pins on the microprocessor align with the holes in the socket.
- c. Move the latch 4 downward until the microprocessor is completely locked into the socket. Make sure the latch is in the fully closed position.
- 5. If the heat sink comes with grease, open the thermal grease packet. Place the contents of the packet on

top of the microprocessor. In most cases the heat sink comes with a pad.

- Spread the grease evenly over the surface of the microprocessor. Ensure that the grease does not extend beyond the microprocessor edges.
- 7. Discard the empty thermal grease packet.
- Install the heat sink and heat-sink clip:
   a. Align the heat sink 2 above the
  - microprocessor.
    b. Clip one end of the heat-sink clip 1 over the flange. Then, place the clip over the top of the heat sink and press down until it is secure on both sides of the socket.
- If you are also installing or removing video memory or memory module kits, do so now; otherwise, continue with this procedure.
- 10. Reinstall the processor board and the board-support panel.

#### - Attention

When you install processor boards in the server, be sure that they are completely and correctly seated in the system-board connectors before you apply power. (The latches on the boards will be horizontal.) Incomplete insertion might cause damage to the system board or the processor boards that you are installing. Make sure you orient the processor board correctly before pressing it into its connector. Failure to do so could damage the processor board or the connector on the system board.

## Non-Maskable Interrupt (NMI) Button

The NMI button is the third button from the left on the control panel card which is behind the front bezel. The NMI button is used to create a Non-Maskable Interrupt on the system.

If this button is pushed, the system will respond with a "TRAP" error message and the system will hang. This button is for low-level debug purposes only, and should not be used during the course of normal hardware troubleshooting.

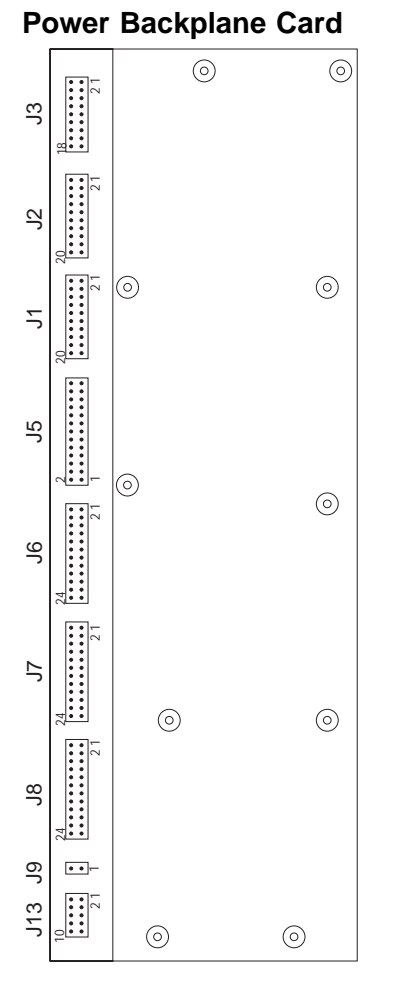

- J1, J2 Power Backplane to Planar Power InterfaceJ3 Power Backplane to Planar Signal Interface
- J5 Power Backplane to System Management Interface
- J6 Power Backplane to DASD Interface
- J7 Power Backplane to DASD Interface
- J8 Power Backplane to Media Devices
- J9 Power Backplane to 5V SB Interface
- J13 Power Backplane to Fan

**Connectors:** If power supplies are OK and the power backplane voltages are incorrect, replace the power backplane.

If the voltages are correct, and the Symptom-to-FRU index does not solve the problem, go to "Undetermined Problems" on page 168.

## J1, J2

| Connection | Connector Pins | Maximum Pin<br>Current |
|------------|----------------|------------------------|
| +5V        | 1              | 6A                     |
| DC Return  | 2              | 6A                     |
| +5V        | 3              | 6A                     |
| DC Return  | 4              | 6A                     |
| +5V        | 5              | 6A                     |
| DC Return  | 6              | 6A                     |
| +5V        | 7              | 6A                     |
| DC Return  | 8              | 6A                     |
| +5V        | 9              | 6A                     |
| DC Return  | 10             | 6A                     |
| +12V       | 11             | 6A                     |
| DC Return  | 12             | 6A                     |
| +12V       | 13             | 6A                     |
| DC Return  | 14             | 6A                     |
| +3.4V      | 15             | 6A                     |
| DC Return  | 16             | 6A                     |
| +3.4V      | 17             | 6A                     |
| DC Return  | 18             | 6A                     |
| +3.4V      | 19             | 6A                     |
| DC Return  | 20             | 6A                     |

| Connection           | Connector Pins | Maximum Pin<br>Current |
|----------------------|----------------|------------------------|
| +12V                 | 1              | 1A                     |
| -5V                  | 2              | 1A                     |
| SYS On               | 3              | <1A                    |
| I C SDA              | 4              | <1A                    |
| I C CLK              | 5              | <1A                    |
| +5 1V Sense          | 6              | <1A                    |
| +12 1V Sense         | 7              | <1A                    |
| +5V SB               | 8              | <1A                    |
| DC Return            | 9              | 6A                     |
| System Power<br>Good | 10             | <1A                    |
| DC Return            | 11             | 6A                     |
| I C Present          | 12             | <1A                    |
| +3 4V Sense          | 13             | <1A                    |

| Connection   | Connector Pins | Maximum Pin<br>Current |
|--------------|----------------|------------------------|
| Sense Return | 14             | <1A                    |
| SYS EPOW#    | 15             | <1A                    |
| DC Return    | 16             | 6A                     |
| I2C INT#     | 17             | <1A                    |
| Spare        | 18             | <1A                    |

## J5

| Connection           | Connector Pins | Maximum Pin<br>Current |
|----------------------|----------------|------------------------|
| I C Reset#           | 1              | <1A                    |
| DC Return            | 2              | 1A                     |
| 5V SB                | 3              | <1A                    |
| DC Return            | 4              | 1A                     |
| 5V SB                | 5              | <1A                    |
| DC Return            | 6              | 1A                     |
| I C CLK              | 7              | <1A                    |
| DC Return            | 8              | 1A                     |
| I C SDA              | 9              | <1A                    |
| SYS EPOW#            | 10             | <1A                    |
| I C INT#             | 11             | <1A                    |
| System Power<br>Good | 12             | <1A                    |
| DC Return            | 13             | 1A                     |
| SYS On               | 14             | <1A                    |
| Spare 1              | 15             | N/A                    |
| 5V SB                | 16             | 1A                     |
| ( C CLK DASD#        | 17             | <1A                    |
| DC Return            | 18             | 1A                     |
| I C SDA DASD         | 19             | <1A                    |
| I C INT DASD         | 20             | <1A                    |
| Spare                | 21             | N/A                    |
| 5V B                 | 22             | N/A                    |
| Spare                | 23             | N/A                    |
| Spare                | 24             | N/A                    |
| Spare                | 25             | N/A                    |
| Spare                | 26             | N/A                    |

| Connection | Connector Pins | Maximum Pin<br>Current |
|------------|----------------|------------------------|
| +12V B     | 1              | 5A                     |
| DC Return  | 2              | 5A                     |
| 12V B      | 3              | 5A                     |
| DC Return  | 4              | 5A                     |
| +12V B     | 5              | 5A                     |
| DC Return  | 6              | 5A                     |

| Connection    | Connector Pins | Maximum Pin<br>Current |
|---------------|----------------|------------------------|
| +12V B        | 7              | 5A                     |
| DC Return     | 8              | 5A                     |
| +5V SB        | 9              | <1A                    |
| SYS EPOW#     | 10             | <1A                    |
| +5V B         | 11             | 5A                     |
| DC Return     | 12             | 5A                     |
| +5V B         | 13             | 5A                     |
| DC Return     | 14             | 5A                     |
| +5V B         | 15             | 5A                     |
| DC Return     | 16             | 5A                     |
| A0 DASD 3     | 17             | <1A                    |
| A1 DASD 3     | 18             | <1A                    |
| A2 DASD 3     | 19             | <1A                    |
| Spare 1       | 20             | N/A                    |
| I C CLK DASD  | 21             | <1A                    |
| DC Return     | 22             | 5A                     |
| I C SDA DASD  | 23             | <1A                    |
| I C INT DASD# | 24             | <1A                    |

|               |                | I                      |
|---------------|----------------|------------------------|
| Connection    | Connector Pins | Maximum Pin<br>Current |
| +12V C        | 1              | 5A                     |
| DC Return     | 2              | 5A                     |
| 12V C         | 3              | 5A                     |
| DC Return     | 4              | 5A                     |
| +12V C        | 5              | 5A                     |
| DC Return     | 6              | 5A                     |
| +12V C        | 7              | 5A                     |
| DC Return     | 8              | 5A                     |
| +5V SB        | 9              | <1A                    |
| SYS EPOW#     | 10             | <1A                    |
| +5V B         | 11             | 5A                     |
| DC Return     | 12             | 5A                     |
| +5V B         | 13             | 5A                     |
| DC Return     | 14             | 5A                     |
| +5V B         | 15             | 5A                     |
| DC Return     | 16             | 5A                     |
| I C A0        | 17             | <1A                    |
| I C A1        | 18             | <1A                    |
| I C A0        | 19             | <1A                    |
| Spare 1       | 20             | N/A                    |
| I C CLK DASD  | 21             | <1A                    |
| DC Return     | 22             | 5A                     |
| I C SDA DASD  | 23             | <1A                    |
| I C INT DASD# | 24             | <1A                    |

## J8

| Connection    | Connector Pins | Maximum Pin<br>Current |
|---------------|----------------|------------------------|
| +12V B        | 1              | 5A                     |
| DC Return     | 2              | 5A                     |
| 12V B         | 3              | 5A                     |
| DC Return     | 4              | 5A                     |
| +12V B        | 5              | 5A                     |
| DC Return     | 6              | 5A                     |
| +12V B        | 7              | 5A                     |
| DC Return     | 8              | 5A                     |
| +5V SB        | 9              | <1A                    |
| SYS EPOW#     | 10             | <1A                    |
| +5V B         | 11             | 5A                     |
| DC Return     | 12             | 5A                     |
| +5V B         | 13             | 5A                     |
| DC Return     | 14             | 5A                     |
| +5V B         | 15             | 5A                     |
| DC Return     | 16             | 5A                     |
| A0 DASD 1     | 17             | <1A                    |
| A1 DASD 1     | 18             | <1A                    |
| A2 DASD 1     | 19             | <1A                    |
| Spare 1       | 20             | N/A                    |
| I C CLK DASD  | 21             | <1A                    |
| DC Return     | 22             | 5A                     |
| I C SDA DASD  | 23             | <1A                    |
| I C INT DASD# | 24             | <1A                    |

## J9

| Connection | Connector Pins | Maximum Pin<br>Current |
|------------|----------------|------------------------|
| 5V SB      | 1              | <1A                    |
| DC Return  | 2              | <1A                    |

| Connection | Connector Pins | Maximum Pin<br>Current |
|------------|----------------|------------------------|
| VFan A     | 1              | 1A                     |
| DC Return  | 2              | 1A                     |
| TACH A     | 3              | <1A                    |
| VFan B     | 4              | 1A                     |
| DC Return  | 5              | 1A                     |
| TACH B     | 6              | <1A                    |
| VFan C     | 7              | 1A                     |
| DC Return  | 8              | 1A                     |
| TACH C     | 9              | <1A                    |
| Spare      | 10             | N/A                    |

## **Power Backplane Removal**

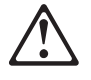

#### - Caution

Hazardous voltage, current, and energy levels are present inside the power backplane.

To remove the power backplane assembly, do the following:

- 1. Power-off the server and all attached devices and disconnect all external cables and power cords.
- 2. Loosen the 4 screws at the rear of the Central Electronics Complex (CEC) and slide it back.

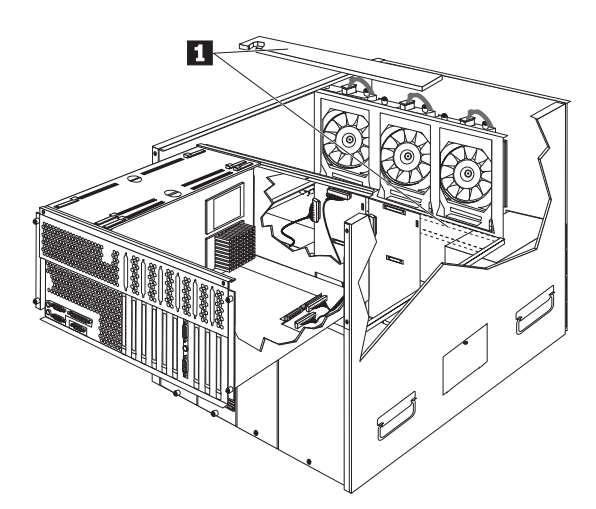

3. Remove the air baffle 1

#### ---- Note --

If the air baffle is not installed correctly, the server will overheat.

- 4. Remove the power supplies, see "Hot-Swap Power Supply Removal" on page 90.
- 5. Remove the 5-volt voltage regulator card, see "5-Volt Regulator Card" on page 55.
- Remove the AC power assembly, see "AC Power Assembly" on page 59.

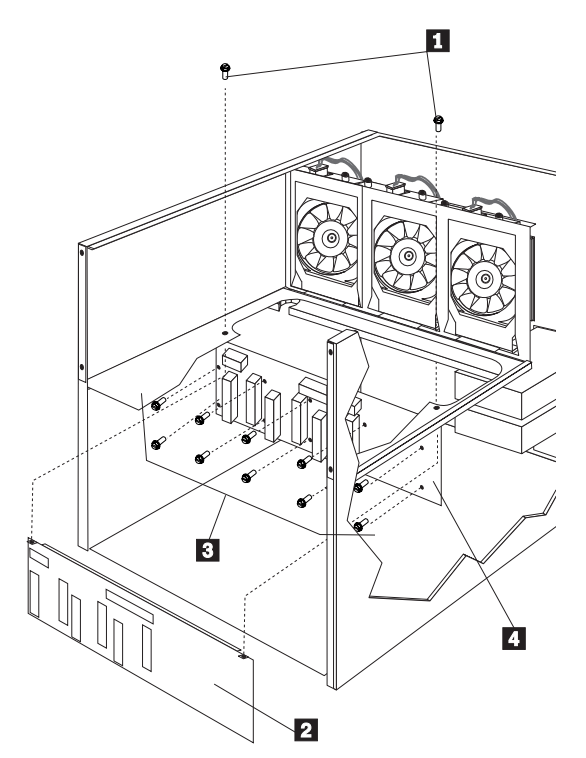

- 1 Power Backplane Cover Screws
- 2 Power Backplane Cover
- 3 Back Plane Screws
- 4 Back Plane
- 7. Disconnect the cables from the power backplane.
- 8. Remove the 2 power backplane cover screws 1 and remove the power backplane cover 2.
- 9. Slide the CEC back into position.
- 10. Remove the 10 power backplane screws 3 and remove the power backplane 4 .

## **Preinstallation Steps (All Bays)**

Before you install drives in the server, verify that you have all the cables and any other equipment specified in the documentation that comes with the internal drive. You might also need to perform certain preinstallation activities. Some of the steps are required only during the initial installation of an option.

- 1. Choose the bay in which you want to install the drive.
- 2. Check the instructions that come with the drive to see if you need to set any switches or jumpers on the drive.
- To install the drive, go to "5.25-Inch Removable-Media Drive" on page 56 or "Hot-Swap Drive Installation" on page 78.

## **Processor or Memory Board**

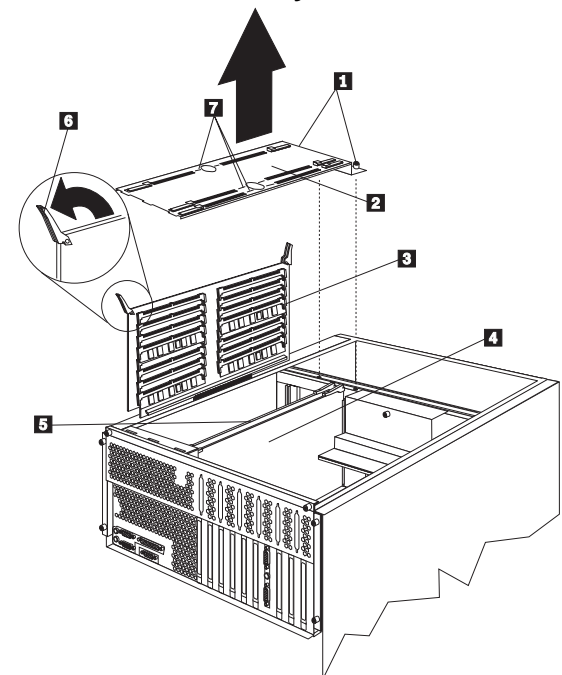

- 1 Captive screws
- 2 Board-support panel
- 3 Memory board
- 4 Primary processor board
- 5 Secondary processor board
- 6 Insertion/extraction latch on board
- 7 Scribe marks

#### - Note

Components on the boards are not shown in the illustration.

## Processor or Memory Board Removal: To

remove one of the processor boards or the memory board:

- Power-off the server and peripheral devices and disconnect all external cables and power cords :then, remove the top cover (see "Cover (Top)" on page 72).
- 2. Remove the board-support panel:
  - a. Loosen the screws 1 on the board-support panel 2 and remove the board-support panel by lifting it and pulling the edge away from the three slots at the back of the chassis.
  - b. Store the panel until you are ready to reinstall it.
- 3. Select the processor board 4 or 5 or memory board 3 that you want to remove.

- Disconnect the processor board or memory board from the system board by rotating the two corner latches 6 on the top of the board outward to a 90-degree angle from the board.
- 5. Grasp the two corner latches and carefully lift the board out of the slot.

#### Note

Avoid touching the component and connectors on the board.

6. Place the board on a flat, static-protective surface.

#### **Processor or Memory Board Installation:**

To reinstall a processor or memory board:

- Locate the appropriate processor-board or memory-board connector on the system board. (Refer to the illustration in "Processor or Memory Board" on page 121.)
- 2. Hold the board that you are installing by the two corner latches  $\ \ 6 \ \ .$
- 3. Slide the board into the appropriate slot guides.

#### - Note

Be sure the component side of the primary processor board 4 is facing toward the adapter cards and the component side of the secondary processor board 5 is facing toward the memory board 3.

#### Attention

Make sure you orient the board correctly before latching it into its connector on the system board. Failure to do so could damage the board or the connector on the system board.

 Rotate the two corner latches on the top of the board until the latches are aligned with the top edge of the board (closed position) and the board is locked into place.

#### — Attention

When you install processor boards or memory boards in the server, be sure that they are completely and correctly seated in the system-board connectors before you apply power. (The latches on the boards will be horizontal.) Incomplete insertion might cause damage to the system board or the board that you are installing.

5. Reinstall the board-support panel 2 :
a. Align the board-support panel so that the tabs on the rear edge of the panel fit into the guide slots.

- b. Close the panel. Check to make sure that the boards in the slots under the panel are aligned with the scribe marks 7 on either side of the holes in the center of the panel.
- c. Tighten the screws 1 on the board-support panel.

## **SCSI Backplane**

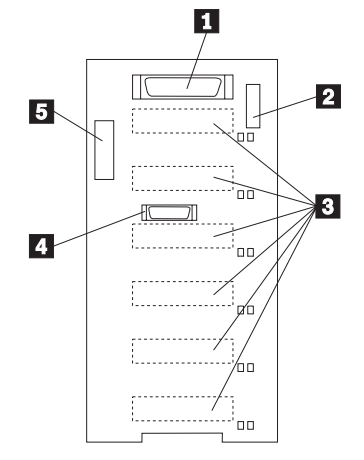

- 1 Wide (16-bit) SCSI connector 2 J10 Option jumper block
- 3 SCSI hot-swap drive connectors (on opposite side of backplane) 4 Repeater card connector 5 Power connector

# Jumper Settings: Processor Board Option Jumper Block (J10)

| Pins            | Description                                                                                     |
|-----------------|-------------------------------------------------------------------------------------------------|
| 1-2             | Reserved.                                                                                       |
| 3-4             | Placing a jumper on these two pins disables<br>SCSI terminator for optional SCSI repeater card. |
| 5-6             | Placing a jumper on these two pins enables SCSI IDs 8-D                                         |
| 7-8             | Reserved.                                                                                       |
| 9-10            | Reserved.                                                                                       |
| 11-12           | Placing a jumper on these two pins reverses the SCSI IDs on the backplane.                      |
| Note:<br>block. | The default is no jumpers installed on the J10 jumper                                           |

## SCSI IDs that you can use for hot-swap drives.

| J10<br>Pins<br>5-6        | J10<br>Pins<br>11-12      | Bay<br>1 | Bay<br>2 | Bay<br>3 | Bay<br>4 | Bay<br>5 | Bay<br>6 |
|---------------------------|---------------------------|----------|----------|----------|----------|----------|----------|
| No<br>jumper <sup>1</sup> | No<br>jumper <sup>1</sup> | 0        | 1        | 2        | 3        | 4        | 5        |
| No<br>jumper              | Jumper                    | 5        | 4        | 3        | 2        | 1        | 0        |
| Jumper                    | No<br>jumper              | 13       | 12       | 11       | 10       | 9        | 8        |
| Jumper <sup>2</sup>       | Jumper <sup>2</sup>       | -        | -        | -        | -        | -        | -        |
| Notes:                    | a tha dafault i           | umpor    | ootting  |          |          |          |          |

This is the default jumper setting.
 This combination is not supported.

# **Removal:** To remove the SCSI Backplane, do the following:

- 1. Power-off the server.
- 2. Remove the top cover, see "Cover (Top)" on page 72.
- 3. Remove the side cover, see "Cover (Sides)" on page 71.

#### - Note -

If the air baffle is not installed correctly, the server will overheat.

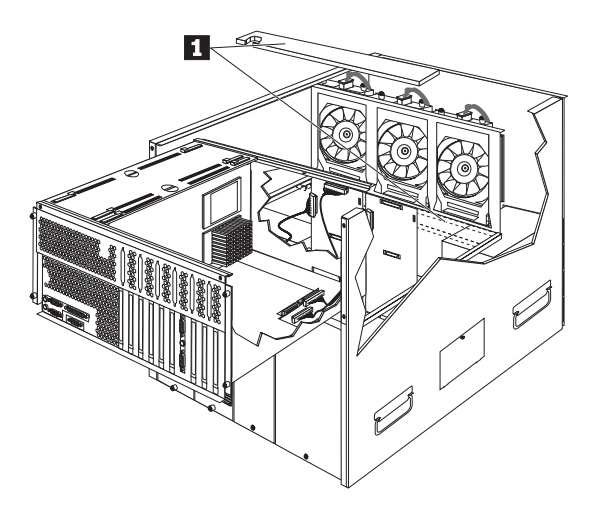

4. Remove the air baffle 1.

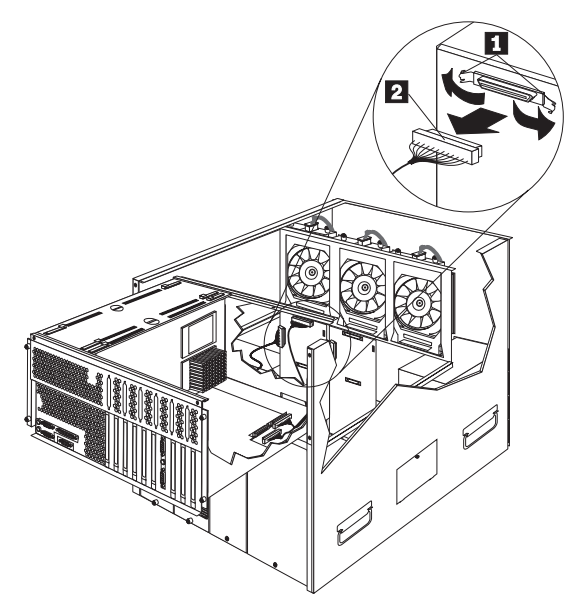

- 1 Cable Retainers
- 2 Backplane Cable
- Slide the CEC back to access the backplane cable.
   Release the backplane cable retainers 1 and
- disconnect the backplane cable 2 ;then, disconnect the backplane cable.

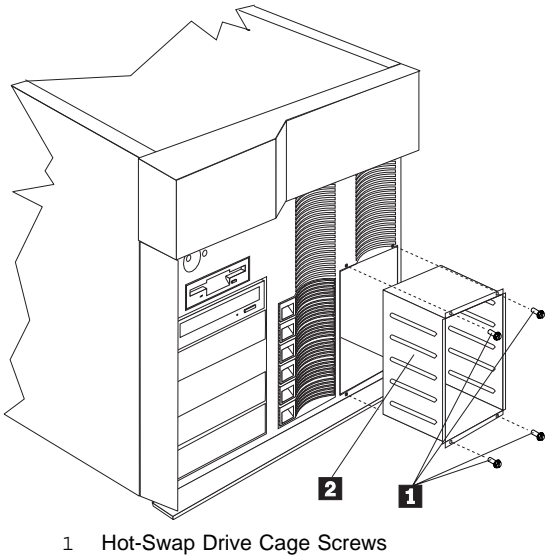

- 2 Hot-Swap Drive Cage
- 7. Remove the 4 hot-swap drive cage screws 1 and pull the hot-swap drive cage 2 out of the server.

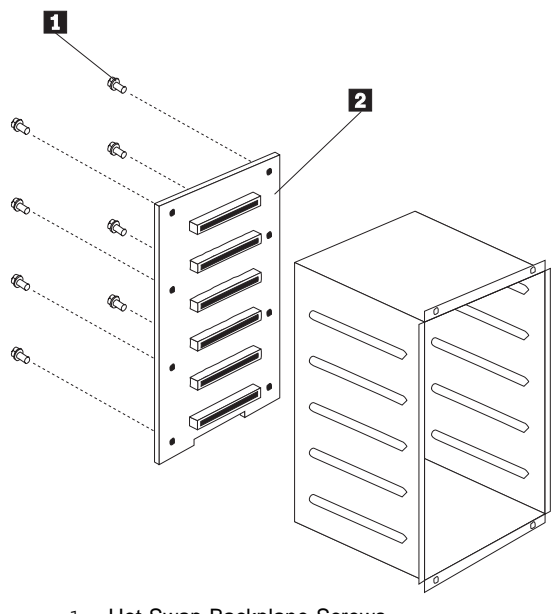

- Hot-Swap Backplane Screws
   Hot-Swap Backplane
   Remove the 8 hot-swap backplane screws 1 and remove the hot-swap backplane 2.

#### **SCSI Drives**

Some drives have a special design called *small computer system interface*, or SCSI. This design allows you to attach multiple drives to a single SCSI connector.

#### Note

Any information about SCSI drives also applies to other SCSI devices, such as scanners and printers.

A 16-bit (wide) SCSI cable connects each hot-swap backplane to an integrated SCSI controller on the system board. An additional 16-bit 4-drop SCSI cable is shipped (disconnected) in the bottom of the server between the open bays and the power supply area. It is folded and restrained with a cable clamp.

If you want to install SCSI devices in the left front bays, you can do one of following:

Use one of the SCSI controllers on the system board to control the SCSI devices in the left front bays. In order to do this, you will need to disconnect the SCSI cable that controls one of the backplanes and install the additional 4-drop SCSI cable that is shipped (disconnected) inside the server. If you disconnect the SCSI cable from the backplane, you cannot install hot-swap drives in any of the bays supported by that backplane and, thus, can have a maximum of six hot-swap drives installed in the server. The 4-drop SCSI cable can then be used to support the SCSI devices in the left front bays.

Attach the 4-drop SCSI cable to one of the SCSI controllers on the system board and use that controller to control the SCSI devices in the left front bays. Install an optional SCSI adapter and use the SCSI controller on the adapter to control one of the SCSI hot-swap backplanes.

#### - Note

For ease of cabling, if you install an optional SCSI adapter to control a SCSI hot-swap backplane, install it in PCI slot 1. Refer to "Cabling Example for the ServeRAID Adapter" on page 63 for more information.

Install optional repeater adapters on the backplanes and daisy chain the backplanes, so they can be controlled by one of the SCSI controllers on the system board. You can then install the extra 4-drop SCSI cable and use the other SCSI controller on the system board to support the SCSI devices in the left front bays. **SCSI IDS:** Each SCSI device that is connected to an individual integrated SCSI controller needs a unique identification (ID) so that the controller can identify the devices and ensure that different devices do not attempt to transfer data at the same time. (The integrated SCSI controllers on the system board operate independently.) If you need to set IDs for SCSI devices, refer to the instructions that come with those devices.

The server automatically sets SCSI IDs for hot-swap hard disk drives, according to the jumper settings on the SCSI backplanes. The server uses the hard disk drive SCSI IDs to send status information to the indicator lights above each hot-swap bay.

Each of the two SCSI backplanes in the server supports one bank (six) of hot-swap bays. Table 8 shows the default SCSI IDs that the backplanes assign for hot-swap hard disk drives.

| Table                                                                                                    | Table 8. Automatically Assigned SCSI IDs |   |   |   |   |   |   |   |   |   |   |   |
|----------------------------------------------------------------------------------------------------|------------------------------------------|---|---|---|---|---|---|---|---|---|---|---|
| Bank                                                                                                    | А                                        | А | А | А | А | А | В | В | В | В | В | В |
| Bay                                                                                                    | 1                                        | 2 | 3 | 4 | 5 | 6 | 1 | 2 | 3 | 4 | 5 | 6 |
| ID                                                                                                    | 0                                        | 1 | 2 | 3 | 4 | 5 | 0 | 1 | 2 | 3 | 4 | 5 |
| <b>Note:</b> The default SCSI ID for each SCSI backplane is 15.<br>The default SCSI ID for each SCSI controller is 7. |                                          |   |   |   |   |   |   |   |   |   |   |   |

You can change the default ID addresses of the drives by changing the jumper settings on the SCSI backplane.

The processing sequence for SCSI devices is set through the SCSISelect Utility program (refer to the SCSI information provided on the System CD-ROM for more information). The sequence proceeds from the lowest SCSI ID to the highest (0 to 6, then 8 to 15).

#### Termination (Internal SCSI Devices): The

devices at both ends of the SCSI bus must be terminated. If you attach SCSI devices (internal or external), you must terminate the last device in the chain.

#### - Note

All the hot-swap drives in the server have automatic termination.

If you install SCSI devices in the removable-media bays, you must terminate the last device on the bus (cable) and disable the termination on the other devices connected to the internal SCSI controller. The SCSI controller is already terminated.

For example, when you install the first SCSI device in a removable-media bay, set its termination to Enable and install the device in bay 4 (the bottom bay). Then, when

you install additional SCSI devices in removable-media bays 1, 2, and 3, set their termination to Disable.

Refer to the information that come with the SCSI device for instructions about setting device jumpers or switches that control termination.

## Server Installation/Removal

During the installation procedure, you must install parts on the rack and the server. This process can be divided into two parts:

Preparing the rack Installing the server in the rack

## **Preparing the Rack**

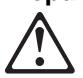

— Caution -

Four people are required to move or lift the server.

In this section, you will use the following parts:

IBM Installation Template Two slide-bracket nut bar assemblies One cable-management arm Eight M4x8 pan head screws Eight M6x16 screws One cable management arm One arm to shuttle (CEC) bracket with cap fastener Two M6x16 hex flange screws Two M6 hex flange nuts Two 10-32 x 0.5-Inch screws One nut bar Two M6x16 hex flange screws Four M6x16 hex flange screws Four M6x16 screws Six nut clips

#### Attention -

To ensure rack stability, plan the installation of servers in the rack starting from the bottom.

To attach the mounting hardware to the rack:

- 1. Remove the rack front door. Refer to the rack documentation for instructions.
- 2. Mark the positions of the slide-bracket assemblies, bezel brackets, and the cable-management arm on the rack:
  - a. Position the installation template on the front mounting rails on the rack, aligning the holes.
  - b. Mark the holes for the slide-bracket assemblies and bezel brackets.

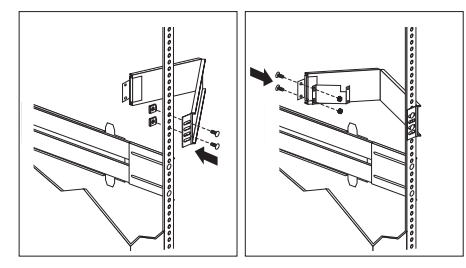

- c. Install two cage nuts to each of the two front mounting brackets for the bezel brackets.
- d. Attach the template to the rear mounting rails. Mark the locations for the slide-bracket assemblies and cable-management arm.

3. Attach a slide-bracket assembly to the front of the rack:

Notes:

Get another person to help you attach the slide-bracket assemblies to the rack. The slide-bracket assemblies can be installed on either the left or right side of the rack. Refer to the illustrations for examples of the proper alignment of the slide-bracket assemblies.

- a. Position the slide-bracket assembly behind the mounting rail so that the slides will extend out from the front of the rack.
- If necessary, loosen the screws at the rear of the slide bracket assembly and adjust the length of the slide-bracket to fit the mounting rail. Tighten the screws.

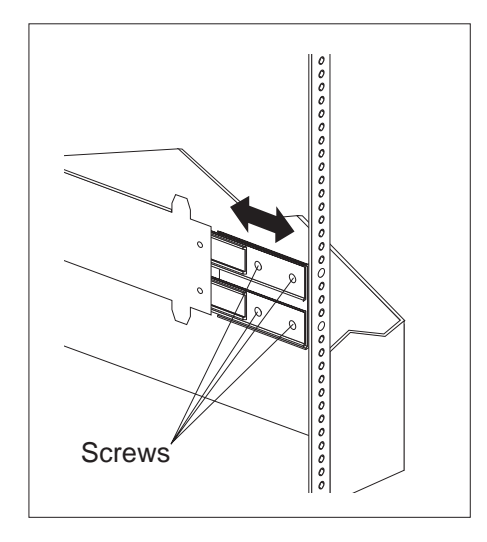

- c. Position a nut bar behind the slide-bracket assembly.
- d. Insert screws (16M by 16 mm) through the mounting rail, slide-bracket assembly, and nut bar. Do not tighten the screws.

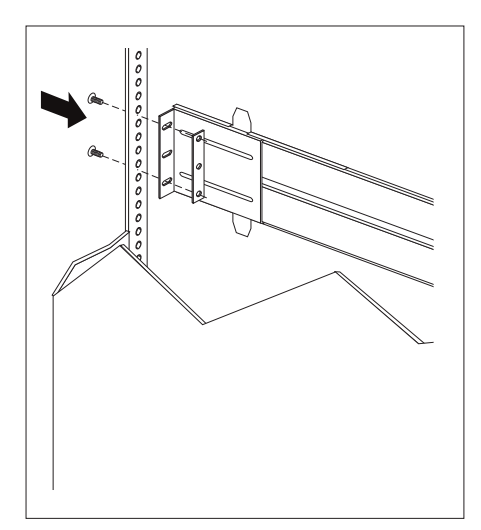

- 4. Attach the slide bracket assembly to the rear of the rack:
  - a. Position the slide-bracket assembly inside the mounting rail.
  - b. Position a nut bar behind the slide-bracket assembly.
  - c. Insert screws through the mounting rail, slide-bracket assembly, and nut bar. Do not tighten the screws.

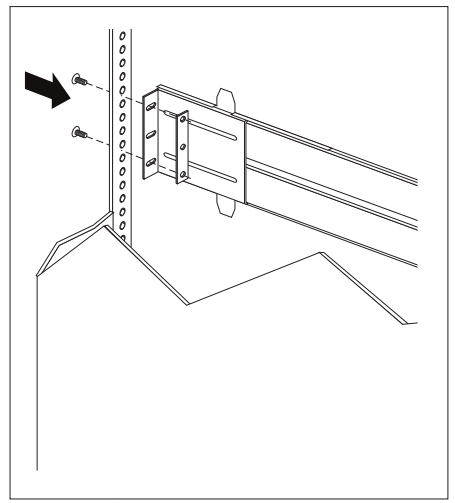

- 5. Attach the other slide-bracket assembly to the front and rear of the rack.
- 6. Push the slide-bracket assemblies to the outermost positions on the rack.
- Tighten all screws to secure both slide-bracket assemblies. If you are using a torque screwdriver, use the following torque setting: 8–11 Nm (70.8–97.0 in/lbs).
- 8. Attach the cable-management arm to the rear of the rack:
  - a. Position the cable-management arm bracket on the outside of the mounting rail.
  - Insert screws (M6 by 16 mm) through the cable-management arm bracket, mounting rail, and cage nuts. Tighten the screws.
  - c. Position the server bracket on the cable-management arm.
  - d. Insert screws through the cable-management arm and the server bracket. Tighten the screws.
# **Installing the Server in the Rack:** In this section, you will use eight screws (M4 by 8).

To install the server in the rack:

- 1. Fully extend the slide-bracket assemblies until they lock.
- 2. Remove the side access doors from the server by loosening the captive screws.
- 3. Lift and position the server so that the bayonet slots on the server are above the bayonets on the slide-bracket assemblies.
- 4. Lower the server and slip the bayonets into the bayonet slots.
- 5. Insert screws through one slide-bracket assembly and server side. Tighten the screws. Repeat this step for the other slide-bracket assembly on the opposite side of the server. This secures the server.

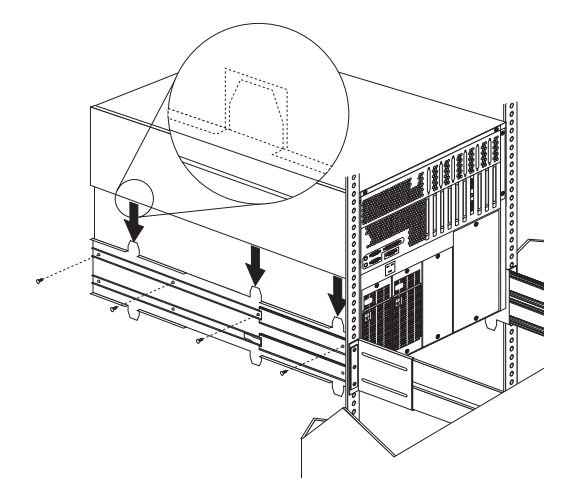

6. Install the side access doors on the server.

### - Attention -

For proper cooling and airflow, replace the side access doors before powering on the server. Operating the server with the side access doors removed might damage server components.

### - Note -

When the drawer is fully extended, safety latches on the slide-brackets lock into place. To release the safety latch, press the latch on each side of the rack.

7. Press the safety latches and slide the drawer about halfway into the rack.

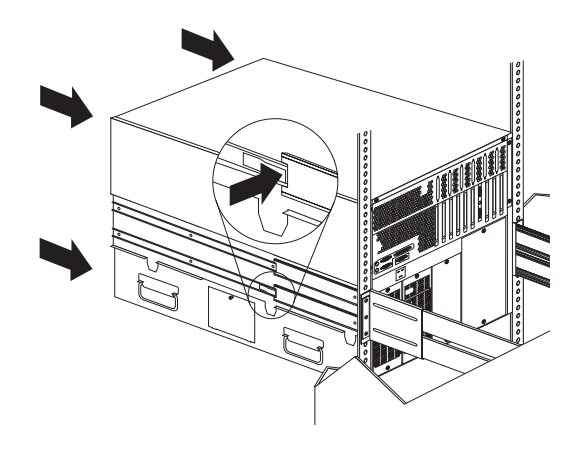

8. Attach the cable-management arm to the server using the captive screws.

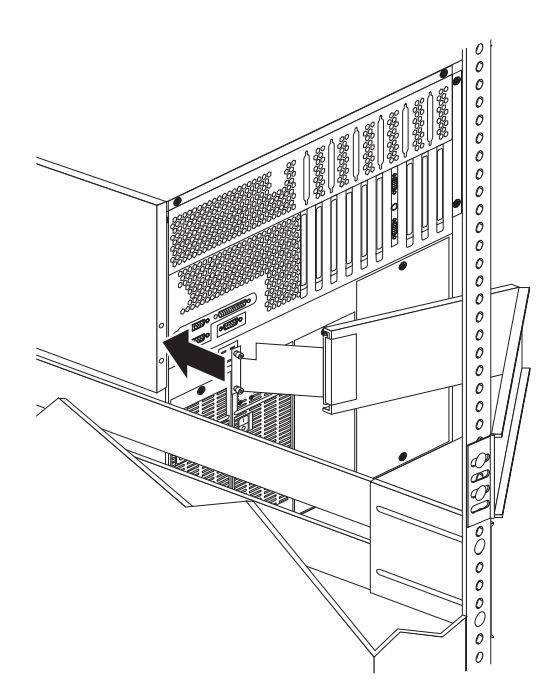

- 9. Attach the monitor, keyboard, and power cables to the corresponding connectors on the server. Refer to the rack documentation for instructions.
- 10. Attach the cables to the cable-management arm using cable ties.

- 11. Secure the drawer in the rack:
  - a. Attach two cage nuts to the front mounting rail.
  - b. Slide the drawer into the rack.
  - c. Secure the server to both sides of the rack by inserting screws (M6 by 16 mm) through the bezel brackets, mounting rails, and cage nuts.
- 12. Install the rack front door.
- 13. To complete the installation, refer to the documentation that came with the rack.

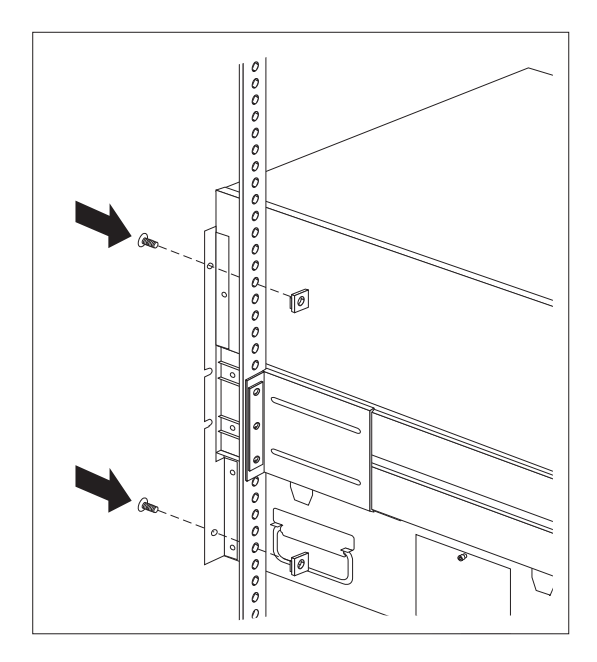

# Removing the Server from a Rack

Attention

Four people are required to move or lift the server.

To remove the server from a rack:

1. If you have a modem or fax machine attached to the server, disconnect the telephone line from the electrical outlet and the server.

- Note -

If you are in the United Kingdom, you must perform this step before disconnecting the power cord.

- Disconnect all cables and power cords from the rear of the server.
- 3. Disconnect all power cords from the rack.
- 4. Remove the screws from the bezel brackets on each side of the front bezel. Set them aside for later use.
- 5. Slide the server about halfway out of the rack.
- 6. Loosen the captive screws that secure the cable-management arm.
- 7. Fully extend the slide-bracket assemblies until they lock.
- 8. Remove the screws that attach the server to each slide-bracket assembly.
- 9. Remove the side access doors from the server by loosening the captive screws.
- 10. Using the four handles on the side of the server, lift the server from the slide bracket assemblies and place the server on a flat, nonconductive surface.

11. Install the side access doors on the server.

### — Attention

For proper cooling and airflow, replace the side access doors before powering on the server. Operating the server with the side access doors removed might damage server components.

**Disassembling the Drawer Hardware:** If you are not going to reinstall the server or install another drawer model, remove the brackets from the server and

the rack.

- 1. Remove and save the slide-bracket assemblies and screws for future use.
- 2. Remove the screws that attach the left slide rail to the front and rear mounting rails.
- 3. Remove the screws that attach the right slide rail to the front mounting brackets.
- 4. Remove the screws that attach the slide rail and cable-management arm to the rear of the rack.

5. Refer to the documentation that comes with the rack for additional instructions.

# **Status Indicators**

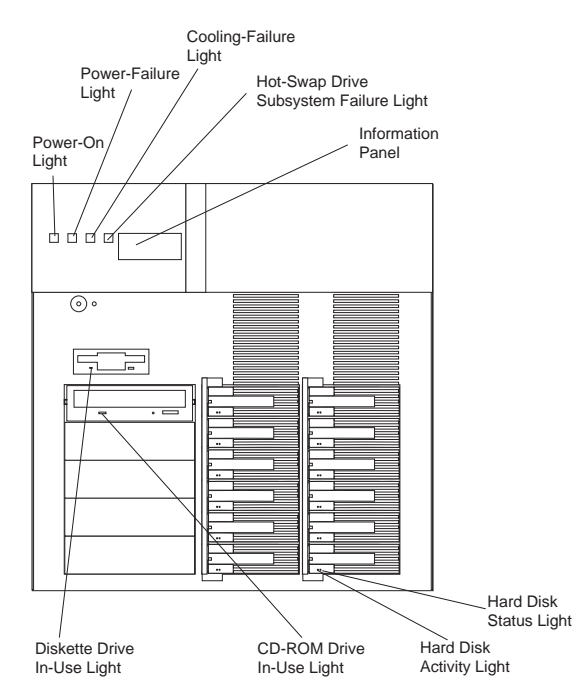

CD-ROM Drive In-Use Light: When this light is lit, the CD-ROM drive is being accessed. Diskette Drive In-Use Light: When this green light is lit, the diskette drive is being accessed. Power-On Light: When this green light is lit, system power is present in the server.

### - Note

If this light is off, it does not mean there is no electrical current present in the server. To remove all electrical current from the server, you must unplug the server power cord from the electrical outlet.

**Power-Failure Light:** When this amber light flashes, a power supply or the power-supply controller has failed. Refer to "Status Indicators" on page 18 for more information.

**Cooling-Failure Light:** When this amber light flashes, a fan problem has occurred or the server has overheated. Refer to "Status Indicators" on page 18 for more information.

Hot-Swap Drive Subsystem Failure Light: When this amber light flashes, a hard disk drive has failed

or one of the SCSI backplanes has overheated. Refer to "Status Indicators" on page 18 for more information.

**Information Panel:** System monitor information appears on this vacuum fluorescent display (VFD). **Hard Disk Lights:** Each of the 12 hot-swap drive bays has a set of two status lights. These status lights indicate the following:

Hard Disk Status Light: When the amber light for a hard disk drive is lit continuously, the drive has failed. When the light flashes slowly (one flash per second), the drive is being rebuilt. When the light flashes rapidly (three flashes per second), the controller is identifying the drive. Hard Disk Activity Light: When the green light for a hard disk drive is flashing, the drive is being accessed.

# **System Board**

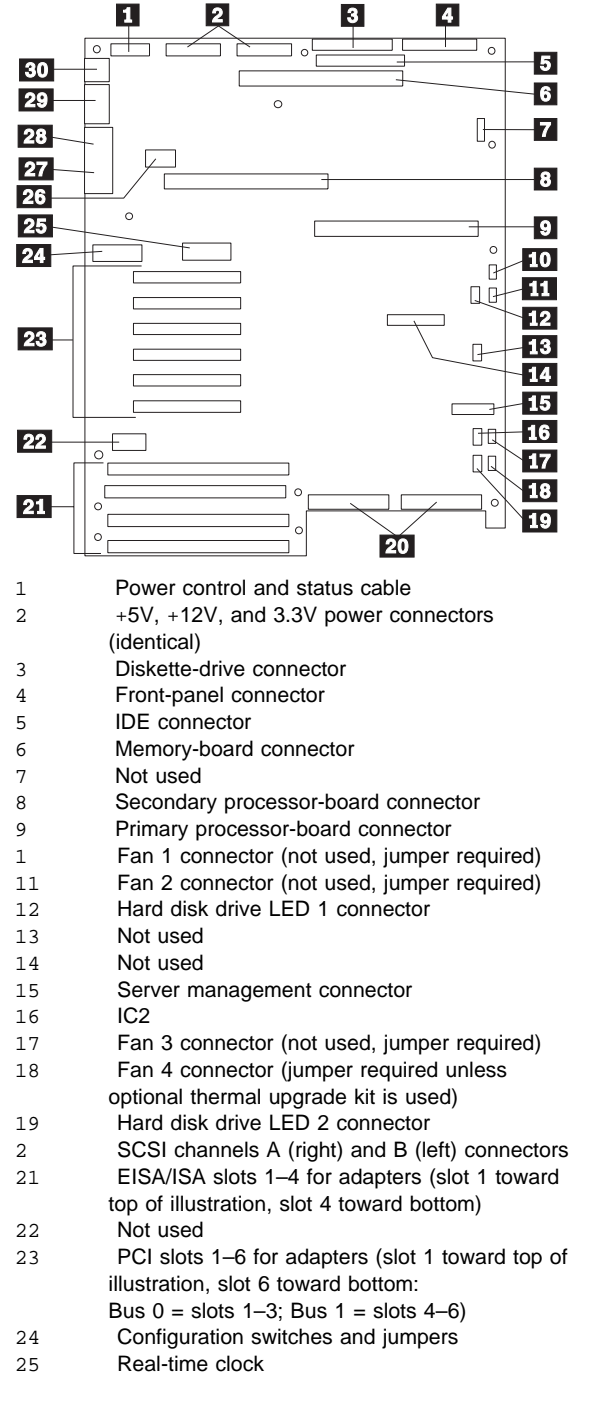

- 26 Video memory DRAM connector
- 27 VGA monitor connector
- 28 Parallel-port connector
- Serial-port connectors A (COM1) and B (COM2)
   PS/2-compatible keyboard and mouse
- PS/2-compatible keyboard and mouse connectors

### - Note

The SCSI-A controller is cabled to hot-swap bank B; the SCSI-B controller is cabled to hot-swap bank A.

# System Board Removal

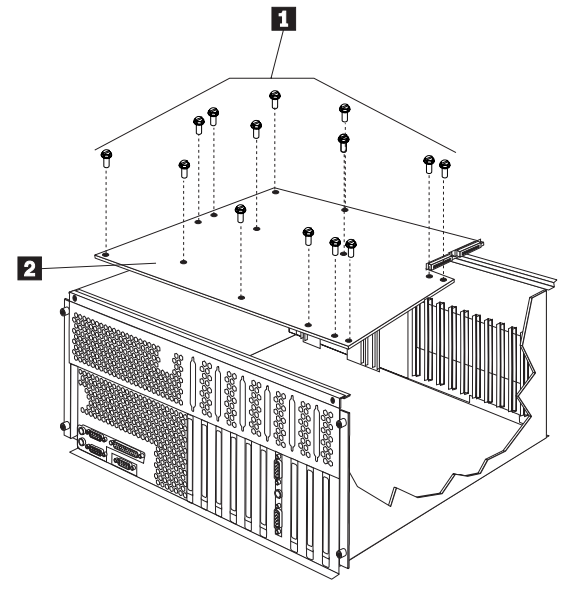

- 1 System Board Screws
- 2 System Board

To remove the system board, do the following:

- 1. Remove the top cover, see "Cover (Top)" on page 72.
- 2. Remove the processor and memory boards, see "Processor or Memory Board" on page 121.
- 3. Remove the adapters, see "Adapters" on page 60.
- 4. Remove the CEC, see "Central Electronics Complex (CEC)" on page 67.
- 5. Remove the 14 system board screws  $\ 1$   $\$  and remove the system board  $\ 2$  .

# **System-Board Configuration Jumpers**

| Jumper                     | Pins             | Description                                       |
|----------------------------|------------------|---------------------------------------------------|
| J6A1, BIOS<br>Recovery     | 1-2 <sup>1</sup> | Sets BIOS boot block to normal startup mode.      |
|                            | 2-3              | Enables the BIOS flash memory recovery mode.      |
| J6A1, BIOS<br>Boot Block   | 1-2 <sup>1</sup> | Sets the BIOS boot block as write-protected.      |
|                            | 2-3              | Sets the BIOS boot block as programmable.         |
| J6A2, Video<br>Sleep       | 1-2 <sup>1</sup> | Sets address of Video Sleep<br>Register to 03C3H. |
|                            | 2-3              | Sets address of Video Sleep<br>Register to 46E8H. |
| J6A4, BIOS<br>Write        | 1-2              | Disables BIOS update of flash memory.             |
|                            | 2-31             | Enables BIOS update of flash memory.              |
| Note: <sup>1</sup> This is | the factory      | default setting.                                  |

# Enabling BIOS Recovery Mode (J6A1): The flash

memory contains a protected area that cannot be corrupted. The code in this area enables the server to start from a diskette when the BIOS becomes corrupted, for example, if a power failure occurs during a flash update. After starting, the Flash Memory Update Utility automatically recovers the system BIOS from the BIOS recovery files on the diskette.

#### Notes:

- 1. The BIOS recovery jumper, J6A1, must be set to pins 2 and 3 to enable the BIOS flash memory recovery mode.
- If you have mapped the BIOS of an adapter to any part of the E0000H address range, you must either map it to another area before completing a recovery procedure, or physically remove the adapter from the system.
- 3. Before you run the recovery procedure, verify that the BIOS write jumper, J6A4, is set to its default position at pins 2 and 3.

To recover the BIOS::

- Power-off the server and peripheral devices and remove the top cover (see "Cover (Top)" on page 72).
- 2. Identify the BIOS recovery jumper, J6A1.

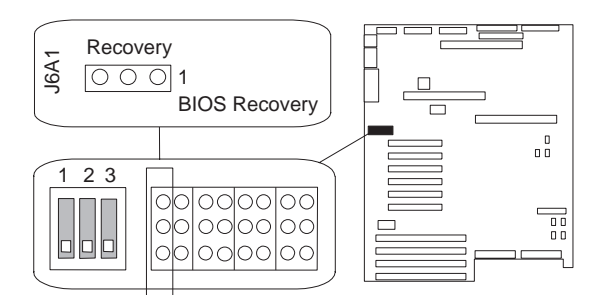

- If the primary processor board blocks access to the jumper, remove it (see "Processor or Memory Board" on page 121).
- 4. Move the jumper to pins 2 and 3. This enables the recovery mode.
- 5. If you removed the primary processor board, install it.
- 6. Replace the top cover.
- 7. Insert the flash memory update diskette into the primary diskette drive (usually drive A).
- 8. Connect the power cable to the server.
- 9. Start the server.

After the server successfully completes POST, the speaker emits a single beep and the recovery process starts (the process takes about three minutes). During the recovery process, no messages are displayed on the monitor, and the keyboard is disabled. When the recovery process is complete, the server emits two beeps.

 Power-off the server and all peripheral devices, remove the top cover (see "Cover (Top)" on page 72), and move the jumper back to its original position (pins 1 and 2, factory default).

### **BIOS Boot Block Jumper Setting (J6A1)**

### — Note

Do not mistake this jumper block for the ones on either side.

To be able to program the boot block:

- Power-off the server and peripheral devices and remove the top cover (see "Cover (Top)" on page 72).
- 2. Identify the BIOS boot block jumper, J6A1.

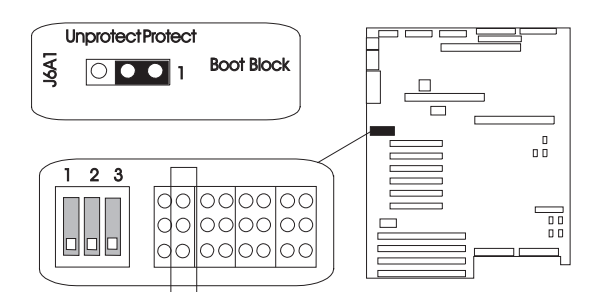

- If the primary processor board blocks access to the jumper, remove it (see "Processor or Memory Board" on page 121).
- 4. Set the BIOS boot block jumper:
  - a. To remove the write-protection from the BIOS boot block, move the jumper to pins 2 and 3.
  - b. To set the write-protection on the BIOS boot block, move the jumper to pins 1 and 2 (factory default).
- 5. If you removed the primary processor board, install it.

### Video-Sleep-Register Address Setting (J6A2):

The Video-Sleep-Register jumper determines which I/O port the SVGA controller uses for its internal AT mode setup port. The starting address of the default port is 03C3H (pins 1 and 2). When this jumper is set to pins 2 and 3, the Video-Sleep-Register address changes to 46E8H.

If no keyboard activity occurs after a specified timeout period (1 to 128 minutes, as specified through the Setup program), the Video-Sleep-Register jumper blanks out the monitor screen. When this happens, you must enter a password to reactivate the monitor and keyboard.

To change the location of the Video Sleep Register:

- Power-off the server and peripheral devices and remove the top cover (see "Cover (Top)" on page 72).
- 2. Identify the Video-Sleep-Register jumper, J6A2.

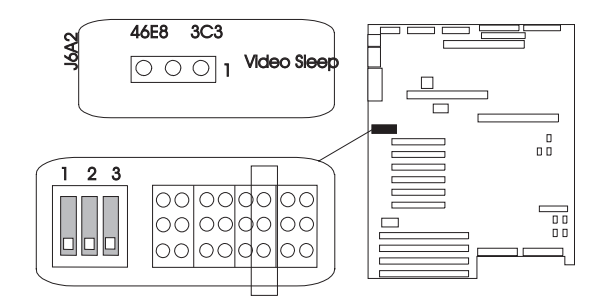

- If the primary processor board blocks access to the jumper, remove it (see "Processor or Memory Board" on page 121).
- 4. Set the address of the Video-Sleep Register:
- a. To set the address to 03C3H (factory default), move the jumper to pins 1 and 2.
  - b. To set the address to 46E8H, move the jumper to pins 2 and 3.
- 5. If you removed the primary processor board, install it.

# BIOS Write Jumper Setting (J6A4)

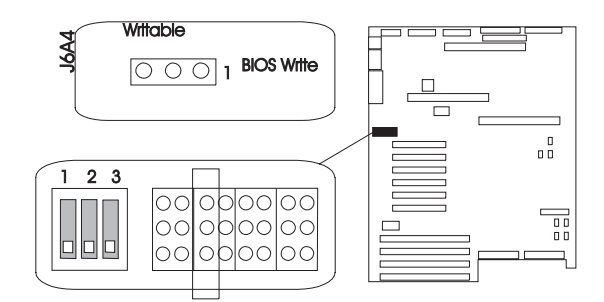

This jumper enables updating the BIOS in flash memory with a special utility. The factory default leaves this function enabled so that you can update the BIOS from a startable diskette without having to open the server covers and change the jumper.

# System-Board Configuration Switch

**Settings:** Some configuration actions are controlled through switches on the system board. Table 9 summarizes the switch settings that correspond to these actions.

| Table 9. Configuration Switch Settings |                  |                                                                                                |
|----------------------------------------|------------------|------------------------------------------------------------------------------------------------|
| Switch                                 | Position         | Function                                                                                       |
| S6A1-1                                 | On               | Resets NVRAM and the<br>Real-Time Clock (RTC) to the<br>factory defaults on system<br>startup. |
|                                        | Off <sup>1</sup> | Retains current CMOS settings on system startup.                                               |
| S6A1-2                                 | S6A1-2 On        | Clears the user and<br>administrative passwords on<br>system startup.                          |
|                                        | UII.             | Passwords can be entered or changed.                                                           |
| S6A1-3                                 | Off <sup>1</sup> | Reserved                                                                                       |
| Notes:                                 |                  |                                                                                                |

1. This is the factory default.

 Do not change the settings for switches S6A1-4, S6A1-5, S6A1-6, or S6A1-8. These switch settings should remain as set at the factory.

### NVRAM and RTC Settings (Switch S6A1-1):

Setting the CMOS switch to On clears the current values of NVRAM and the RTC when the server is reset. This returns NVRAM and the RTC to the factory default.

When the CMOS switch is set to Off, the default, the current settings are preserved during system reset.

To reset the server's NVRAM and RTC settings to the factory default values:

- Power-off the server and peripheral devices and remove the top cover (see "Cover (Top)" on page 72).
- If the primary processor board blocks access to the switch, remove it (see "Processor or Memory Board" on page 121).
- 3. Locate the configuration switches on the system board.

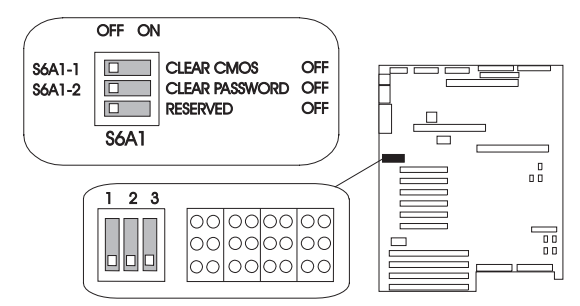

- 4. Slide switch S6A1-1 to On.
- If you removed the primary processor board, replace it.
- 6. If ISA cards are installed, remove them.
- 7. Replace the top cover.
- 8. Connect the power cords to the server and the monitor.
- Power-on the server and the monitor; then, wait for POST to complete. This automatically reprograms the NVRAM and RTC to their factory settings.
- 10. Power-off the server and the monitor.
- 11. Disconnect the power cords from the server and monitor.
- 12. Remove the top cover.
- If the primary processor board blocks access to the switch, remove it (see "Processor or Memory Board" on page 121).
- 14. Slide switch S6A1-1 to Off.
- 15. If you removed the primary processor board, replace it.
- 16. If you removed the ISA cards, do the following.
  - a. Boot the IBM Netfinity 7000 System CD-ROM and select System Configuration.
  - b. Add the ISA cards to the configuration.
  - c. Save the configuration.
  - d. Install the ISA cards you removed in 6.

# *Clearing All Passwords (Switch S6A1-2):* Setting the password switch to On clears the administrative and user passwords.

When the password switch is set to Off, which is the default, you can enter an administrative or user password, or both.

To clear the administrative and user passwords or allow a password to be set:

- Power-off the server and peripheral devices and remove the top cover (see "Cover (Top)" on page 72).
- If the primary processor board blocks access to the switch, remove it (see "Processor or Memory Board" on page 121).

3. Locate the configuration switches on the system board.

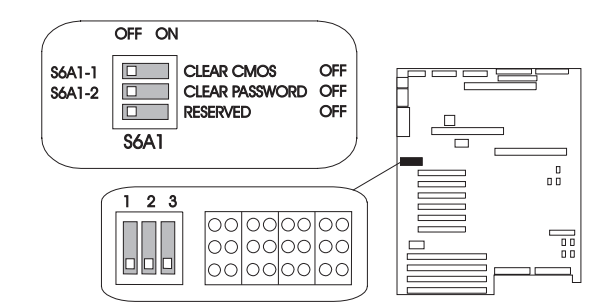

- 4. Slide switch S6A1-2 to On.
- 5. If you removed the primary processor board, replace it.
- 6. Connect the power cords to the server and the monitor.
- 7. Power-on the server and the monitor; then, wait for POST to complete. This automatically clears the administrative password.
- 8. Power-off the server and the monitor.
- 9. Disconnect the power cords from the server and monitor.
- If the primary processor board blocks access to the switch, remove it (see "Processor or Memory Board" on page 121).
- 11. Slide switch S6A1-2 to Off.
- 12. If you removed the primary processor board, replace it.
- Run the System Configuration Utility program to specify a new administrative password, user password, or both (see "Security" on page 38).

# **Vacuum Florescent Display Panel**

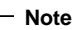

For additional vacuum florescent display panel information, see "Control Panel FRUs" on page 70.

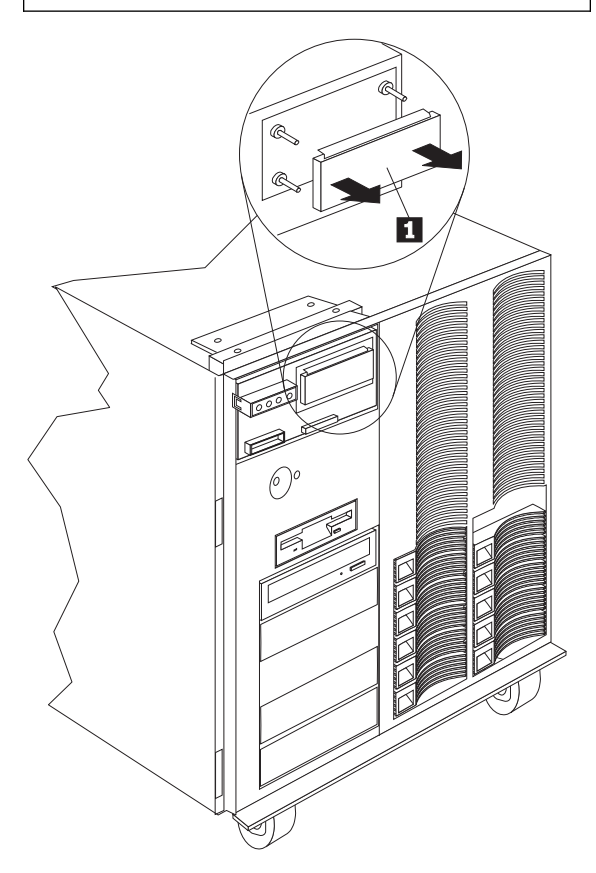

Vacuum Florescent Display Panel 1

To remove the vacuum florescent display panel, do the following:

- 1. Remove the front bezel cap, see "Front Bezel Cap"
- on page 77. Gently pull the mounting studs out of the back of the 2. florescent display panel 1 .

# **Video Memory**

### - Notes

Depending on the server model, the server system board comes with either 512 KB or 1 MB of preinstalled video memory. If the server has a 1 MB memory buffer, the server controller will support high-resolution

graphics and text modes with 132 columns.

If the server has 512 KB of preinstalled video memory, you can increase the memory buffer size to 1 MB by installing a 40-pin, 256 KB, 16-bit, 70 ns, complementary metal oxide semiconductor (CMOS) dynamic random-access memory (DRAM) module with Fast Page Mode, such as Samsung KM416C256AJ-7, Hitachi HM514260AJ7R, or equivalent.

To install video memory:

- 1. Remove both processor boards to allow you to access the DRAM on the system board. (See "Processor or Memory Board" on page 121.)
- 2. Install the DRAM in the socket:
  - a. Locate the dot 2 on the DRAM.
  - b. Carefully align the dot on the DRAM with the beveled corner of the video-memory socket 1 on the system board. (There is also a dot 2 on the system board at the beveled corner of the socket to help you align the DRAM correctly.)
  - c. Press the DRAM down firmly into the socket.

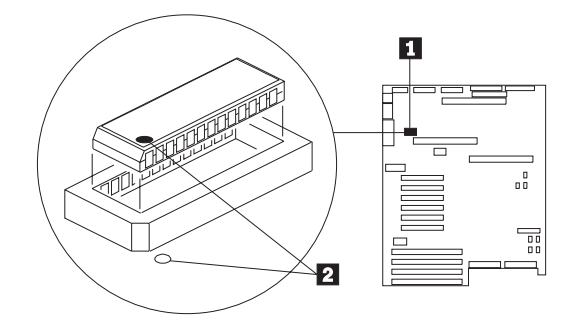

- If you are also installing or removing a microprocessor or memory module kits, do so now; otherwise, continue with this procedure.
- 4. Reinstall the processor boards and the board-support panel.

### - Attention

When you install processor boards in the server, be sure that they are completely and correctly seated in the system-board connectors before you apply power. (The latches on the boards will be horizontal.) Incomplete insertion might cause damage to the system board or the processor boards that you are installing. Make sure you orient the processor board correctly before pressing it into its connector. Failure to do so could damage the processor board or the connector on the system board.

# Symptom-to-FRU Index

This index supports Netfinity 7000 - Type 8651 servers.

- Note -

Always start with "General Checkout" on page 5.

The Symptom-to-FRU lists symptoms, errors, and the possible causes. The most likely cause is listed first. Use this Symptom-to-FRU Index to help you decide which FRUs to have available when servicing the computer. The POST BIOS displaying POST error codes and messages on the screen.

### - Note -

For IBM devices not supported by index, refer to the manual for that device.

# **Beep Codes**

| Beep Code                                      | FRU/Action                                                                                                    |
|------------------------------------------------|----------------------------------------------------------------------------------------------------|
| <b>1 Beep</b><br>(Refresh failure)             | <ol> <li>Check memory in J2,<br/>J3, J4, J5</li> <li>Memory DIMMs</li> <li>Memory Board</li> </ol>                          |
| <b>2 Beeps</b><br>(Parity can't be reset)      | <ol> <li>Check memory</li> <li>Memory DIMMs</li> <li>Memory Board</li> </ol>                                                |
| <b>3 Beeps</b><br>(First 64 KB memory failure) | <ol> <li>Check memory</li> <li>Memory DIMMs</li> <li>Memory Board</li> <li>Processor Board</li> <li>System Board</li> </ol> |
| <b>4 Beeps</b><br>(Timer not operational)      | <ol> <li>Check processor<br/>board</li> <li>Check System Board</li> <li>System Board</li> </ol>                             |
| <b>5 Beeps</b><br>(Processor failure)          | <ol> <li>Reseat processor<br/>module</li> <li>Processor Board</li> <li>System Board</li> </ol>                              |
| 6 Beeps<br>(8042 gate a20 is off<br>v_mode)    | <ol> <li>Reseat processor<br/>module</li> <li>System Board</li> <li>Processor Board</li> </ol>                              |
| 7 Beeps<br>(Exception interrupt error)         | <ol> <li>Check cables</li> <li>Processor Board</li> <li>System Board</li> </ol>                                             |
| 8 Beeps<br>(Display memory read/write<br>error | <ol> <li>Check/Install Video<br/>RAM</li> <li>System Board</li> </ol>                                                       |

| Beep Code                                                  | FRU/Action                                                                                                    |
|------------------------------------------------------------|----------------------------------------------------------------------------------------------------|
| 9 Beeps<br>(ROM checksum error)                            | <ol> <li>Update BIOS</li> <li>System Board</li> </ol>                                                                                                    |
| <b>10 Beeps</b><br>(Shutdown register<br>read/write error) | 1. System Board                                                                                                    |
| 11 Beeps<br>(I <sup>2</sup> C Error)                       | <ol> <li>Reseat Processor<br/>and Memory Module</li> <li>Check cabling for<br/>Information Panel and<br/>Advanced Server<br/>Management Adapter</li> <li>Advanced Server<br/>Management Adapter</li> </ol> |
|                                                            | 4. Front Panel<br>5. System Board                                                                                                    |

# **Error Codes**

| Error Code                                                         | FRU/Action                                                                                                    |
|--------------------------------------------------------------------|----------------------------------------------------------------------------------------------------|
| <b>0002</b><br>(Primary boot device not<br>found)                  | <ol> <li>Cables</li> <li>Primary Boot Device</li> </ol>                                                                                     |
| <b>0010</b><br>(Cache memory failure, do<br>not enable cache)      | <ol> <li>Processor Module</li> <li>Processor Board</li> </ol>                                                                               |
| <b>0015</b><br>(Primary output device not found)                   | 1. Primary Output<br>Device                                                                                                    |
| <b>0016</b><br>(Primary input device not found)                    | 1. Primary Input Device                                                                                                    |
| 0041<br>(EISA ID mismatch for slot)                                | <ol> <li>Reseat EISA Adapter</li> <li>Run System<br/>Configuration Utility<br/>program</li> <li>EISA Adapter</li> </ol>                     |
| <b>0042</b><br>(ISA configuration contains<br>invalid information) | <ol> <li>Reseat ISA Adapter</li> <li>Run System<br/>Configuration Utility<br/>program</li> <li>ISA Adapter</li> <li>System Board</li> </ol> |
| <b>0043</b><br>(EISA invalid configuration<br>for slot)            | <ol> <li>Reseat EISA Adapter</li> <li>Run System<br/>Configuration Utility<br/>program</li> </ol>                                           |
| 0044<br>EISA configuration not<br>assured)                         | 1. Reseat EISA Adapter<br>2. Run System<br>Configuration Utility<br>program                                                                 |
| <b>0045</b><br>(EISA expansion board not<br>ready in slot)         | <ol> <li>Reseat EISA Adapter</li> <li>EISA Adapter</li> <li>System Board</li> </ol>                                                         |

| Error Code                                               | FRU/Action                                                                                                    |
|----------------------------------------------------------|----------------------------------------------------------------------------------------------------|
| 0047<br>(EISA CMOS configuration<br>not set)             | <ol> <li>Run System<br/>Configuration Utility<br/>program</li> <li>EISA Adapter</li> <li>System Board</li> </ol>             |
| 0048<br>(EISA CMOS checksum<br>failure)                  | <ol> <li>Run System<br/>Configuration Utility<br/>program</li> <li>Clear CMOS and<br/>NVRAM</li> <li>System Board</li> </ol> |
| 0049<br>(EISA NVRAM invalid)                             | Run System     Configuration Utility     program     System Board                                                            |
| 0050<br>(Plug and Play Memory<br>Conflict)               | Run System     Configuration Utility     program     ISA Adapter                                                             |
| <b>0051</b><br>(Plug and Play 32 bit<br>Memory Conflict) | Run System     Configuration Utility     program     ISA Adapter                                                             |
| 0052<br>(Plug and Play IRQ Conflict)                     | Run System     Configuration Utility     program     ISA Adapter                                                             |
| 0053<br>(Plug and Play DMA<br>Conflict)                  | Run System     Configuration Utility     program     ISA Adapter                                                             |
| 0054<br>(Plug and Play Error Log is<br>Full)             | I. Run System     Configuration Utility     program     Clear CMOS and     NVRAM                                             |
| 0055<br>(Bad Plug and Play Serial<br>ID Checksum)        | Run System     Configuration Utility     program     ISA Adapter                                                             |
| 0056<br>(Bad Plug and Play<br>Resource Data Checksum)    | Run System     Configuration Utility     program     ISA Adapter                                                             |
| 0060<br>(Keyboard is locked - please<br>unlock it)       | <ol> <li>Unlock keyboard</li> <li>Keyboard</li> <li>System Board</li> </ol>                                                  |
| 0070<br>(CMOS time and date not<br>set)                  | <ol> <li>Set time and date</li> <li>Real-Time Clock<br/>Module</li> </ol>                                                    |
| 0080<br>(Option ROM has bad<br>checksum)                 | <ol> <li>Reseat adapter</li> <li>Adapter</li> </ol>                                                                          |

# 158 Netfinity Server HMM

| Error Code                                                                    | FRU/Action                                                                                              |
|-------------------------------------------------------------------------------|----------------------------------------------------------------------------------------------------|
| <b>0081</b><br>(Custom Binary Cheksum<br>failure)                             | <ol> <li>Update User BIOS<br/>from latest Flash<br/>Diskette</li> <li>System Board</li> </ol>           |
| 0083<br>(Shadow of PCI ROM failed)                                            | <ol> <li>Reseat adapter</li> <li>Adapter</li> </ol>                                                     |
| <b>0084</b><br>(Shadow of EISA ROM<br>failed)                                 | <ol> <li>Reseat adapter</li> <li>Adapter</li> </ol>                                                     |
| 0085<br>(Shadow of ISA ROM failed)                                            | <ol> <li>Reseat adapter</li> <li>Remove adapter</li> </ol>                                              |
| <b>0131</b><br>(Floppy Drive A:)                                              | 1. <b>Cable</b><br>2. Drive                                                                             |
| <b>0132</b><br>(Floppy Drive B:)                                              | 1. <b>Cable</b><br>2. Drive                                                                             |
| <b>0135</b><br>(Floppy disk controller failed)                                | 1. System Board                                                                                         |
| <b>0140</b><br>(Shadow of system BIOS<br>failed)                              | <ol> <li>Update User BIOS<br/>from latest Flash<br/>Diskette</li> <li>System Board</li> </ol>           |
| 0162<br>(Unable to apply BIOS<br>Update for Slot 1<br>Processor 1)            | Check for correct<br>processor level     Processor 1 on<br>Processor Board 1                            |
| <b>0163</b><br>(Unable to apply BIOS<br>Update for Slot 1<br>Processor 2)     | <ol> <li>Check for correct<br/>processor level</li> <li>Processor 2 on<br/>Processor Board 1</li> </ol> |
| <b>0164</b><br>(Unable to apply BIOS<br>Update for Slot 2<br>Processor 1)     | <ol> <li>Check for correct<br/>processor level</li> <li>Processor 1 on<br/>Processor Board 2</li> </ol> |
| <b>0165</b><br>(Unable to apply BIOS<br>Update for Slot 2<br>Processor 2)     | <ol> <li>Check for correct<br/>processor level</li> <li>Processor 2 on<br/>Processor Board 2</li> </ol> |
| 0166<br>(BIOS does not support<br>current stepping for Slot 1<br>Processor 1) | Check for correct<br>processor level     Processor 1 on<br>Processor Board 1                            |
| 0167<br>(BIOS does not support<br>current stepping for Slot 1<br>Processor 2) | <ol> <li>Check for correct<br/>processor level</li> <li>Processor 2 on<br/>Processor Board 1</li> </ol> |
| 0168<br>(BIOS does not support<br>current stepping for Slot 2<br>Processor 1) | <ol> <li>Check for correct<br/>processor level</li> <li>Processor 1 on<br/>Processor Board 2</li> </ol> |

| Error Code                                                                                       | FRU/Action                                                                                              |
|--------------------------------------------------------------------------------------------------|----------------------------------------------------------------------------------------------------|
| <b>0169</b><br>(BIOS does not support<br>current stepping for Slot 2<br>Processor 2)             | <ol> <li>Check for correct<br/>processor level</li> <li>Processor 2 on<br/>Processor Board 2</li> </ol> |
| 0170<br>(Disable CPU slot)                                                                       | Check for correct<br>processor level     Processor 1 on<br>Processor Board 1                            |
| <b>0171</b><br>(CPU Failure - Slot 1 CPU<br>1)                                                   | <ol> <li>Processor in Socket         <ol> <li>Processor Board in<br/>Slot 1</li> </ol> </li> </ol>      |
| 0172<br>(CPU Failure - Slot 1 CPU<br>2)                                                          | <ol> <li>Processor in Socket</li> <li>2</li> <li>Processor Board in<br/>Slot 1</li> </ol>               |
| 0173<br>(CPU Failure - Slot 2 CPU<br>1)                                                          | <ol> <li>Processor in Socket         <ol> <li>Processor Board in<br/>Slot 2</li> </ol> </li> </ol>      |
| 0174<br>(CPU Failure - Slot 2 CPU<br>2)                                                          | <ol> <li>Processor in Socket</li> <li>2</li> <li>Processor Board in<br/>Slot 2</li> </ol>               |
| 0175<br>(CPU modules are<br>incompatible)                                                        | 1. Use compatible<br>processor modules                                                                  |
| <b>0176</b><br>(CPU failure - Slot 1,<br>CPU # 1)                                                | <ol> <li>Reseat processor<br/>module</li> <li>Processor Module</li> <li>Processor Board</li> </ol>      |
| <b>0177</b><br>(CPU failure - Slot 1,<br>CPU # 2)                                                | <ol> <li>Reseat processor<br/>module</li> <li>Processor Module</li> <li>Processor Board</li> </ol>      |
| <b>0178</b><br>(CPU failure - Slot 2,<br>CPU # 1)                                                | <ol> <li>Reseat processor<br/>module</li> <li>Processor Module</li> <li>Processor Board</li> </ol>      |
| <b>0179</b><br>(CPU failure - Slot 2,<br>CPU # 2)                                                | <ol> <li>Reseat processor<br/>module</li> <li>Processor Module</li> <li>Processor Board</li> </ol>      |
| 0180<br>(Attempting to boot with<br>failed CPU)                                                  | 1. Processor Module                                                                                     |
| 0181<br>(Base System Processor<br>(BSP) switched, system<br>may not be in uni-processor<br>mode) | 1. Information only                                                                                     |

| Error Code                                                                        | FRU/Action                                                           |
|-----------------------------------------------------------------------------------|----------------------------------------------------------------------|
| 0191<br>(CMOS battery failed)                                                     | <ol> <li>Real-Time Clock<br/>Module</li> <li>System Board</li> </ol> |
| 0195<br>(CMOS system options not set)                                             | 1. Run System<br>Configuration Utility<br>program                    |
| 0198<br>(CMOS checksum invalid)                                                   | 1. Run System<br>Configuration Utility<br>program                    |
| 0200<br>(Invalid voltage jumper for<br>processor in Slot 1<br>Processor 1)        | 1. Check jumper<br>settings                                          |
| <b>0201</b><br>(Invalid voltage jumper for<br>processor in Slot 1<br>Processor 2) | 1. Check jumper<br>settings                                          |
| <b>0202</b><br>(Invalid voltage jumper for<br>processor in Slot 2<br>Processor 1) | 1. Check jumper<br>settings                                          |
| <b>0203</b><br>(Invalid voltage jumper for<br>processor in Slot 2<br>Processor 2) | 1. Check jumper<br>settings                                          |
| <b>0204</b><br>(CPU Removed - Slot 1<br>CPU 1)                                    | 1. Information only                                                  |
| 0205<br>(CPU Removed - Slot 1<br>CPU 2)                                           | 1. Information only                                                  |
| 0206<br>(CPU Removed - Slot 2<br>CPU 1)                                           | 1. Information only                                                  |
| 0207<br>(CPU Removed - Slot 2<br>CPU 2)                                           | 1. Information only                                                  |
| <b>0208</b><br>(CPU not responding - Slot<br>1 CPU 1)                             | 1. Processor 1 on<br>Processor Board 1                               |
| 0209<br>(CPU not responding - Slot<br>1 CPU 2)                                    | 1. Processor 2 on<br>Processor Board 1                               |
| 0210<br>(CPU not responding - Slot<br>2 CPU 1)                                    | 1. Processor 1 on<br>Processor Board 2                               |
| 0211<br>(CPU not responding - Slot<br>2 CPU 2)                                    | 1. Processor 2 on<br>Processor Board 2                               |
| 0220<br>(Fan Failure Slot 1<br>Processor 1)                                       | 1. Fan Heat Sink on<br>Processor 1 on<br>Processor Board 1           |

| Error Code                                                                | FRU/Action                                                                         |
|---------------------------------------------------------------------------|------------------------------------------------------------------------------------|
| <b>0221</b>                                                               | 1. Fan Heat Sink on                                                                |
| (Fan Failure Slot 1                                                       | Processor 2 on                                                                     |
| Processor 2)                                                              | Processor Board 1                                                                  |
| <b>0222</b>                                                               | 1. Fan Heat Sink on                                                                |
| (Fan Failure Slot 2                                                       | Processor 1 on                                                                     |
| Processor 1)                                                              | Processor Board 2                                                                  |
| <b>0223</b>                                                               | 1. Fan Heat Sink on                                                                |
| (Fan Failure Slot 2                                                       | Processor 2 on                                                                     |
| Processor 2)                                                              | Processor Board 2                                                                  |
| <b>0230</b><br>(Invalid processor for<br>module in Slot 1<br>Processor 1) | <ol> <li>Run Flash Update</li> <li>Processor 1 on<br/>Processor Board 1</li> </ol> |
| <b>0231</b><br>(Invalid processor for<br>module in Slot 1<br>Processor 2) | <ol> <li>Run Flash Update</li> <li>Processor 2 on<br/>Processor Board 1</li> </ol> |
| <b>0232</b><br>(Invalid processor for<br>module in Slot 2<br>Processor 1) | <ol> <li>Run Flash Update</li> <li>Processor 1 on<br/>Processor Board 2</li> </ol> |
| <b>0233</b><br>(Invalid processor for<br>module in Slot 2<br>Processor 2) | <ol> <li>Run Flash Update</li> <li>Processor 2 on<br/>Processor Board 2</li> </ol> |
| <b>0234</b>                                                               | <ol> <li>Check jumper</li></ol>                                                    |
| (Processor cache jumper                                                   | settings on                                                                        |
| setting does not match                                                    | processor board in                                                                 |
| cache size for module in                                                  | slot 1 <li>Processor 1 on</li>                                                     |
| Slot 1 Processor 1)                                                       | Processor Board 1 <li>Processor Board 1</li>                                       |
| <b>0235</b>                                                               | <ol> <li>Check jumper</li></ol>                                                    |
| (Processor cache jumper                                                   | settings on                                                                        |
| setting does not match                                                    | processor board in                                                                 |
| cache size for module in                                                  | slot 1 <li>Processor 2 on</li>                                                     |
| Slot 1 Processor 2)                                                       | Processor Board 1 <li>Processor Board 1</li>                                       |
| 0236                                                                      | <ol> <li>Check jumper</li></ol>                                                    |
| (Processor cache jumper                                                   | settings on                                                                        |
| setting does not match                                                    | processor board in                                                                 |
| cache size for module in                                                  | slot 1 <li>Processor 1 on</li>                                                     |
| Slot 2 Processor 1)                                                       | Processor Board 2 <li>Processor Board 2</li>                                       |
| 0237                                                                      | <ol> <li>Check jumper</li></ol>                                                    |
| (Processor cache jumper                                                   | settings on                                                                        |
| setting does not match                                                    | processor board in                                                                 |
| cache size for module in                                                  | slot 1 <li>Processor 2 on</li>                                                     |
| Slot 2 Processor 2)                                                       | Processor Board 2 <li>Processor Board 2</li>                                       |

| Error Code                                                                                                    | FRU/Action                                                                                                |
|----------------------------------------------------------------------------------------------------|----------------------------------------------------------------------------------------------------|
| 0289<br>(System memory size<br>mismatch)                                                                             | <ol> <li>Run System Setup</li> <li>Memory DIMM</li> <li>Memory Board</li> </ol>                           |
| 0295<br>(Address line short<br>detected)                                                                             | Memory DIMM     Memory Board                                                                              |
| 0297<br>(Memory size decreased)                                                                                      | <ol> <li>Run System Setup</li> <li>Memory DIMM</li> <li>Memory Board</li> </ol>                           |
| <b>0299</b><br>(ECC error correction failure                                                                         | <ol> <li>Reseat memory and<br/>memory board</li> <li>Memory Board</li> <li>System Board</li> </ol>        |
| <b>0301</b><br>(ECC single bit correction failed, correction disabled)                                               | <ol> <li>Reseat memory and<br/>memory board</li> <li>Memory Board</li> <li>System Board</li> </ol>        |
| 0302<br>(ECC double bit error)                                                                                       | <ol> <li>Reseat memory and<br/>memory board</li> <li>Memory Board</li> <li>System Board</li> </ol>        |
| 0304<br>(Invalid memory<br>configuration. Memory<br>failure during POST or<br>invalid combination on<br>DIMM sizes.) | <ol> <li>Reseat memory and<br/>memory board</li> <li>Memory Board</li> <li>System Board</li> </ol>        |
| 0309<br>(ECC Memory Failure)                                                                                         | <ol> <li>Reseat memory and<br/>memory board</li> <li>Memory Board</li> <li>System Board</li> </ol>        |
| 0310<br>(ECC Memory Size<br>Changes Bank 1)                                                                          | <ol> <li>Reseat memory and<br/>memory board</li> <li>Memory Board</li> <li>System Board</li> </ol>        |
| 0314<br>(ECC Memory Size<br>Changes Bank 0                                                                           | 1. Refer to the 04XX<br>error codes displayed<br>with this error code<br>to determine the<br>failing DIMM |
| 0315<br>(ECC Memory Size<br>Changes Bank 1                                                                           | 1. Refer to the 04XX<br>error codes displayed<br>with this error code<br>to determine the<br>failing DIMM |
| 0316<br>(ECC Memory Size<br>Changes Bank 2                                                                           | 1. Refer to the 04XX<br>error codes displayed<br>with this error code<br>to determine the<br>failing DIMM |

| Error Code                                                                                         | FRU/Action                                                                                                |
|----------------------------------------------------------------------------------------------------|----------------------------------------------------------------------------------------------------|
| <b>0317</b><br>(ECC Memory Size<br>Changes Bank 3                                                  | 1. Refer to the 04XX<br>error codes displayed<br>with this error code<br>to determine the<br>failing DIMM |
| <b>0320</b><br>(Adding/removing PCI<br>adapters has changed<br>available memory)                   | <ol> <li>Reseat memory and<br/>memory board</li> <li>Memory Board</li> <li>System Board</li> </ol>        |
| <b>0322</b><br>(An error has caused the memory resizing to fail, insufficient memory to continue.) | <ol> <li>Reseat memory and<br/>memory board</li> <li>Memory Board</li> <li>System Board</li> </ol>        |
| 0370<br>(Keyboard controller error)                                                                | <ol> <li>Reboot system</li> <li>System Board</li> </ol>                                                   |
| <b>0373</b><br>(Keyboard stuck key<br>detected)                                                    | 1. Ensure nothing is<br>resting on the<br>keyboard                                                        |
| 0375<br>(Keyboard and mouse<br>swapped)                                                            | 1. Swap keyboard and mouse                                                                                |
| 0380<br>(ECC DIMM failure, board is<br>in slot 1 DIMM #)                                           | 1. Replace memory as<br>indicated                                                                         |
| 0392<br>(ECC DIMM failure, board is<br>in slot 2 DIMM #)                                           | 1. Replace memory as<br>indicated                                                                         |
| 0400<br>(DIMM error Bank 0)                                                                        | 1. See 040X Interleave<br>error for failing DIMM                                                          |
| <b>0401</b><br>(DIMM error Bank 1)                                                                 | 1. See 040X Interleave<br>error for failing DIMM                                                          |
| <b>0402</b><br>(DIMM error Bank 2)                                                                 | 1. See 040X Interleave<br>error for failing DIMM                                                          |
| <b>0403</b><br>(DIMM error Bank 3)                                                                 | 1. See 040X Interleave<br>error for failing DIMM                                                          |
| <b>0404</b><br>(DIMM error Interleave 0)                                                           | 1. Memory DIMM                                                                                            |
| <b>0405</b><br>(DIMM error Interleave 1)                                                           | 1. Memory DIMM                                                                                            |
| <b>0406</b><br>(DIMM error Interleave 2)                                                           | 1. Memory DIMM                                                                                            |
| 0407<br>(DIMM error Interleave 3)                                                                  | 1. Memory DIMM                                                                                            |
| <b>0408</b><br>(Unsupported Interleave 2 to 1)                                                     | 1. See 040X Interleave<br>error for failing DIMM                                                          |
| 0430<br>(Timer channel 2 failure)                                                                  | 1. System Board                                                                                           |

| Error Code                                               | FRU/Action                                                               |  |  |
|----------------------------------------------------------|--------------------------------------------------------------------------|--|--|
| 0440<br>(Gate-A20 failure)                               | 1. System Board                                                          |  |  |
| 0441<br>(Unexpected interrupted in<br>protected mode)    | 1. Use correct device<br>driver                                          |  |  |
| 0445<br>(Master interrupt controller<br>error)           | 1. System Board                                                          |  |  |
| <b>0446</b><br>(Slave interrupt controller<br>error)     | 1. System Board                                                          |  |  |
| 0450<br>(Master DMA controller<br>error)                 | 1. System Board                                                          |  |  |
| <b>0451</b><br>(Slave DMA controller error)              | 1. System Board                                                          |  |  |
| <b>0452</b><br>(DMA Controller Error)                    | 1. System Board                                                          |  |  |
| <b>0460</b><br>(Fail-safe timer NMI failure)             | <ol> <li>Adapter</li> <li>System Board</li> </ol>                        |  |  |
| 0461<br>(Software port NMI failure)                      | 1. Check<br>software/device<br>driver                                    |  |  |
| 0465<br>(Bus timeout NMI in slot)                        | <ol> <li>Check adapter</li> <li>Adapter</li> <li>System Board</li> </ol> |  |  |
| 0467<br>(Expansion board NMI in slot)                    | <ol> <li>Check adapter</li> <li>Adapter</li> </ol>                       |  |  |
| 0501<br>(PCI system error)                               | PCI Device     System Board                                              |  |  |
| <b>0510</b><br>(PCI parity error)                        | <ol> <li>PCI device</li> <li>System Board</li> </ol>                     |  |  |
| <b>0511</b><br>(PCI System Error)                        | <ol> <li>PCI Adapter</li> <li>System Board</li> </ol>                    |  |  |
| 0710<br>(System board device<br>resource conflict)       | 1. Run System<br>Configuration Utility<br>program                        |  |  |
| <b>0711</b><br>(Static device resource conflict)         | 1. Run System<br>Configuration Utility<br>program                        |  |  |
| 0780<br>(PCI Segment 1 memory<br>request exceeds 998 MB) | 1. PCI Adapter                                                           |  |  |
| 0781<br>(PCI Segment 1 I/O request<br>exceeds 12 K)      | 1. PCI Adapter                                                           |  |  |
| 0782<br>(PCI I/O request exceeds<br>amount available     | 1. PCI Adapter                                                           |  |  |

| Error Code                                                                          | FRU/Action                                                                    |  |  |
|-------------------------------------------------------------------------------------|-------------------------------------------------------------------------------|--|--|
| 0783<br>(PCI memory request<br>exceeds amount available                             | 1. PCI Adapter                                                                |  |  |
| <b>0784</b><br>(Illegal bus for memory<br>request below 1 MB)                       | 1. PCI Adapter                                                                |  |  |
| <b>0785</b><br>(Memory request below 1<br>MB exceeds 1 MB)                          | 1. PCI Adapter                                                                |  |  |
| 0800<br>(PCI I/O port conflict)                                                     | 1. Run System<br>Configuration Utility<br>program                             |  |  |
| 0801<br>(PCI memory conflict)                                                       | 1. Run System<br>Configuration Utility<br>program                             |  |  |
| 0802<br>(PCI IRQ conflict)                                                          | 1. Run System<br>Configuration Utility<br>program                             |  |  |
| <b>0803</b><br>(PCI error log is full, the log<br>will be cleared<br>automatically) | 1. Rerun diagnostics                                                          |  |  |
| <b>0804</b><br>(PCI ROM not found, may<br>be OK for this card)                      | <ol> <li>Information</li> <li>PCI Adapter</li> </ol>                          |  |  |
| 0805<br>(Insufficient Memory to<br>Shadow PCI ROM)                                  | 1. Remove PCI Adapter                                                         |  |  |
| 0806<br>(Memory Allocation Failure<br>for Second PCI Segment)                       | <ol> <li>PCI Adapter</li> <li>System Board</li> </ol>                         |  |  |
| <b>0809</b><br>(PCI Error Log Full)                                                 | Run System     Configuration Utility     program     Clear NVRAM and     CMOS |  |  |
| <b>0810</b><br>(Floppy disk controller<br>resource conflict)                        | 1. Run System<br>Configuration Utility<br>program                             |  |  |
| 0811                                                                                | <ol> <li>Primary IDE<br/>Controller</li> <li>System Board</li> </ol>          |  |  |
| 0812                                                                                | Secondary IDE     Controller     System Board                                 |  |  |
| 0815<br>(Parallel port resource<br>conflict)                                        | 1. Run System<br>Configuration Utility<br>program                             |  |  |
| 0816<br>(Serial port 1 resource<br>conflict)                                        | 1. Run System<br>Configuration Utility<br>program                             |  |  |

| Error Code                                                | FRU/Action                                                                    |
|-----------------------------------------------------------|-------------------------------------------------------------------------------|
| <b>0817</b><br>(Serial port 2 resource conflict)          | 1. Run System<br>Configuration Utility<br>program                             |
| <b>0900</b><br>(NVRAM checksum error,<br>NVRAM cleared)   | 1. Run System<br>Configuration Utility<br>program                             |
| <b>0903</b><br>(NVRAM DATA invalid,<br>NVRAM cleared)     | 1. Run System<br>Configuration Utility<br>program                             |
| 0905<br>(NVRAM cleared by jumper)                         | 1. Run System<br>Configuration Utility<br>program                             |
| 0906                                                      | 1. Information                                                                |
| (Password Cleared By<br>Jumper)                           | 2. Set Password                                                               |
| 0982                                                      | 1. Adapter                                                                    |
| (I/O expansion board NMI in<br>slot)                      | 2. System Board                                                               |
| 0984<br>(Expansion board disabled<br>in slot)             | Run System     Configuration Utility     program     Adapter     System Board |
| 0985                                                      | 1. Adapter                                                                    |
| (Fail-safe timer NMI)                                     | 2. System Board                                                               |
| <b>0986</b><br>(System reset caused by<br>Watchdog Timer) | <ol> <li>Adapter</li> <li>System Board</li> </ol>                             |
| 0987                                                      | 1. Adapter                                                                    |
| (Bus timeout NMI in slot)                                 | <ol><li>System Board</li></ol>                                                |

# **Error Symptoms**

| Symptom                                                              | FRU/Action                                                                                                    |  |
|----------------------------------------------------------------------|----------------------------------------------------------------------------------------------------|--|
| All front panel lights are off<br>and the server is running<br>OK.   | <ol> <li>Front Panel Cable</li> <li>Front Panel Display</li> <li>Front Panel Card</li> <li>4.</li> </ol>                                                                                                    |  |
| Front panel cooling failure light blinking.                          | 1. Fan(s)                                                                                                    |  |
| Front panel hot-swap drive failure light blinking.                   | <ol> <li>Hot-Swap Drive</li> <li>Hot-Swap Backplane</li> </ol>                                                                                                    |  |
| System powers up and<br>down or powers down after<br>3 or 4 seconds. | <ol> <li>Reseat Advanced<br/>Systems<br/>Management Adapter<br/>Cable</li> <li>Advanced Systems<br/>Management Adapter<br/>Cable</li> <li>Advanced Systems<br/>Management Adapter</li> <li>System Bnard</li> </ol> |  |

# **Undetermined Problems**

You are here because the diagnostic tests did not identify the failure, the Devices List is incorrect, or the system is inoperative.

#### - Notes

- If you suspect a software mismatch is causing failures (solid or intermittent), be sure to see "Configuration Conflicts" on page 26.
- A corrupt CMOS can cause undetermined problems, go to "NVRAM and RTC Settings (Switch S6A1-1)" on page 150 and follow the procedure to reset the server's NVRAM and RTC settings.

Check the LEDs on all the power supplies. If the LEDs indicate the power supplies are working correctly, return here and do the following:

- 1. Power-off the computer.
- 2. Remove or disconnect the following (one at a time) until you find the failure (power-on the computer and reconfigure each time).

Any external devices

Surge suppressor device (on the computer) Modem, printer, mouse, or non-IBM devices Each adapter

Drives

Memory-Module Kits (Minimum requirement = 1 bank of 64 MB DIMMs)

### - Note

Minimum operating requirements vary for each computer. For example, an IML drive in the drive startup sequence (IML systems only).

 Power-on the computer. If the problem remains, suspect the following FRUs in the order listed: System Board Processor Board

Front Panel

Note

If the problem goes away when you remove an adapter from the system, and replacing that adapter does not correct the problem, suspect the system board then the processor board(s)

# Parts Listing (Models RH0, RM0, TH0, TM0 - Type 8651)

- Note

For Models RH0 and RM0 rack mounting FRUs, see "Rack Mounting FRUs (Models RH0, RM0 - Type 8651)" on page 175.

# **Front View**

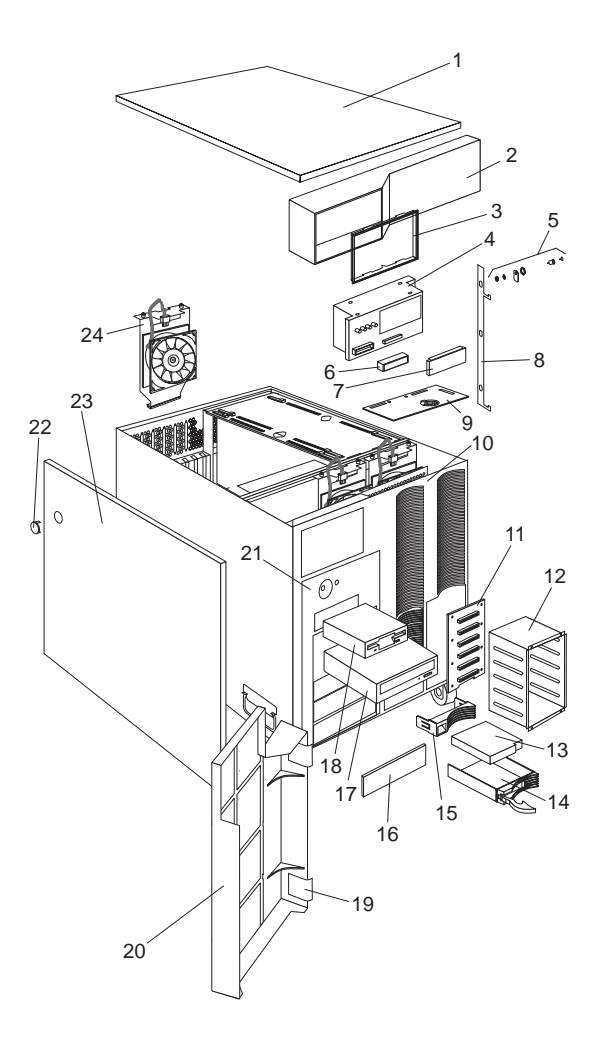

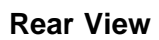

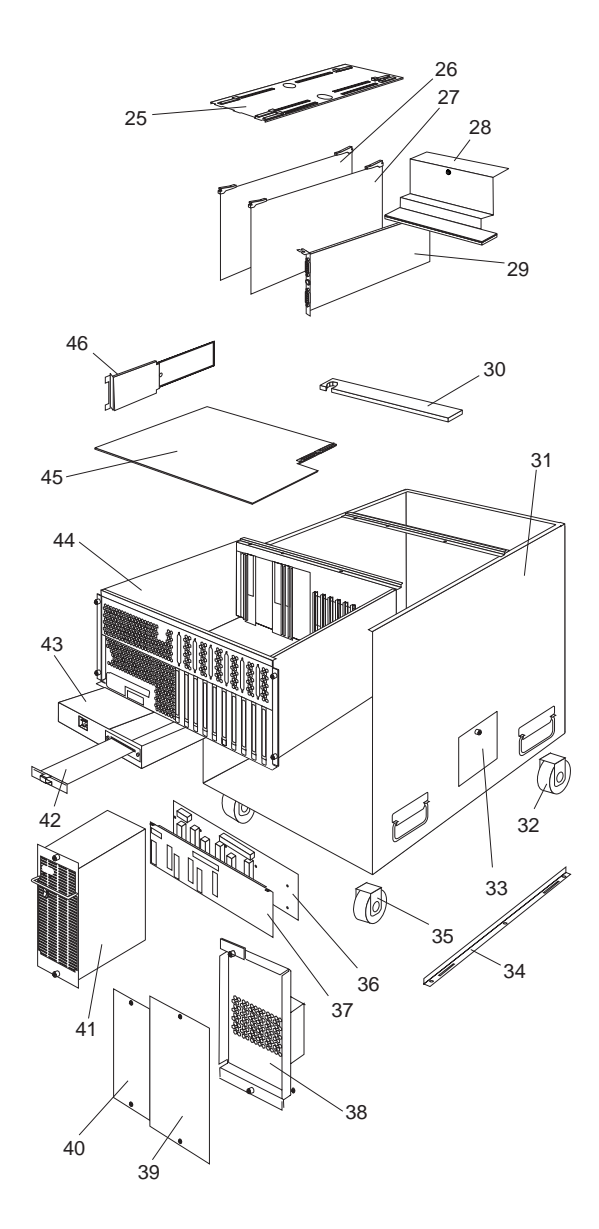

| Index | System (Models RH0, RM0, TH0,<br>TM0 - Type 8651)                               | FRU     |
|-------|---------------------------------------------------------------------------------|---------|
| 1     | Top Cover (Models TH0, TM0, RH0,<br>RM0)                                        | 12J3063 |
| 2     | Front Bezel Cap (Models TH0, TM0)                                               | 12J7041 |
| 3     | Status Cover Lens (Models TH0, TM0, RH0, RM0)                                   | 12J7031 |
| 4     | LED Card Assembly with Mounting<br>Bracket (Models TH0, TM0, RH0, RM0)          | 93H6432 |
| 5     | Keylock with Keys and Pawl (Models TH0, TM0)                                    | 01K6641 |
| 6     | LED Light Guide with Icons (Models TH0, TM0, RH0, RM0)                          | 12J7033 |
| 7     | Vacuum Florescent Display Panel<br>(Models TH0, TM0, RH0, RM0)                  | 12J4633 |
| 8     | Lock Linkage (Models TH0, TM0)                                                  | 01K6636 |
| 9     | Control Panel Card (Models TH0, TM0, RH0, RM0)                                  | 93H6052 |
| 10    | Front Bezel without Door Assembly (Models TH0, TM0, RH0, RM0)                   | 12J3064 |
| 11    | DASD Backplane Board (Models TH0,<br>TM0, RH0, RM0)                             | 76H6880 |
| 12    | DASD 6-Drive Cage Assembly (Models TH0, TM0, RH0, RM0)                          | 03K8788 |
| 13    | 4 GB Hard File (Models TH0, TM0)                                                | 76H5817 |
| 13    | 9 GB Hard File (Models TH0, TM0)                                                | 76H5818 |
| 14    | Hard File Tray (Slim) (Models TH0,<br>TM0, RH0, RM0)                            | 12J3276 |
| 14    | Hard File Tray (Half High) (Models<br>TH0, TM0, RH0, RM0)                       | 12J3758 |
| 15    | Hard File Drive Bezels (Models TH0,<br>TM0, RH0, RM0)                           | 12J3072 |
| 16    | 5.25-Inch Blank Bezels (Models TH0,<br>TM0, RH0, RM0)                           | 12J3073 |
| 17    | 8X-16X CD-ROM Drive (IDE) (Models<br>TH0, TM0, RH0, RM0)                        | 76H6105 |
| 17    | 8X-16X CD-ROM Drive (IDE) (Models<br>TH0, TM0, RH0, RM0)                        | 76H6107 |
| 18    | 1.44MB Diskette Drive (Models TH0,<br>TM0, RH0, RM0)                            | 76H4091 |
| 19    | Door Hinge (Models TH0, TM0)                                                    | 01K6637 |
| 20    | Door Assembly (Models TH0, TM0)                                                 | 01K6639 |
| 21    | Media/Switch Panel Trim (Models TH0,<br>TM0, RH0, RM0)                          | 12J7036 |
| 23    | Side Cover (Models TH0, TM0)                                                    | 12J3281 |
| 24    | Fan Assembly 120mm with Connector<br>and Bracket (Models TH0, TM0, RH0,<br>RM0) | 12J3091 |
| 25    | Memory and Processor Board<br>Retaining Bracket (Models TH0, TM0,<br>RH0, RM0)  | 12J3075 |
| 26    | Memory DIMM Card (Models TH0,<br>TM0, RH0, RM0)                                 | 93H4961 |

| Index | System (Models RH0, RM0, TH0,<br>TM0 - Type 8651)                                                      | FRU<br>No. |
|-------|----------------------------------------------------------------------------------------------------|------------|
| 27    | 512 KB Processor Card without<br>Processor (Models TM0, RM0)                                           | 12J3480    |
| 27    | 1 MB Processor Card without<br>Processor (Models TH0, RH0)                                             | 12J3352    |
| 28    | I/O Card Retaining Bracket (Models<br>TH0, TM0, RH0, RM0)                                              | 12J3076    |
| 29    | Advanced Systems Management<br>Adapter (Models TH0, TM0, RH0, RM0)                                     | 12J4743    |
| 30    | Air Deflector Shield (Models TH0, TM0, RH0, RM0)                                                       | 12J7030    |
| 31    | Base Frame Assembly (Models TH0, TM0, RH0, RM0)                                                        | 12J3062    |
| 32    | Foot Fixed Caster (Models TH0, TM0)                                                                    | 12J3279    |
| 33    | Side Access Cover (Models TH0, TM0, RH0, RM0)                                                          | 12J7042    |
| 34    | Foot Swivel Caster (Models TH0, TM0)                                                                   | 12J3283    |
| 35    | Side Cover Bracket (Models TH0, TM0)                                                                   | 12J7040    |
| 36    | Power Backplane Card (Models TH0, TM0, RH0, RM0)                                                       | 93H6040    |
| 37    | Power Backplane Cover (Models TH0, TM0, RH0, RM0)                                                      | 12J3266    |
| 38    | Blank Filler Panel (Models TH0, TM0, RH0, RM0)                                                         | 12J3069    |
| ??    | Thermal Upgrade Fan, connects to Fan<br>4 Connector on the System Baord<br>(Models TH0, TM0, RH0, RM0) | 01K6947    |
| 39    | Power Supply Filler Plate (Models TH0, TM0, RH0, RM0)                                                  | 12J3068    |
| 40    | 400 Watt Power Supply Assembly with<br>Bracket (Models TH0, TM0, RH0, RM0)                             | 76H6589    |
| 41    | 5-Volt Regulator Card with Bracket<br>(Models TH0, TM0, RH0, RM0)                                      | 93H6046    |
| 42    | AC Power Assembly (Models TH0, TM0, RH0, RM0)                                                          | 12J3264    |
| 43    | Central Electronics Complex (CEC)<br>(Models TH0, TM0, RH0, RM0)                                       | 12J3070    |
| 44    | Planar without Memory and Processor<br>Card (Models TH0, TM0, RH0, RM0)                                | 01K7075    |
| 44    | Planar with 1 MB VRAM (Models TH0, TM0, RH0, RM0)                                                      | 01K7267    |
| 45    | Central Electronics Complex (CEC)<br>Cable Retaining Bracket (Models TH0,<br>TM0, RH0, RM0)            | 12J3285    |
|       | 10 Amp AC Box (Models TH0, TM0, RH0, RM0)                                                              | 03K8966    |
|       | 64 MB ECC 3.3v Buffer DIMM (Models TH0, TM0, RH0, RM0)                                                 | 12J3474    |
|       | 128 MB ECC 3.3v Buffer DIMM<br>(Models TH0, TM0, RH0, RM0)                                             | 12J3476    |
|       | 256 MB ECC 3.3v Buffer DIMM<br>(Models TH0, TM0, RH0, RM0)                                             | 12J3478    |
| dex | System (Models RH0, RM0, TH0,<br>TM0 - Type 8651)<br>512 KB Heat Sink with Tape and Clip<br>(Models TH0, TM0, RH0, RM0)                          | <b>FRU</b><br>No.<br>75H9661 |
|-----|----------------------------------------------------------------------------------------------------|------------------------------|
|     | 1 MB Heat Sink with Tape and Clip<br>(Models TH0, TM0, RH0, RM0)                                                                                 | 01K6950                      |
|     | 200MHz Processor with 512 KB Cache<br>and Heat Sink (Models TM0, RM0)                                                                            | 76H4889                      |
|     | 200MHz Processor with 1 MB Cache<br>and Heat Sink (Models TH0, RH0)                                                                              | 12J3846                      |
|     | Advanced Systems Management<br>Adapter Battery (Models TH0, TM0,<br>RH0, RM0)<br>See"Advanced Systems Management<br>Adapter Battery" on page 66. | 33F8354                      |
|     | CD-ROM 16/8 Bit SCSI Converter<br>(Models TH0, TM0, RH0, RM0)                                                                                    | 92F0324                      |
|     | Control Card Bracket (Models TH0, TM0, RH0, RM0)                                                                                                 | 12J7032                      |
|     | Decorative Rear Cover (Models TH0, TM0)                                                                                                    | 12J3282                      |
|     | Diskette Tray (Models TH0, TM0, RH0, RM0)                                                                                                    | 12J3065                      |
|     | EISA Card Guide (Models TH0, TM0, RH0, RM0)                                                                                                    | 12J3298                      |
|     | Half High Drive Extender (Models TH0, TM0, RH0, RM0)                                                                                             | 12J3286                      |
|     | Hard File Fan (10K RPM Drives)<br>(Models TH0, TM0, RH0, RM0)                                                                                    | 01K6947                      |
|     | Hard File Repeater Card (Models TH0, TM0, RH0, RM0)                                                                                              | 12J3690                      |
|     | I/O Shield (Models TH0, TM0, RH0, RM0)                                                                                                    | 12J5678                      |
|     | Keyboard with Cable (Models TH0,<br>TM0)<br>See"Keyboards (101/102 Key)" on<br>page 177                                                          |                              |
|     | Line Cord Strain Relief Assembly<br>(Models TH0, TM0, RH0, RM0)                                                                                  | 01K6934                      |
|     | Media Mounting Bracket (Models TH0,<br>TM0, RH0, RM0)                                                                                            | 12J5681                      |
|     | Miscellaneous Parts Kit (Models TH0, TM0, RH0, RM0)                                                                                              | 12J3079                      |
|     | 32X5/16-Inch Screws (6 each)                                                                                                    |                              |
|     | PL M3X8 Hex Screws (3 each)                                                                                                    |                              |
|     | FEM-Nut 4-40 Screws (2 each)                                                                                                    |                              |
|     | Floppy M3 Screws (2 each)                                                                                                    |                              |
|     | Hard File 6-32 Screws (2 each)                                                                                                    |                              |
|     | EMC Ground Contacts (4 each)                                                                                                    |                              |
|     | I/O Blank (1 each)                                                                                                    |                              |
|     | Planar Edge Support (1 each)                                                                                                    |                              |
|     | Power Switch Bracket (1 each)                                                                                                    |                              |

Index

## IBM Netfinity 7000 - Type 8651 173

EMC Contact (1 each)

| Index | System (Models RH0, RM0, TH0,<br>TM0 - Type 8651)<br>I/O Brackets (2 each)  | FRU<br>No. |
|-------|-----------------------------------------------------------------------------|------------|
| 22    | Side Cover Lock Hole Plug (1 each)                                          |            |
|       | Mouse (Models TH0, TM0)                                                     | 76H0889    |
|       | Power Cord (Models TH0, TM0, RH0,<br>RM0)<br>See"Power Cords" on page 178 . |            |
|       | PCI Card Guide (Models TH0, TM0, RH0, RM0)                                  | 12J3077    |
|       | SCSI Adapter (Models TH0, TM0, RH0, RM0)                                    | 76H3587    |

# Rack Mounting FRUs (Models RH0, RM0 - Type 8651)

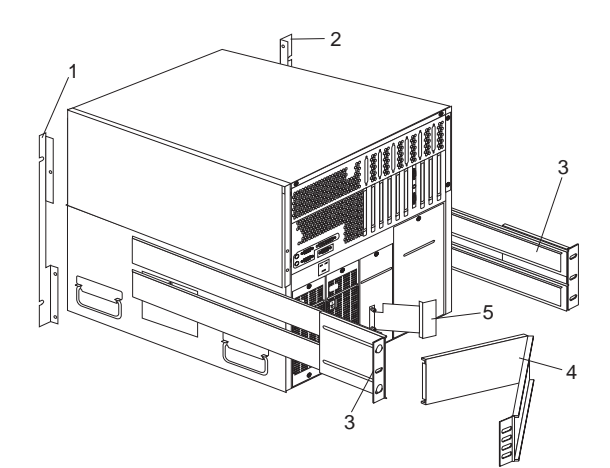

| Index | Mounting (Rack Models RH0,<br>RM0 - Type 8651)    | FRU<br>No. |
|-------|---------------------------------------------------|------------|
| 1     | Chassis Flange Right (Models RH0, RM0)            | 12J7038    |
| 2     | Chassis Flange Left (Models RH0, RM0)             | 12J7039    |
| 3     | Rack Slides (Models RH0, RM0)                     | 12J3086    |
| 4     | Cable Management Arm (Models RH0, RM0)            | 12J3088    |
| 5     | Cable Management Arm Bracket<br>(Models RH0, RM0) | 12J3089    |
|       | Miscellaneous Rack Kit (Models RH0, RM0)          | 12J3090    |
|       | 8/32-Inch Screws (21 each)                        |            |
|       | 10X32X.5-Inch Screws (13 each)                    |            |
|       | 10X32X1.0-Inch Screws (3 each)                    |            |
|       | 8/32 Nuts (5 each)                                |            |
|       | #8 Lock-Washers (5 each)                          |            |
|       | 10/32 Bar Nuts (5 each)                           |            |
|       | Floating Nuts (3 each)                            |            |
|       | Nut Bar (Models RH0, RM0)                         | 01K6662    |

# Cables

| C2 Switch to Control Panel Cable (Models TH0, TM0)                       | 12J3082 |
|--------------------------------------------------------------------------|---------|
| CD-ROM Cable (IDE) (Models TH0, TM0, RH0, RM0)                           | 12J3272 |
| Floppy and Control Panel Cable (Models TH0, TM0, RH0, RM0)               | 01K6454 |
| Hard File Fan Cable (10K RPM Drives) (Models TH0, TM0, RH0, RM0)         | 01K6523 |
| LED Card to Control Panel Cable (Models TH0, TM0, RH0, RM0)              | 12J7035 |
| Power Backplane to all Bays Cable (Models TH0, TM0, RH0, RM0)            | 12J8384 |
| Power Backplane to Control Card Cable (Models TH0, TM0, RH0, RM0)        | 12J7037 |
| Power Backplane to Fans Cable (3X) (Models TH0, TM0, RH0, RM0)           | 12J3092 |
| Power Backplane to Hard File Power Cable<br>(Models TH0, TM0, RH0, RM0)  | 12J3270 |
| Power Backplane to Planar Cable Assembly<br>(Models TH0, TM0, RH0, RM0)  | 12J3268 |
| Rear Cover C2 Cable (Models TH0, TM0)                                    | 01K6459 |
| Service Processor 34P/26P Interface Cable<br>(Models TH0, TM0, RH0, RM0) | 12J3263 |
| SCSI Adaptor to Bulkhead Cable (Models TH0, TM0, RH0, RM0)               | 12J3305 |
| SCSI Hard File Fast/Wide Cable (1X) (Models TH0, TM0, RH0, RM0)          | 12J3274 |
| SCSI Media Cable (4X) (Models TH0, TM0, RH0, RM0)                        | 12J3275 |
| SCSI Planar to Bulkhead Cable (Models TH0, TM0, RH0, RM0)                | 01K6458 |
| SCSI to Hard File (2X) Cable (Models TH0, TM0, RH0, RM0)                 | 12J3273 |

FRU No.

## Keyboards (101/102 Key) Keyboards (101/102 Key)

| Keyboards (101/102 Key)        | FRU No. |
|--------------------------------|---------|
| Arabic                         | 1391490 |
| Belgium-Dutch                  | 1391414 |
| Belgium-French                 | 1391526 |
| Bulgarian                      | 1399583 |
| Czechoslovakian                | 1399570 |
| Danish                         | 1391407 |
| Dutch                          | 1391511 |
| Finnish                        | 1391411 |
| French                         | 1391402 |
| German                         | 1391403 |
| Greek                          | 1399046 |
| Hebrew                         | 1391408 |
| Hungarian                      | 1399581 |
| Iceland                        | 1391495 |
| Italy                          | 1393395 |
| Latvia                         | 1391406 |
| Norwegian                      | 1391409 |
| Polish                         | 1399580 |
| Portuguese                     | 1391410 |
| Romanian                       | 1399582 |
| Russian-Cyrillic               | 1399579 |
| Serbian-Cyrillic               | 1399578 |
| Slovak                         | 1399571 |
| Slovenia/Croatia/Bosnia        | 1393669 |
| South Africa                   | 1396790 |
| Spanish                        | 1391405 |
| Swedish                        | 1391411 |
| Swiss-French                   | 1391412 |
| Swiss-German                   | 1391412 |
| Turkish 179                    | 75H9538 |
| Turkish 440                    | 75H9539 |
| U.K. English                   | 1391406 |
| U.S. English                   | 76H0896 |
| U.S. English (E/ME/A use only) | 1396790 |

## Power Cords

| Power Cords                                                                                                    | FRU No.                       |
|----------------------------------------------------------------------------------------------------|-------------------------------|
| China (PRC)<br>Japan<br>Thailand                                                                                                    | 01K9851<br>01K9853<br>12J5120 |
| Israel                                                                                                    | 12J5122                       |
| Bangladesh, Burma, India, Pakistan, South Africa,<br>SriLanka                                                                                                    | 12J5124                       |
| Chile, Ethiopia, Italy, Libya, Somalia                                                                                                    | 12J5126                       |
| Argentina, Australia, New Zealand, Papua New<br>Guinea, Paraguay, Uruguay, Western Samoa                                                                                                    | 12J5128                       |
| Antigua, Bahrain, Brunei, Channel Islands,<br>Cyprus, Dubai, Fiji, Ghana, Hong Kong, Iraq,<br>Ireland, Kenya, Kuwait, Malawi, Malaysia, Malta,<br>Nepal, Nigeria, Polynesia, Qatar, Sierra Leone,<br>Singapore, Tanzania, Uganda, United Kingdom,<br>Yemen, Zambia                                                                                                    | 12J5987                       |
| Afghanistan, Algeria, Andorra, Angola, Austria,<br>Belgium, Benin, Bulgaria, Burkina Faso, Burundi,<br>Cameroon, Central African Rep., Chad, Czech<br>Republic, Egypt, Finland, France, French Guiana,<br>Germany, Greece, Guinea, Hungary, Iceland,<br>Indonesia, Iran, Ivory Coast, Jordan, Lebanon,<br>Luxembourg, Macau, Malagasy, Mali, Martinique,<br>Mauritania, Mauritius, Monaco, Morocco,<br>Mozambique, Netherlands, New Caledonia, Niger,<br>Norway, Poland, Portugal, Romania, Senegal,<br>Slovakia, Spain, Sudan, Sweden, Syria, Togo,<br>Tunisia, Turkey, former USSR, Vietnam, former<br>Yugoslavia, Zaire, Zimbabwe | 55H6643                       |
| Denmark, Switzerland, Liechtenstein<br>Bahamas, Barbados, Bermuda, Bolivia, Brazil,<br>Canada, Cayman Islands, Colombia, Costa Rica,<br>Dominican Republic, Ecuador, El Salvador,<br>Guatemala, Guyana, Haiti, Honduras, Jamaica,<br>Korea (South), Liberia, Mexico, Netherlands<br>Antilles, Nicaragua, Panama, Peru, Philippines,<br>Saudi Arabia, Suriname, Taiwan, Trinidad (West                                                                                                    | 55H6646<br>76H4865            |
| Indies), United States of America, Venezuela                                                                                                    |                               |

## **Related Service Information**

## - Important -

The service procedures are designed to help you isolate problems. They are written with the assumption that you have model-specific training on all computers, or that are familiar with the computers, functions, terminology, and service information provided in this supplement and the PS/2 Hardware Maintenance Manual (part number 83G8990, form number S52G-9971-02).

| Safety Information                         | 180 |
|--------------------------------------------|-----|
| General Safety                             | 180 |
| Electrical Safety                          | 181 |
| Safety Inspection Guide                    | 182 |
| Handling Electrostatic Discharge-Sensitive |     |
| Devices                                    | 184 |
| Grounding Requirements                     | 184 |
| Battery Notice (Lithium)                   | 185 |
| Battery Notice (Nickel Cadmium)            | 188 |
| Laser compliance statement                 | 190 |
| Send Us Your Comments!                     | 192 |
| Problem Determination Tips                 | 193 |
| Phone Numbers, U.S. and Canada             | 194 |
| Notices                                    | 196 |

## **Safety Information**

The following section contains the safety information that you need to be familiar with before servicing an IBM mobile computer.

## **General Safety**

Follow these rules to ensure general safety:

Observe good housekeeping in the area of the machines during and after maintenance. When lifting any heavy object:

- 1. Ensure you can stand safely without slipping.
- 2. Distribute the weight of the object equally between your feet.
- Use a slow lifting force. Never move suddenly or twist when you attempt to lift.
- 4. Lift by standing or by pushing up with your leg muscles; this action removes the strain from the muscles in your back. Do not attempt to lift any objects that weigh more than 16 kg (35 lb) or objects that you think are too heavy for you.

Do not perform any action that causes hazards to the customer, or that makes the equipment unsafe. Before you start the machine, ensure that other service representatives and the customer's personnel are not in a hazardous position.

Place removed covers and other parts in a safe place, away from all personnel, while you are servicing the machine.

Keep your tool case away from walk areas so that other people will not trip over it.

Do not wear loose clothing that can be trapped in the moving parts of a machine. Ensure that your sleeves are fastened or rolled up above your elbows. If your hair is long, fasten it.

Insert the ends of your necktie or scarf inside clothing or fasten it with a nonconductive clip, approximately 8 centimeters (3 inches) from the end.

Do not wear jewelry, chains, metal-frame eyeglasses, or metal fasteners for your clothing.

**Remember:** Metal objects are good electrical conductors.

Wear safety glasses when you are: hammering, drilling soldering, cutting wire, attaching springs, using solvents, or working in any other conditions that might be hazardous to your eyes.

After service, reinstall all safety shields, guards, labels, and ground wires. Replace any safety device that is worn or defective.

Reinstall all covers correctly before returning the machine to the customer.

## **Electrical Safety**

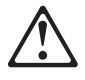

#### - Caution

Electrical current from power, telephone, and communication cables can be hazardous. To avoid personal injury or equipment damage, disconnect the attached power cords, telecommunication systems, networks, and modems before you open the server covers, unless instructed otherwise in the installation and configuration procedures.

Observe the following rules when working on electrical equipment.

#### Important -

Use only approved tools and test equipment. Some hand tools have handles covered with a soft material that does not insulate you when working with live electrical currents.

Many customers have, near their equipment, rubber floor mats that contain small conductive fibers to decrease electrostatic discharges. Do not use this type of mat to protect yourself from electrical shock.

Find the room emergency power-off (EPO) switch, disconnecting switch, or electrical outlet. If an electrical accident occurs, you can then operate the switch or unplug the power cord quickly. Do not work alone under hazardous conditions or near equipment that has hazardous voltages. Disconnect all power before:

- Performing a mechanical inspection
- Working near power supplies
- Removing or installing main units

Before you start to work on the machine, unplug the power cord. If you cannot unplug it, ask the customer to power-off the wall box that supplies power to the machine and to lock the wall box in the off position. If you need to work on a machine that has *exposed* electrical circuits, observe the following precautions:

 Ensure that another person, familiar with the power-off controls, is near you.

**Remember:** Another person must be there to switch off the power, if necessary.

 Use only one hand when working with powered-on electrical equipment; keep the other hand in your pocket or behind your back. **Remember:** There must be a complete circuit to cause electrical shock. By observing the above rule, you may prevent a current from passing through your body.

- When using testers, set the controls correctly and use the approved probe leads and accessories for that tester.
- Stand on suitable rubber mats (obtained locally, if necessary) to insulate you from grounds such as metal floor strips and machine frames.

Observe the special safety precautions when you work with very high voltages; these instructions are in the safety sections of maintenance information. Use extreme care when measuring high voltages. Regularly inspect and maintain your electrical hand tools for safe operational condition.

Do not use worn or broken tools and testers. *Never assume* that power has been disconnected from a circuit. First, *check* that it has been powered-off.

Always look carefully for possible hazards in your work area. Examples of these hazards are moist floors, nongrounded power extension cables, power surges, and missing safety grounds.

Do not touch live electrical circuits with the reflective surface of a plastic dental mirror. The surface is conductive; such touching can cause personal injury and machine damage.

Do not service the following parts *with the power on* when they are removed from their normal operating places in a machine:

- Power supply units
- Pumps
- Blowers and fans
- Motor generators

and similar units. (This practice ensures correct grounding of the units.)  $% \label{eq:constraint}$ 

If an electrical accident occurs:

- Use caution; do not become a victim yourself.
- Switch off power.
- Send another person to get medical aid.

## Safety Inspection Guide

The intent of this inspection guide is to assist you in identifying potentially unsafe conditions on these products. Each machine, as it was designed and built, had required safety items installed to protect users and service personnel from injury. This guide addresses only those items. However, good judgment should be used to identify potential safety hazards due to attachment of non-IBM features or options not covered by this inspection guide.

If any unsafe conditions are present, you must determine how serious the apparent hazard could be and whether you can continue without first correcting the problem.

Consider these conditions and the safety hazards they present:

- Electrical hazards, especially primary power (primary voltage on the frame can cause serious or fatal electrical shock).
- Explosive hazards, such as a damaged CRT face or bulging capacitor
- Mechanical hazards, such as loose or missing hardware

The guide consists of a series of steps presented in a checklist. Begin the checks with the power off, and the power cord disconnected.

#### Checklist:

- 1. Check exterior covers for damage (loose, broken, or sharp edges).
- 2. Power-off the computer. Disconnect the power cord.
- 3. Check the power cord for:
  - a. A third-wire ground connector in good condition. Use a meter to measure third-wire ground continuity for 0.1 ohm or less between the external ground pin and frame ground.
  - b. The power cord should be the appropriate type as specified in the parts listings.
  - c. Insulation must not be frayed or worn.
- 4. Remove the cover.
- Check for any obvious non-IBM alterations. Use good judgment as to the safety of any non-IBM alterations.
- Check inside the unit for any obvious unsafe conditions, such as metal filings, contamination, water or other liquids, or signs of fire or smoke damage.
- 7. Check for worn, frayed, or pinched cables.
- 8. Check that the power-supply cover fasteners (screws or rivets) have not been removed or tampered with.

## Handling Electrostatic Discharge-Sensitive Devices

Any computer part containing transistors or integrated circuits (ICs) should be considered sensitive to electrostatic discharge (ESD). ESD damage can occur when there is a difference in charge between objects. Protect against ESD damage by equalizing the charge so that the machine, the part, the work mat, and the person handling the part are all at the same charge.

#### Notes:

- 1. Use product-specific ESD procedures when they exceed the requirements noted here.
- 2. Make sure that the ESD protective devices you use have been certified (ISO 9000) as fully effective.

When handling ESD-sensitive parts:

Keep the parts in protective packages until they are inserted into the product. Avoid contact with other people. Wear a grounded wrist strap against your skin to eliminate static on your body. Prevent the part from touching your clothing. Most clothing is insulative and retains a charge even when you are wearing a wrist strap. Use the black side of a grounded work mat to provide a static-free work surface. The mat is especially useful when handling ESD-sensitive devices. Select a grounding system, such as those listed below, to provide protection that meets the specific service requirement.

- Note: The use of a grounding system is desirable but not required to protect against ESD damage.
- Attach the ESD ground clip to any frame ground, ground braid, or green-wire ground.
- Use an ESD common ground or reference point when working on a double-insulated or battery-operated system. You can use coax or connector-outside shells on these systems.
- Use the round ground-prong of the AC plug on AC-operated computers.

## **Grounding Requirements**

Electrical grounding of the computer is required for operator safety and correct system function. Proper grounding of the electrical outlet can be verified by a certified electrician.

## **Battery Notice (Lithium)**

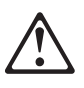

## - Caution

The lithium battery can cause a fire, explosion, or severe burn. Do not recharge it, remove its polarized connector, disassemble it, heat it above 100°C (212°F), incinerate it, or expose its cell contents to water. Dispose of the battery as required by local ordinances or regulations. Use only the battery in the appropriate parts listing. Use of an incorrect battery can result in ignition or explosion of the battery.

A pilha de lítio representa risco de incêndio, explosão ou queimaduras graves. Não recarregue, desmonte ou exponha a pilha a temperaturas superiores a 100°C (212°F), não a incinere ou ponha o conteúdo da respectiva célula em contacto com a água nem remova o respectivo conector polarizado. Destrua a pilha de acordo com as normas ou regulamentações locais. Utilize apenas a pilha com o "part-number" indicado nas listas apropriadas. A utilização de uma pilha incorrecta pode resultar na igniçãou explosão da mesma.

#### 锂电池可以引起火警、爆炸、或严重烧伤。请不要把它再充电, 折除两极分化的连接物,折散、加热超过100°C(212°F), 梵化、或把电池内含物暴露于水中。根据本地的条例或规则把电池处 理。电池只可以使用于名单适当的部件。不正确的使用电池可以导致电池 燃烧或爆炸。

Elle présente des risques d'incendie, d'explosion ou de brûlures graves. Ne la rechargez pas, ne retirez pas son connecteur polarisé et ne la démontez pas. Ne l'exposez pas à une temperature supérieure à 100°C, ne la faites pas brûler et n'en exposez pas le contenu à l'eau. Mettez la pile au rebut conformément à la réglementation en vigueur. Une pile inappropriée risque de prendre feu ou d'exploser.

#### **Caution Continued**

Die Systembatterie ist eine Lithiumbatterie. Sie kann sich entzünden, explodieren oder schwere Verbrennungen hervorrufen. Batterien dieses Typs dürfen nicht aufgeladen, zerlegt, über 100 C erhitzt oder verbrannt werden. Auch darf ihr Inhalt nicht mit Wasser in Verbindung gebracht oder der zur richtigen Polung angebrachte Verbindungsstecker entfernt werden. Bei der Entsorgung die örtlichen Bestimmungen für Sondermüll beachten. Beim Ersetzen der Batterie nur Batterien des Typs verwenden, der in der Ersatzteilliste aufgeführt ist. Der Einsatz falscher Batterien kann zu Entzündung oder Explosion führen.

A l tium elemek tÔzet, robban st vagy komoly g si s rÔl seket okozhatnak. Nem szabad ÃjratÈlteni, polariz lt csatlakoz¢j b¢l elt vol tani, sz tszedni, 100°C (212°F) feletti hÑm rs kletre felhev teni, el getni, vagy az elem cell j nak tartalm t nedvess g hat s nak kitenni. Az elem megsemmis t s nek a helyi rendelkez sek s szab lyzatok alapj n kell tÈrt nnie. Csak a tartoz kok list j ban meghat rozott t pusÃ elemeket haszn lja. Nem megfelelÑ elem haszn lata eset n az elem felhevÔlhet s sz trobbanhat.

La batteria di supporto e una batteria al litio e puo incendiarsi, esplodere o procurare gravi ustioni. Evitare di ricaricarla, smontarne il connettore polarizzato, smontarla, riscaldarla ad una temperatura superiore ai 100 gradi centigradi, incendiarla o gettarla in acqua. Smaltirla secondo la normativa in vigore (DPR 915/82, successive disposizioni e disposizioni locali). L'impiego di una batteria non adatta potrebbe determinare l'incendio o l'esplosione della batteria stessa.

Литиевая батарея может вызвать пожар, взрыв или серьезный ожог. Не перезаряжайте ее, не снимайте полюсный разъем, не разбирайте ее, не нагревайте выше 100 градусов Цельсия, не поджигайте и не мочите.

Использованный блок батарей можно помещать в отходы только в соответствии с национальным законодательством или нормативами. При замене блока батарей разрешается использовать только батареи, указанные в списке комплектующих. Использование несоответствующей батареи может привести к ее взрыву или загоранию.

#### Caution Continued -

Li bat ria m e zaprÑ;iniÙ po iar, v»buch alebo Ùa k popÉleniny. Bat riu nanabÑjajte neodstranujte polarizovan konektory, nerozoberajte, nezohrievajte nad 100îC (212îF), nespopolnujte ju alebo nepokladajte ;lÉnky bat rie do vody. Zbavte sa bat rie pod'a po adovan»ch lokÉlnych predpisov a pravidiel. Pou ite iba v»robcom odporú;anú bat riu. Pou itie nevhodnej bat rie m - e zaprÑ;iniÙ vznietenie alebo v»buch bat rie.

La bateria de repuesto es una bateria de litio y puede provocar incendios, explosiones o quemaduras graves. No la recargue, ni quite el conector polarizado, ni la desmonte, ni caliente por encima de los 100°C (212°F), ni la incinere ni exponga el contenido de sus celdas al agua. Deséchela tal como dispone la normativa local.

## **Battery Notice (Nickel Cadmium)**

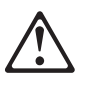

## Caution -

Some batteries contain nickel and cadmium. Do not disassemble it, recharge it, throw it into fire or water, or short-circuit it. Dispose of the battery as required by local ordinances or regulations. Use only the battery in the appropriate parts listing. Use of an incorrect battery can result in ignition or explosion of the battery.

Algumas pilhas contêm uma pequena quantidade de níquel e cádmio. Não desmonte, recarregue ou ponha a pilha em contacto com fogo ou água nem lhe provoque curto-circuitos. Destrua a pilha de acordo com as normas ou regulamentações locais. Utilize apenas a pilha com o "part-number" indicado nas listas apropriadas. A utilizaçãode uma pilha incorrecta pode resultar na ignição ou explosão da mesma.

Certaines batteries de secours contiennent du nickel et du cadmium. Ne les démontez pas, ne les rechargez pas, ne les exposez ni au feu ni à l'eau. Ne les mettez pas en court-circuit. Pour les mettre au rebut, conformez-vous à la réglementation en vigueur. Lorsque vous remplacez la pile de sauvegarde ou celle de l'horloge temps réel, veillez à n'utiliser que les modèles cités dans la liste de pièces détachées adéquate. Une batterie ou une pile inappropriée risque de prendre feu ou d'exploser.

Die Bereitschaftsbatterie, die sich unter dem Diskettenlaufwerk befindet, kann geringe Mengen Nickel und Cadmium enthalten. Sie darf nur durch die Verkaufsstelle oder den IBM Kundendienst ausgetauscht werden. Sie darf nicht zerlegt, wiederaufgeladen, kurzgeschlossen, oder Feuer oder Wasser ausgesetzt werden. Die Batterie kann schwere Verbrennungen oder Verätzungen verursachen. Bei der Entsorgung die örtlichen Bestimmungen für Sondermüll beachten. Beim Ersetzen der Bereitschafts- oder Systembatterie nur Batterien des Typs verwenden, der in der Ersatzteilliste aufgeführt ist. Der Einsatz falscher Batterien kann zu Entzündung oder Explosion führen.

#### Caution Continued -

Az elemek egyes fajt i kis mennyis gj nikkelt s kadmiumot tartalmaznak. Nem szabad sz tszedni, ÄjratÈlteni, tjzbe vagy v zbe dobni illetve rÈvidre z rni. Az elem megsemmis t s nek a helyi rendelkez sek s szab lyzatok alapj n kell tÈrt nnie. Csak a tartoz kok list j ban meghat rozott t pusà elemeket haszn lja. Nem megfelelÑ elem haszn lata eset n az elem felhevÔlhet s sz trobbanhat.

Alcune batterie di riserva contengono una piccola quantità di nichel e cadmio. Non smontarle, ricaricarle, gettarle nel fuoco o nell'acqua né cortocircuitarle. Smaltirle secondo la normativa in vigore (DPR 915/82, successive disposizioni e disposizioni locali). Quando si sostituisce la batteria dell'RTC (real time clock) o la batteria di supporto, utilizzare soltanto i tipi inseriti nell'appropriato Catalogo parti. L'impiego di una batteria non adatta potrebbe determinare l'incendio o l'esplosione della batteria stessa.

Niektor bat rie majú mal mno stvo niklu (Ni) a kadmia (Cd). Bat riu nerozoberajte, nenabŇjajte, neukladajte do ohña alebo vody a neskratujte ju.Zbavte sa bat rie pod´a po adovan»ch lokÉlnych predpisov a pravidiel. Pou ite iba v»robcom odporú;anú bat riu. Pou itie nevhodnej bat rie m - e zaprŇ;iniÙ vznietenie alebo v»buch bat rie.

Algunas baterías de reserva contienen una pequeña cantidad de níquel y cadmio. No las desmonte, ni recargue, ni las eche al fuego o al agua ni las cortocircuite. Deséchelas tal como dispone la normativa local. Utilice sólo baterías que se encuentren en la lista de piezas. La utilización de una batería no apropiada puede provocar la ignición o explosión de la misma.

## Laser compliance statement

Some IBM Personal Computer models are equipped from the factory with a CD-ROM drive. CD-ROM drives are also sold separately as options. The CD-ROM drive is a laser product. The CD-ROM drive is certified in the U.S. to conform to the requirements of the Department of Health and Human Services 21 Code of Federal Regulations (DHHS 21 CFR) Subchapter J for Class 1 laser products. Elsewhere, the drive is certified to conform to the requirements of the International Electrotechnical Commission (IEC) 825 and CENELEC EN 60 825 for Class 1 laser products.

When a CD-ROM drive is installed, note the following.

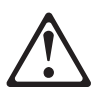

CAUTION:

Use of controls or adjustments or performance of procedures other than those specified herein might result in hazardous radiation exposure.

O uso de controles, ajustes ou desempenho de procedimentos diferentes daqueles aqui especificados pode resultar em perigosa exposição à radiação.

凡未在这里指明的任何控制用法、调整、行为,

都会导致严重后果。

Pour éviter tout risque d'exposition au rayon laser, respectez les consignes de réglage et d'utilisation des commandes, ainsi que les procédures décrites.

Werden Steuer- und Einstellelemente anders als hier festgesetzt verwendet, kann gefährliche Laserstrahlung auftreten.

Az itt előírt eljárásoktól, beállításoktól és vezérlésektől eltérni a lézersugárzás veszélye miatt kockázatos !

L'utilizzo di controlli, regolazioni o l'esecuzione di procedure diverse da quelle specificate possono provocare l'esposizione a

Использование элементов настройки и выполнение процедур иных, чем указано здесь, может привести к опасному радиационному облучению. Použitie kontrôl, úprav alebo iných vykonaní od iných výrobcov, ako je v tomto špecifikované, mohlo by mať za následok nebezpečenstvo vystavenia sa vyžiarovaniu.

#### El uso de controles o ajustes o la ejecución de procedimientos distintos de los aquí especificados puede provocar la exposición a radiaciones peligrosas.

Opening the CD-ROM drive could result in exposure to hazardous laser radiation. There are no serviceable parts inside the CD-ROM drive. **Do not open.** 

Some CD-ROM drives contain an embedded Class 3A or Class 3B laser diode. Note the following.

#### DANGER:

Laser radiation when open. Do not stare into the beam, do not view directly with optical instruments, and avoid direct exposure to the beam.

Radiação por raio laser ao abrir. Não olhe fixo no feixe de luz, não olhe diretamente por meio de instrumentos óticos e evite exposição direta com o feixe de luz.

开启时会有激光发射时,请勿盯视激光光束,请勿直接查看视觉仪器,并且避免直接接触在激光光束之中。

Rayonnement laser si carter ouvert. Évitez de fixer le faisceau, de le regarder directement avec des instruments optiques, ou de vous exposer au rayon.

Laserstrahlung bei geöffnetem Gerät. Nicht direkt oder über optische Instrumente in den Laserstrahl sehen und den Strahlungsbereich meiden.

Kinyitáskor lézersugár ! Ne nézzen bele se szabad szemmel, se optikai eszközökkel. Kerülje a sugárnyalábbal való érintkezést !

#### Aprendo l'unità vengono emesse radiazioni laser. Non fissare il fascio, non guardarlo direttamente con strumenti ottici e evitare l'esposizione diretta al fascio.

Открывая, берегитесь лазерного излучения. Не смотрите на луч, не разглядывайте его с помощью оптических инструментов, а также избегайте прямого воздействия лазерного луча.

Keď je laserová jednotka otvorená. Vyhnite sa priamemu pohľadu a nehľadte priamo s optickými nástrojmi do ľúča a vyhnite sa priamemu vystaveniu ľúčov.

Radiación láser al abrir. No mire fijamente ni examine con instrumental óptico el haz de luz. Evite la exposición directa al haz.

## Send Us Your Comments!

We want to know your opinion about this manual (part number 84H7201). Your input will help us to improve our publications.

Please photocopy this survey, complete it, and then fax it to **IBM HMM Survey** at **919-543-8167 (USA)**.

\_\_\_\_\_

Name \_\_\_\_

Phone Number \_\_\_\_\_

1. Do you like this manual? Yes No

2. What would you like to see added, changed, or deleted in this manual?

 What is your service experience level? Less than five years More than five years

4. Which Servers do you service most?

Thanks in advance for your response!

## **Problem Determination Tips**

Due to the variety of hardware and software combinations that can be encountered, use the following information to assist you in problem determination. If possible, have this information available when requesting assistance from Service Support and Engineering functions.

Machine type and model

Processor or hard disk upgrades

- Failure symptom
- Do diagnostics fail?
- What, when, where, single, or multiple systems?
- Is the failure repeatable?
- Has this configuration ever worked?
- If it has been working, what changes were made prior to it failing?
- Is this the original reported failure?
- Reference/Diagnostics Diskette Version
- Type and version level
- Hardware configuration
- Print (print screen) configuration currently in use
- BIOS level
- Operating system software
- Type and version level

- Important

To eliminate confusion, identical systems are considered *identical* only if they:

- 1. Are the exact machine type and models
- 2. Have the same BIOS level
- 3. Have the same adapters/attachments in the same locations
- 4. Have the same address jumpers/terminators/cabling
- 5. Have the same software versions and levels
- Have the same software versions and levels
  Have the same Reference/Diagnostics Diskette (version)
- 7. Have the same configuration options set in the system
- 8. Have the same setup for the operation system control files

Comparing the configuration and software set-up between "working and non-working" systems will often lead to problem resolution.

## Phone Numbers, U.S. and Canada

- Note

EMEA customers should contact their Dealer or IBM Service organization.

Before you place a call to the Support Center, refer to "Problem Determination Tips" on page 193.

#### Authorized Dealers or Servicers

| Number       | Information                          |
|--------------|--------------------------------------|
| 919-517-0001 | Bulletin Board Service - PC Company  |
| 800-528-7705 | Bulletin Board Service - TSS Only    |
| 800-937-3737 | IBM Business Partner Education       |
| 800-426-2472 | IBM Customer Engineer Technical      |
|              | Support                              |
| 800-IBM-DEAL | IBM Dealer Support Center            |
| 800-342-6672 | IBM Direct Desktop Software Sales    |
| 303-924-4015 | IBM Part Number ID and Look Up       |
| 800-426-7763 | IBM PC HelpCenter                    |
| 800-237-5511 | IBM Software Defect Support (CSDs)   |
| 800-327-5711 | IBM Software Ordering (Publications) |
| 800-426-1484 | IBM Supplies Technical Hotline       |
| 800-388-7080 | IBM Warranty Parts Claims Center     |
|              |                                      |

## U.S. Customers and Helpware Subscribers

| Number       | Information                         |
|--------------|-------------------------------------|
| 919-517-0001 | Bulletin Board Service - PC Company |
| 800-426-8322 | Customer Education Business Unit    |
| 800-999-0052 | Customized Operational Services     |
| 800-237-4824 | EduQuest (Educational Computers)    |
| 800-964-8523 | End User HelpDesk Support           |
| 800-742-2493 | IBM Anti-Virus Services             |
| 800-447-4700 | IBM Authorized Dealer Referrals     |
| 800-426-2468 | IBM Dealer Referral                 |
| 800-426-3333 | IBM Information Referral Service    |
| 800-IBM-SERV | IBM Service                         |
| 800-772-2227 | IBM PC HelpCenter and HelpDesk      |
| 800-426-7282 | IBM Technical Manuals               |
| 800-426-9402 | Multimedia Information Center       |
| (Ext. 150)   |                                     |
| 800-241-1620 | Multimedia HelpCenter               |
| 800-342-6672 | OS/2 Information Line               |
| 800-237-5511 | OS/2 Support Services               |
| 800-284-5933 | Prodigy                             |
| 914-962-0310 | Prodigy User Questions              |
| 800-547-1283 | Technical Coordinator Program       |
|              | SystemXtra for Personal Systems     |
|              | LAN Automated Distribution/2        |
|              | OS/2 Bulletin Board                 |
|              | OS/2 Application Assistance Center  |
| 800-551-2832 | Technical Solutions Magazine        |
|              |                                     |

## IBM Canada Customer and Servicer Support

| Number                       | Information                                     |
|------------------------------|-------------------------------------------------|
| 800-661-PSMT                 | Business Partner Marketing Support              |
| 905-316-5556                 | Business Partner Marketing Support -<br>Toronto |
| 514-938-6048                 | Business Partner Marketing Support -<br>French  |
| 800-465-4YOU                 | Customer Relations                              |
| 800-IBM-SERV                 | Customer Service Dispatch                       |
| 800-263-2769                 | Customer Service Parts                          |
| 800-465-2222                 | Customer Support Center (ISC)                   |
| 416-443-5701                 | Customer Service Repair Centre                  |
| 800-505-1855                 | Dealer Support Group (DSG)                      |
| 800-465-7999                 | HelpClub Registration / IBM Direct              |
| 800-465-3299                 | HelpFax                                         |
| 905-316-3299                 | HelpFax - Toronto                               |
| 800-565-3344                 | HelpPC                                          |
| 905-513-3355                 | IBM Certification Administrator                 |
|                              | Mail to: 50 Acadia Drive                        |
|                              | Markham, Ontario L3R 0B3                        |
| 800-661-2131                 | IBM Education (A+ Course)                       |
| 800-268-3100                 | IBM Information Network Support                 |
| 800-387-8343                 | IBM PC Service Partners                         |
| 000-407-7420                 | International Warranty Registration             |
| 800-003-7002<br>800-IBM-9990 | Partnerl ine                                    |
| 800-263-2769                 | Parts Orders Exchange or Emergency              |
| 416-443-5808                 | Parts Regular Orders Exchange                   |
| (Fax)                        | ·                                               |
| 416-443-5755                 | Parts Orders, Inquiries                         |
| 514-938-3022                 | PC Co Bulletin Board - Montreal                 |
| 905-316-4255                 | PC Co Bulletin Board - Markham                  |
| 604-664-6464                 | PC Co Bulletin Board - Vancouver                |
| 204-934-2735                 | PC Co Bulletin Board - Winnepeg                 |
| 800 565 3344                 | PS/1 Warranty Customer Helpline                 |
| 800-387-8483                 | PS/1 Warranty Service (DOAs)                    |
| 800-465-1234                 | Publications Ordering                           |
| 905-316-4148                 | Service Management Support                      |
| 905-316-4100                 | Service Management Support                      |
| (Fax)                        | 0 11                                            |
| 905-316-4150                 | Service (Warranty) Manager                      |
| 905-316-4100                 | Service (Warranty) Manager                      |
| (Fax)                        | Sorvice Quality Brograms                        |
| 903-310-4072                 | Service Quality Programs                        |
| (Fax)                        | Service Quality Frograms                        |
| 800-661-2131                 | Skill Dynamics (Education)                      |
| 800-565-3344                 | ThinkPad EasyServe                              |
| 416-443-5835                 | Warranty Claim Fulfillment                      |
| (Fax)                        |                                                 |
| 905-316-2445                 | Warranty Claim Reimbursement                    |
| 905-316-3515<br>(Fax)        | vvarranty Claim Reimbursement                   |
| 416-443-5778                 | Warranty Claim Parts Inquiry                    |
| 800-505-1855                 | Warranty Provider Support Hotline               |
| 800-267-7472                 | Warranty Service, ThinkPad                      |
|                              |                                                 |

## Notices

References in this publication to IBM products, programs, or services do not imply that IBM intends to make these available in all countries in which IBM operates. Any reference to an IBM product, program, or service is not intended to state or imply that only that IBM product, program, or service may be used. Subject to IBM's valid intellectual property or other legally protectable rights, any functionally equivalent product, program, or service may be used instead of the IBM product, program, or service. The evaluation and verification of operation in conjunction with other products, except those expressly designated by IBM, are the responsibility of the user.

The following terms are trademarks of the IBM Corporation in the United States or other countries or both:

| AT             | Business Partner  |
|----------------|-------------------|
| EduQuest       | HelpCenter        |
| HelpClub       | HelpFax           |
| HelpWare       | IBM               |
| OS/2           | Personal System/2 |
| PS/1           | PS/2              |
| PS/ValuePoint  | ThinkPad          |
| Skill Dynamics | SystemView        |
| PS/ValuePoint  | ThinkPad          |
| Skill Dynamics | SystemView        |
| SystemXtra     | XT                |

The following terms are trademarks of other companies:

Notes

Lotus Development Corporation C-bus is a trademark of Corollary, Inc

Pentium is a trademark or registered trademark of Intel Corporation.

## IBM

Part Number: 06J0791

Printed in U.S.A.

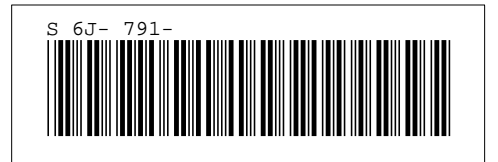